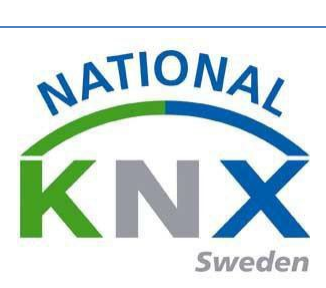

# 1. Innehåll

| Produkt lista: Lista om produkt som ingår i projekt                 | 2  |
|---------------------------------------------------------------------|----|
| ABB                                                                 | 2  |
| Albrecht Jung                                                       | 2  |
| Berker:                                                             | 2  |
| ESYLUX                                                              | 2  |
| Hager Elektro:                                                      | 2  |
| Schneider Electric Industries SAS                                   | 2  |
| Siemens                                                             | 2  |
| STEINEL Professional:                                               | 2  |
| ZENNIO:                                                             | 2  |
| Allmän info om övningar:                                            |    |
| Kom ingång med ETS:                                                 |    |
| Övning 0: Intro                                                     | 5  |
| Övning 1: Tänd & släck lampa 1&2                                    | 10 |
| Övning 2: Tänd & släck samt dimra lampa 3                           | 14 |
| Övning 3: Jalusistyrning                                            | 17 |
| Övning 4: Tänd, släck och dimma lampa 1&2                           | 22 |
| Övning 5: Tidsfördröjning, "trappautomat"-funktion                  | 26 |
| Ovning 6: Central tänd                                              | 33 |
| Ovning 7: Central släck med jalusi upp                              | 35 |
| Ovning 8: Frånslagsfördröjning av lampor 1,2,3,4 vid central släck. | 37 |
| Ovning 9: Energisparfunktion med tidkanal                           | 41 |
| Övning 10: Närvarostyrd temperaturreglering                         | 47 |
| Övning 11: Energispara med kontroll över öppet/stängt fönster.      | 56 |
| Ovning 12: Scenario                                                 | 59 |
| Övning 13: Linjekopplare                                            | 65 |

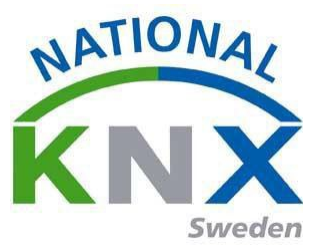

# Produkt lista: Lista om produkt som ingår i projekt.

## ABB:

UD/S2.300.2 Universal Dim Act.,2-fold, 300VA, MDRC US/U4.2 universal Interface, 4 fold, fm

## Albrecht Jung:

2025REGHE Jalusiaktor, 2-kanaler AC 110-230 V / 1-kanal DC 12-48 V (GYCOM) 2142 REG Linje/områdes kopplare (2 CTRL)

**Berker:** 80144329 Tryckknapp 8-funktioner (Hager Elektro)

*ESYLUX:* Rörelsevakt PD-C360i/8 mini KNX

*Hager Elektro:* 2-Channel weekly time switch

*Schneider Electric:* USB interface REG-K Push-button, 2-gang plus, room temp. Control

#### Siemens:

2 st Power supply unit N 125/01 BTM wall switch UP22x/ UP24x/ UP28x

*STEINEL Professional:* Rörelsevakt IR Quattro HD KNX

#### ZENNIO:

Brytaktor ACTinBOX QUATRO

#### 2 CTRL:

Albrecht Jung Linjekopplare Jung 2142 REG

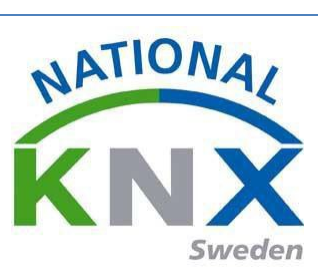

# Allmän info.

Övningarna bör göras i ordningsföljd.

Alla övningarna kan göras i demoläge med 5 aktiva deltagare, i övnings uppgifterna behöver man inte lägga in spänningsförsörjning och USB gränssnitt då dessa tar upp platsen för aktiva produkter.

Under övningens gång kommer man göra en kopia av projekt 1, tänk på att när man inte lägger in nya produkter i det nya projektet, ser till att den nya produkten får en ny fysisk adress. Har man två uppkopplade produkter med samma adress går det inte att driftsätta dessa.

När man är klar med sina övningar och någon ska börja om från början är det lämpligt att byta linjeadress från 1.1. X till adress 1.2. X då slipper man att nollställa produkterna. Så kan växla hela tiden så man alltid börjar med en ny linje adress.

Lycka till med övningarna.

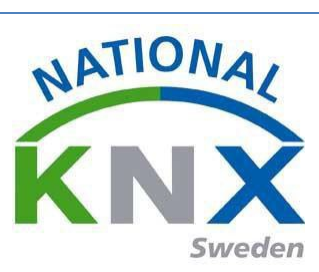

# Kom igång med ETS 5.

Hämta hem ETS 5 från ert konto på KNX.org/ MyKNX. Installera på er dator.

Hämta hem produktfil från Svenska hemsidan på KNX.Org/ Sverige och nerladdningar.

Starta ETS 5

Tryck på Importera och välj den hämtade filen

| ETS5™           | /           |             |               |                    |                   |    |
|-----------------|-------------|-------------|---------------|--------------------|-------------------|----|
| ETS             |             |             |               |                    |                   |    |
| Överzikt        | Buss        | Kataloger   | Inställningar |                    |                   |    |
| tmportera       | 1 Exportera | 🗣 Ladda ner | Tillverkare   |                    |                   | Sö |
| 🚖 Favoriter     | •           | Tillverkare | Namn          | Beställningsnummer | Mediu Applikation |    |
| 📑 Mina produ    | kter        | (           |               |                    |                   |    |
| 🛛 🐻 Senaste pro | dukter      | (           |               |                    |                   |    |
| Tillverkare     | •           | (           |               |                    |                   |    |
|                 |             | (           |               |                    |                   |    |
|                 |             | (           |               |                    |                   |    |
|                 |             | (           |               |                    |                   |    |
|                 |             | (           |               |                    |                   |    |
|                 |             | 5           |               |                    |                   |    |
|                 |             |             |               |                    |                   |    |

När det är klart så finns alla produkter till utbildningspaketet där.

| ETS5™         |             |                                   |                                       |                    |                   |   |
|---------------|-------------|-----------------------------------|---------------------------------------|--------------------|-------------------|---|
| ETS           |             |                                   |                                       |                    |                   |   |
|               |             |                                   | i i i i i i i i i i i i i i i i i i i |                    |                   |   |
| Översikt      | Buss        | Kataloger                         | Inställningar                         |                    |                   |   |
| 📩 Importera   | 🌲 Exportera | 🗣 Ladda ner                       | III → Tillverkare                     |                    |                   | S |
| 🚖 Favoriter   | •           | Tillverkare                       | Namn                                  | Beställningsnummer | Mediu Applikation |   |
| 📑 Mina produ  | kter        | ✓ ABB                             |                                       |                    |                   |   |
| 🛃 Senaste pro | dukter      | <ul> <li>Albrecht Jung</li> </ul> |                                       |                    |                   |   |
| 🛅 Tillverkare | +           | <ul> <li>Berker</li> </ul>        |                                       |                    |                   |   |
|               |             | SYLUX                             |                                       |                    |                   |   |
|               |             | ✓ Hager Electro                   |                                       |                    |                   |   |
|               |             | Schneider Electr                  | ic Industries SAS                     |                    |                   |   |
|               |             | Siemens                           |                                       |                    |                   |   |
|               |             | STEINEL profess                   | ional                                 |                    |                   |   |
|               |             | <ul> <li>Zennio</li> </ul>        |                                       |                    |                   |   |
|               |             |                                   |                                       |                    |                   |   |

Gå till översikt och tryck på plustecknet och namnge ditt projekt.

| ETS5™        |         |               | - C           |  |                                               | ~            |                                                                                  |   |
|--------------|---------|---------------|---------------|--|-----------------------------------------------|--------------|----------------------------------------------------------------------------------|---|
| ETS          |         | /             |               |  |                                               |              |                                                                                  |   |
| Översikt     | Buss    | Kataloger     | Inställningar |  |                                               |              |                                                                                  | ĸ |
| Dina projekt | - 🛃 🗶 ± |               |               |  | KNX-nyheter                                   |              | Nya KNX-produkter                                                                |   |
| Namn         |         | Senast ändrad | i▼ Status     |  | Cast your vote for The People's<br>2016-01-25 | Choice Award | Twelve Channels Relay Module<br>Bridges Intelligence Technology Co. Ltd. (China) | ı |
|              |         |               |               |  |                                               |              |                                                                                  |   |
|              |         |               |               |  |                                               |              |                                                                                  |   |

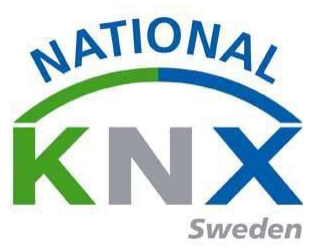

# Övning 0: Intro

Innan vi börjar med de riktiga uppgifterna ska vi gå genom några grundläggande steg i programmeringen av en KNX anläggning. Vi börjar visa hur man lägger in produkter i ett projekt.

Om man står i topologivyn klickar man på ikonen "Lägg till apparater" därefter "Apparater".

| Topologi 🔻                |            |                           |                      |                     |                                 | ^ 🗆 | ×  |
|---------------------------|------------|---------------------------|----------------------|---------------------|---------------------------------|-----|----|
| 🕂 Lägg till Apparater 🛛 🔻 | 🗙 Та I     | bort   ± Programmera 🔻    | 🕕 Info 🔹 灯 Återställ | Avprogrammera *     |                                 | Sök | P  |
| Topologi                  |            | ▼ Adress Rum              | Beskrivning          | Applikationsprogram | Adr Prg Par Grp Kfg Tillverkare |     | Be |
| 🖻 🛅 Dynamiska mappar      |            |                           |                      |                     |                                 |     |    |
| 🔺 🔡 1 Nytt område         |            |                           |                      |                     |                                 |     |    |
| 🗄 1.1 Ny linje            |            | Ta bort som aktuell linje |                      |                     |                                 |     |    |
|                           |            | Laddar ner                | •                    |                     |                                 |     |    |
|                           |            | Jämför apparat            |                      |                     |                                 |     |    |
|                           |            | Skriv ut etikett          |                      |                     |                                 |     |    |
|                           |            | Lägg till Apparater       | Ctrl + Shift + A     |                     |                                 |     |    |
|                           | ×          | Ta bort                   | Del                  |                     |                                 |     |    |
|                           | <b>a</b> < | Klipp ut                  | Ctrl + X             |                     |                                 |     |    |
|                           |            | Kopiera                   | Ctrl + C             |                     |                                 |     |    |
|                           |            | Klistra in                |                      |                     |                                 |     |    |
|                           |            | Klistra in special        | Ctrl + V             |                     |                                 |     |    |
|                           |            | Klistra in utvidgad       |                      |                     |                                 |     |    |
|                           |            | Dela projekt              |                      |                     |                                 |     |    |
|                           |            | Egenskaper                | Alt + Enter          |                     |                                 |     |    |

I vår övningsdatabas ligger redan de apparater vi ska använda oss av med. Så vi väljer t.ex. Siemens strömförsörjning, när vi har fått upp denna vy klickar vi på produkten och sedan "Lägg till", längst ner.

| Katalog 🔻                          |                 |                    |                          |             | ▲ □                                       |
|------------------------------------|-----------------|--------------------|--------------------------|-------------|-------------------------------------------|
| 📩 Importera 🏦 Exportera            | 🗣 Ladda ner 🛛 💷 | ▶ Siemens ▶ System | devices 🕨 Power supply u | nit 🕨 N 125 | Sök                                       |
| Albrecht Jung                      | Tillverkare *   | Namn Beställ       | Mediu Applikation        | Version     |                                           |
| ▷ 🛅 Berker                         | Siemens         | Power supply5WG    | ТР                       | 0.0         |                                           |
| ESYLUX                             |                 |                    |                          |             |                                           |
| ▷ 🛅 Hager Electro                  |                 |                    |                          |             |                                           |
| Schneider Electric Industries      |                 |                    |                          |             |                                           |
| 🔺 🧮 Siemens                        |                 |                    |                          |             |                                           |
| Push button                        |                 |                    |                          |             |                                           |
| System devices                     |                 |                    |                          |             |                                           |
| Power supply unit                  |                 |                    |                          |             |                                           |
| 🛄 N 125 🗸                          |                 |                    |                          |             |                                           |
| Artiklar: 1 🛋 i Linjer             | ▼ 1.1 Ny I      | inje               | ▼ Li                     | igg till    |                                           |
| Glimten KNXNet/IP (192.168.1.25:36 | 1.1 Ny linje    |                    | N 125                    |             | Power supply unit N 125/01 (230V / 160mA) |

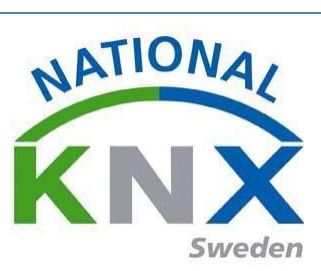

Vi lägger även till en brytaktor från Zennio på samma vis.

| Katalog 🔻                             |                                 |                     |                            |                 | ∧ □ ×  |
|---------------------------------------|---------------------------------|---------------------|----------------------------|-----------------|--------|
| 🛃 Importera 🏦 Exportera               | 😱 Ladda ner 👘 🚺 🕨               | Zennio + INPUTS/OUT | PUTS  MULTIFUNCTION ACTUAT | OR Sök          | م<br>ر |
| ESYLUX                                | Tillverkare *                   | Namn Beställ Med    | diu Applikation Version    | n               |        |
| Hager Electro                         | Zennio A                        | ACTinBOX Q ZN41 TP  | ACTinBOX QUATRO 2.0 2.0    |                 |        |
| Schneider Electric Industries         |                                 |                     |                            |                 |        |
| 🔺 🥅 Siemens                           |                                 |                     |                            |                 |        |
| Push button                           |                                 |                     |                            |                 |        |
| <ul> <li>System devices</li> </ul>    |                                 |                     |                            |                 |        |
| <ul> <li>Power supply unit</li> </ul> |                                 |                     |                            |                 |        |
| N 125                                 |                                 |                     |                            |                 |        |
| STEINEL professional                  |                                 |                     |                            |                 |        |
| 🔺 🥅 Zennio                            |                                 |                     |                            |                 |        |
| Artiklar: 1 initiation i Linjer       | <ul> <li>1.1 Ny linj</li> </ul> | e                   | ▼ Lägg till                |                 |        |
| Glimten KNXNet/IP (192.168.1.25:36    | + 1.1 Ny linje                  |                     | Zennio                     | ACTINBOX QUATRO |        |

Går vi nu tillbaka till topologin (stänger katalogfönstret) så ser vi att där ligger de två apparaterna.

| ETS5 <sup>m</sup> - Utbildningspaket                                                                                                    |                          |                  | And I Have been dealer and the second second second second second second second second second second second se                                                                                                    |                                 | Contraction of the local division of the local division of the loc | All shall be the second second |       |
|----------------------------------------------------------------------------------------------------|--------------------------|------------------|----------------------------------------------------------------------------------------------------|---------------------------------|----------------------------------------------------------------------------------------------------|--------------------------------|-------|
| TTS Bedigera Arbetsplats Drift                                                                                                    | tagning Djagnostik Egtra | Eönster          | and the second second se |                                 |                                                                                                    |                                |       |
| 👩 Stang projekt 🦨 Angra 🐴                                                                                                    | Gor am ind Rapporter     | Arbetsplats      | Kataloger 🔤 Diagnostik                                                                                                    |                                 |                                                                                                    |                                |       |
| Topologi *                                                                                                    |                          |                  |                                                                                                    |                                 |                                                                                                    |                                | ^ 🗆 🖸 |
| 🕂 Lägg till Apparater 🔹 🗙 Ta bort                                                                                                    | 👲 Programmera * 🕕 In     | fo = 👩 Aterstāli | Avprogrammera *                                                                                                    |                                 |                                                                                                    | 50k                            | Q.    |
| Topologi •                                                                                                    | Adress Rum               | Beskrivning      | Applikationsprogram                                                                                                    | Adr Prg Par Grp Kfg Tillverkare | Beställning Produkt                                                                                                    |                                |       |
| 🖻 🛅 Dynamiska mappar                                                                                                    | 111-                     |                  |                                                                                                    | Siemens                         | 5WG1 125 Power supply unit N 125/01 (23                                                                                                    | 0V/160mA)                      |       |
| - III 1 Nytt område                                                                                                    | 1111                     |                  | ACTINBOX QUATRO 2.0                                                                                                    | Zennio                          | ZN4141 ACTINBOX QUATRO                                                                                                    |                                |       |
| ■ 1 11 May 10 May 10 May 1 |                          |                  |                                                                                                    |                                 |                                                                                                    |                                |       |

När alla produkter är tillagda är det dags att skapa våra "Gruppadresser".

Vi börjar med att gå till "Gruppadressvyn", klicka på "Lägg till huvudgrupper" sedan "Huvudgrupper"

| Cros - Otelioningspakee             |                                          |                                 |     |       |
|-------------------------------------|------------------------------------------|---------------------------------|-----|-------|
| ETS Bedigera Arbetsplats Drift      | tagning Djagnostik Egtra <u>F</u> önster |                                 |     |       |
| 👩 Stäng projekt 🛛 🖨 Angra 🛝         | Gör om 🚔 Rapporter 📰 Arbetspla           | ts * 📗 Kataloger 🛛 🕎 Diagnostik |     |       |
| Gruppadresser 🔻                     |                                          |                                 |     | ^ 🗆 🗡 |
| 🕂 Lägg till Huvudgrupper 🛛 🔻 🗙 Ta b | oort  🛨 Programmera 🔨 🕕 Info 🔻 🔨 Ate     | erställ 🖗 Avprogrammera *       | Sok | p     |
| 🗄 Gruppadresser 🔹 🔹                 | Huvudgru Namn                            | Beskrivning Passera ig          |     |       |
|                                     |                                          |                                 |     |       |

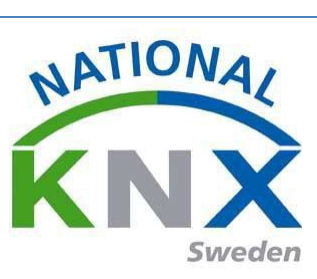

Då kommer följande vy upp, här ser vi ett exempel på vilka huvudgrupper man skulle kunna ha:

|          | Name                      | Padan |
|----------|---------------------------|-------|
|          |                           |       |
| 1        | Centrala funktioner       | - +   |
| 1        | Belysning                 | - +   |
| 1        | 🗧 Klimat                  | - +   |
| 1        | Solskydd                  | - +   |
| kapa adı | resser                    |       |
| Fyll up  | op (använd första lediga) |       |
| ) Lägg t | ill                       |       |
|          |                           |       |

När huvudgrupperna är skapade är det dags för nästa steg, "Mellangrupper". Man markerar den av huvudgrupperna som nu ska tilldelas en mellangrupp och klickar på ikonen" Lägg till mellangrupper".

| 🖳 ETS5™ - Utbildningspaket                        |                |                                           |                        | -          |  |     | 11    |
|---------------------------------------------------|----------------|-------------------------------------------|------------------------|------------|--|-----|-------|
| ETS <u>R</u> edigera <u>A</u> rbetsplats <u>D</u> | rifttagning [  | )jagnostik E <u>x</u> tra <u>F</u> önster |                        |            |  |     |       |
| 💿 Stäng projekt 🖌 Ångra 🥖                         | 🍾 Gör om       | Rapporter Arbetsplats                     | 🔹 🧾 Kataloger          | Diagnostik |  |     |       |
| Gruppadresser 🔻                                   |                |                                           |                        |            |  |     | ∧ □ × |
| 🕂 Lägg till Mellangrupper 🖙 🗙 T                   | fa bort   🛨 Pr | ogrammera 🔻 🏮 Info 🝷 🧑 Åter               | rställ 🖗 Avprogrammera | Ŧ          |  | Sök | Q     |
| H Gruppadresser                                   | - Huvud        | lgru Namn                                 | Beskrivning            | Passera ig |  |     |       |
| 🕨 🛅 Dynamiska mappar                              | 88 0           | Centrala funktioner                       |                        | Nej        |  |     |       |
| 88 0 Centrala funktioner                          | 881            | Belysning                                 |                        | Nej        |  |     |       |
| 29 1 Belygning                                    | 88 2           | Klimat                                    |                        | Nej        |  |     |       |
|                                                   | 88 3           | Solskydd                                  |                        | Nej        |  |     |       |
| Ed 2 Klimat                                       |                |                                           |                        |            |  |     |       |
| 3 Solskydd                                        |                |                                           |                        |            |  |     |       |
|                                                   |                |                                           |                        |            |  |     |       |
|                                                   |                |                                           |                        |            |  |     |       |
|                                                   |                |                                           |                        |            |  |     |       |
|                                                   |                |                                           |                        |            |  |     |       |

Två exempel på mellangrupper:

| KNX UTBILDNINGSPAKI                                                                                                    | ET 2016   |
|----------------------------------------------------------------------------------------------------|-----------|
| Lägg till Mellangrupper<br>till "0 Centrala funktioner"                                                                                       | ×         |
| Antal: Namn:<br>1 Tidkanaler<br>1 Centralt Tänd/släck<br>Skapa adresser<br>© Fyll upp (använd första lediga)<br>© Lägg till<br>© Starta med 0 | Rader:    |
|                                                                                                    | OK Avbryt |

Nu har vi kommit till det sista steget, skapa gruppadresserna. Markera en mellangrupp och klicka sedan "Lägg till gruppadresser"

| ETS5™ - Utbildningspaket                       |                                                    |                                |                             |                    | 1000       |  |
|------------------------------------------------|----------------------------------------------------|--------------------------------|-----------------------------|--------------------|------------|--|
| ETS Redigera Arbetsplats Drif                  | ttagning Djagnostik E <u>x</u> tra <u>F</u> önster |                                |                             |                    |            |  |
| 👩 Stäng projekt 🛛 🌾 Ångra 🛛 🔌                  | Gör om 🚔 Rapporter 📰 Arbetsplat                    | s 🔹 🧾 Kataloger 🛛 🕎 Diagnostik |                             |                    |            |  |
| Gruppadresser 🔻                                |                                                    |                                |                             |                    | <u>~</u> 1 |  |
| 🛚 Lägg till Gruppadresser   🔹 🗙 Ta             | bort   🛃 Programmera 🔻 🍈 Info 👻 💋 Åte              | rställ 🖗 Avprogrammera 💌       |                             |                    | Sök        |  |
| Gruppadresser                                  | Adress * Namn                                      | Beskrivning                    | Centra Passer Datatyp Längd | Antal Senaste värd |            |  |
| 👕 Dynamiska mappar                             |                                                    |                                |                             |                    |            |  |
| 0 Centrala funktioner                          |                                                    |                                |                             |                    |            |  |
| 器 0/0 Tidkanaler                               |                                                    |                                |                             |                    |            |  |
| 88 1 Belvsning                                 |                                                    |                                |                             |                    |            |  |
| 2 Klimat                                       |                                                    |                                |                             |                    |            |  |
| 3 Solskydd                                     |                                                    |                                |                             |                    |            |  |
|                                                |                                                    |                                |                             |                    |            |  |
|                                                |                                                    |                                |                             |                    |            |  |
|                                                |                                                    |                                |                             |                    |            |  |
|                                                |                                                    |                                |                             |                    |            |  |
|                                                |                                                    |                                |                             |                    |            |  |
|                                                |                                                    |                                |                             |                    |            |  |
|                                                |                                                    |                                |                             |                    |            |  |
| Lägg till Gruppa<br>till "0/1 Centralt Tänd/sl | dresser<br>läck"                                   |                                |                             |                    |            |  |
| Antal: Namn:                                   |                                                    | Rader:                         |                             |                    |            |  |
| 1 🗧 Central                                    | tänd                                               | - +                            |                             |                    |            |  |
| 1 Contal                                       | läck - jalusi upp                                  |                                |                             |                    |            |  |
|                                                | slack - Jaiusi upp                                 |                                |                             |                    |            |  |
| Skapa adresser                                 |                                                    |                                |                             |                    |            |  |
| Fyll upp (använd för                           | örsta lediga)                                      |                                |                             |                    |            |  |
| Lägg till                                      |                                                    |                                |                             |                    |            |  |
| Starta med 0                                   |                                                    |                                |                             |                    |            |  |
|                                                | -                                                  |                                |                             |                    |            |  |
|                                                |                                                    |                                |                             |                    |            |  |
|                                                |                                                    | OK Aubart                      |                             |                    |            |  |
|                                                |                                                    | OK AVDIYT                      |                             |                    |            |  |
|                                                |                                                    |                                |                             |                    |            |  |
|                                                |                                                    |                                |                             |                    |            |  |
|                                                |                                                    |                                |                             |                    |            |  |
|                                                |                                                    |                                |                             |                    |            |  |

NATIONAL

Sweden

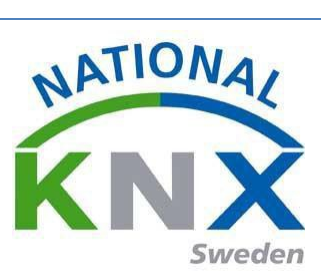

Här ser vi slutligen hela trädet från "Huvudgrupp" till "Gruppadresserna"

| ETS5** - Utbildningspaket         | _                      |                            |                     |                       |                          |     |       |
|-----------------------------------|------------------------|----------------------------|---------------------|-----------------------|--------------------------|-----|-------|
| ETS Redigera Arbetsplats Drit     | fttagning Djagnostik E | stra <u>F</u> önster       |                     |                       |                          |     |       |
| 👔 🔊 Stäng projekt 🧳 Angra 🛝       | Gör om 🛛 🚔 Rappor      | ter 📰 Arbetsplats * 📑 Kata | aloger 📰 Diagnostik |                       |                          |     |       |
| Gruppadresser *                   |                        |                            |                     |                       |                          |     | ∧ ⊡ × |
| 🕂 Lägg till Gruppadresser 💌 🗙 Ta  | bort   Programmera *   | 🕕 Info 🔹 🐑 Återställ 👋 Avp | rogrammera *        |                       |                          | Sök | Ą     |
| Gruppadresser                     | Adress *               | Namn                       | Beskrivning         | Centra Passer Datatyp | Längd Antal Senaste värd |     |       |
| 🗈 🛅 Dynamiska mappar              | <b>20</b> /1/0         | Central tänd               |                     | Nej Nej               | 0                        |     |       |
| 4 🔢 0 Centrala funktioner         | 20/1/1                 | Cental släck - jalusi upp  |                     | Nej Nej               | 0                        |     |       |
| 🔀 0/0 Tidkanaler                  |                        |                            |                     |                       |                          |     |       |
| 🔺 🗮 0/1 Centralt Tänd/släck       |                        |                            |                     |                       |                          |     |       |
| 0/1/0 Central tand                |                        |                            |                     |                       |                          |     |       |
| 🔯 0/1/1 Cental släck - jalusi upp |                        |                            |                     |                       |                          |     |       |
| 88 1 Belysning                    |                        |                            |                     |                       |                          |     |       |
| 2 Klimat                          |                        |                            |                     |                       |                          |     |       |
| 3 Solskydd                        |                        |                            |                     |                       |                          |     |       |

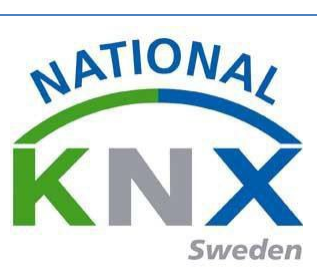

# Övning 1: Tänd & släck lampa 1&2

Vi skall skapa en till/från-funktion för lampa 1 & 2. Produkter som vi använder i denna övning är:

- Knappsensor 4 kanal 8 knapp (1.1.x) vippa 1 & 2
- Dimmeraktor 2-kan (1.1.x) kanal 2

Plugin-programmet PowerTool från ABB, måste vara installerat på datorn. Finns under Mappen "Plugin."

Exempel: Gruppadresser belysning

| Adress * | Namn                         | Beskrivning | Centra | Passer | Datatyp | Längd | Antal 1 Senaste värd |   | 1.007 step          |
|----------|------------------------------|-------------|--------|--------|---------|-------|----------------------|---|---------------------|
| 1/0/0    | Lampa 1&2 tänd/släck         |             | Nej    | Nej    | switch  | 1 bit | 4                    | 1 | 1.009 open/close    |
| 1/0/1    | Lampa 18/2 dimra             |             | Nej    | Nej    |         | 4 bit | 1                    |   | 1.010 start/stop    |
| 1/0/2    | Lampa 1&2 ljusnivå           |             | Nej    | Nej    |         |       | 0                    |   | 1.011 state         |
| 1/0/3    | Lampa 18/2 status tänd/släck |             | Nej    | Nej    |         |       | 0                    |   | 1.012 invert        |
| 1/0/4    | Lampa 18/2 status ljusnivå   |             | Nej    | Nej    |         |       | 0                    |   | 1.013 dim send styl |
| 1/0/5    | Lampa 3 tänd/släck           |             | Nej    | Nej    | switch  | 1 bit | 2                    |   | 1.014 input source  |
| 1/0/6    | Lampa 3 dimra                |             | Nej    | Nej    | dimming | 4 bit | 2                    |   | 1.015 reset         |
| 1/0/7    | Lampa 3 ljusnivå             |             | Nej    | Nej    |         |       | 0                    |   | 1.016 acknowledge   |
| 1/0/8    | Lampa 3 status tänd/släck    |             | Nej    | Nej    |         |       | 0                    |   | 1.017 trigger       |
| 1/0/9    | Lampa 3 status liusnivå      |             | Nei    | Nei    |         |       | 0                    |   | 1 ALA Coccupancy    |

Lampa 1&2 skall tändas vid tryck på vippan överst till vänster på "Knappsensor 4 kanal" (1.1.8) och släckas vid tryck på knappen överst till höger. Lägg till apparaterna på linje 1 och öppna sedan parameterinställningarna genom att markera produkten och klicka på fliken "Parametrar".

| 💐 ETS5 <sup>™</sup> - Utbildningspaket |                             |               |                            |                                 |            |                                        |               |                   |             |       |
|----------------------------------------|-----------------------------|---------------|----------------------------|---------------------------------|------------|----------------------------------------|---------------|-------------------|-------------|-------|
| EIS Redigera Arbetsplats Drif          | ttagning Djagnostik Extra 🛛 | önster        |                            |                                 |            |                                        |               |                   |             |       |
| 👩 Stäng projekt 🛛 🖍 Ångra 🛝            | Gör om 🚔 Rapporter          | Arbetsplats * | 📑 Kataloger 🛛 📰 Diagnostik |                                 |            |                                        |               |                   |             |       |
| Topologi *                             |                             |               |                            |                                 |            | ^ 🗆 💌                                  | E Egens       | skaper            |             |       |
| 🕂 Lägg till Apparater 🛛 👻 🗙 Ta bort    | 🛨 Programmera 🔻 🌖 Info 🔻    | 💋 Återställ ⊰ | Avprogrammera *            |                                 |            | Sök 🔎                                  | 0             |                   | 1           |       |
| Topologi •                             | Adress Rum                  | Beskrivning   | Applikationsprogram        | Adr Prg Par Grp Kfg Tillverkare | Beställnin | g Produkt                              | Inställningar | Kommentarer       | Information |       |
| Dynamiska mappar                       | 1.1                         |               |                            | Siemens                         | 5WG1 125.  | Power supply unit N 125/01 (230V/160m/ | Namn          |                   |             |       |
| <ul> <li>I Nott område</li> </ul>      | 11.1.1                      |               | ACTINBOX QUATRO 2.0        | Zennio                          | ZN4141     | ACTINBOX QUATRO                        | 2-8 fold m    | ultifunction pusi | h-button    |       |
| A E 11 Ny linie                        | 1.1.2                       |               | S801xxxxx V1.0             | – – – – Berker                  | 801xxxxx   | 2-8 fold multifunction push-button     | Individuell   | adress            |             |       |
| 1.1 Power supply unit N                |                             |               |                            |                                 |            |                                        |               | 1.1               | 2 🗘         | Parke |
| 1.1.1 ACTinBOX QUATRO                  |                             |               |                            |                                 |            | ,                                      | Beskrivnin    | 9                 |             |       |
| 1122-8 fold multifunction              | Accesses Parameter          |               |                            |                                 |            |                                        |               |                   |             |       |

Välj först under allmänt hur många knappar du har

| ETS5 <sup>™</sup> - Utbildningspaket |                                                   |                                      |                    |   |     |       |
|--------------------------------------|---------------------------------------------------|--------------------------------------|--------------------|---|-----|-------|
| ETS Redigera Arbetsplats Drift       | tagning Djagnostik E <u>x</u> tra <u>F</u> önster |                                      |                    |   |     |       |
| 🛛 👩 Stäng projekt 🛛 🖍 Ångra 🛝        | Gör om 🚔 Rapporter 📰 Arbe                         | tsplats 🔹 🧾 Kataloger 🛛 🕎 Diagnostik |                    |   |     |       |
| Topologi 👻                           |                                                   |                                      |                    |   |     | ∧ □ × |
| 🕂 Lägg till Apparater   👻 🗙 Ta bort  | ± Programmera 🐐 🥒 Markera ändrin                  | ngar Standardparametrar              |                    |   | Sök | Ģ     |
| Topologi 🔹                           | 1.1.2 2-8 fold multifunction push                 | -button > Allmänt > Parametrar       |                    |   |     |       |
| Dynamiska mappar                     |                                                   |                                      |                    |   |     |       |
| 🔺 🛄 1 Nytt område                    | - Allmant                                         | Driftsläge                           | 8-fold push-button | * |     |       |
| 🔺 🗎 1.1 Ny linje                     |                                                   | -                                    |                    |   |     |       |
| 1.1 Power supply unit N 125          | Parametrar                                        |                                      |                    |   |     |       |
| 1.1.1 ACTinBOX QUATRO                | Blockering                                        | Tid för långt tryck                  | 500 ms             | * |     |       |
| 🔺 🚛 1.1.2 2-8 fold multifunction p   | Driftsläge                                        |                                      |                    |   |     |       |
| ■式 4: Allmänt - Blockering           |                                                   | Tiel fire the et to set              |                    |   |     |       |
| ■Z 5: LED inställningar - Dag/N      | Larm                                              | (driftsläge 2)                       | 5 s                | * |     |       |
| ■ズ 6: LED inställningar - Släck L    | + LED inställningar                               |                                      |                    |   |     |       |
| 18: Push-button 1 - Till/Från        |                                                   |                                      |                    |   |     |       |
|                                      | <ul> <li>Push-button 1</li> </ul>                 | Stöldlarm                            | Inaktiv            | - |     |       |
|                                      |                                                   |                                      |                    |   |     |       |
|                                      | Funktion                                          |                                      |                    |   |     |       |
|                                      | + Push-button 2                                   |                                      |                    |   |     |       |
|                                      | Gruppobjekt Parameter                             |                                      |                    |   |     |       |

Push-bottom 1 är överst till vänster. Följande parameter ställs in:

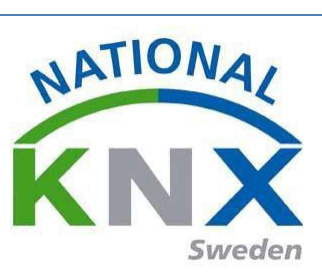

| ETS5™ - Utbildningspaket                                      |                                                            |                                     |                 |   |     |              |
|---------------------------------------------------------------|------------------------------------------------------------|-------------------------------------|-----------------|---|-----|--------------|
| ETS <u>R</u> edigera <u>A</u> rbetsplats <u>D</u> riftt       | tagning D <u>i</u> agnostik E <u>x</u> tra <u>F</u> önster |                                     |                 |   |     |              |
| 🛛 👩 Stäng projekt 🛛 🖍 Ångra 🛝                                 | Gör om Rapporter Arb                                       | etsplats - 🔝 Kataloger 🔤 Diagnos    | tik             |   |     |              |
| Topologi 👻                                                    |                                                            |                                     |                 |   |     | ∧ □ ×        |
| 🕂 Lägg till Apparater   👻 🗙 Ta bort                           | ± Programmera 👻 🥒 Markera ändri                            | ingar Standardparametrar            |                 |   | Sök | P            |
| Topologi •                                                    | 1.1.2 2-8 fold multifunction pus                           | h-button > Push-button 1 > Funktion |                 |   |     |              |
| <ul> <li>▲ I Nytt område</li> <li>▲ I 1.1 Ny linie</li> </ul> | - Allmänt                                                  | Funktion                            | Till/Från       | - |     |              |
| 1.1 Power supply unit N 125                                   | Parametrar                                                 | Funktion vid knapptryck             | ON              | - |     |              |
| Init Actinicate governo                                       | Driftsläge                                                 | Emission time delay by press        | Direkt sändning | ~ |     |              |
| ■之 5: LED inställningar - Dag/N                               | Larm                                                       | Funktion vid släppning av knapp     | Inaktiv         | - |     |              |
| ■之 6: LED inställningar - Släck L                             | + LED inställningar                                        |                                     |                 |   |     |              |
|                                                               | - Push-button 1                                            | Blockering                          |                 |   |     |              |
|                                                               | Funktion                                                   | Function of LED status              | Alltid OFF      | - |     |              |
|                                                               | + Push-button 2                                            |                                     |                 |   |     |              |
|                                                               | Gruppobjekt Parameter                                      |                                     |                 |   |     |              |
| Katalog 👻                                                     |                                                            |                                     |                 |   |     | <b>∧</b> □ × |

Push-bottom 2 är överst till höger. Följande parameter ställs in:

| 👷 ETS5** - Utbildningspaket                            |                                          |                                                 | 1000            |   | - HIC 111 |     |                                       | - 0 ×        |
|--------------------------------------------------------|------------------------------------------|-------------------------------------------------|-----------------|---|-----------|-----|---------------------------------------|--------------|
| ETS <u>R</u> edigera <u>A</u> rbetsplats <u>D</u> rift | tagning Djagnostik Egtra <u>E</u> önster |                                                 |                 |   |           |     |                                       | ^ <b>(</b> ) |
| 🛛 🐚 Stäng projekt 🖌 Angra 🛝                            | Gör om 🚔 Rapporter 📰 Arbe                | tsplats * 🔝 Kataloger 🛛 📰 Diagnosti             | k               |   |           |     |                                       |              |
| Topologi -                                             |                                          |                                                 |                 |   | ^         | □ × | 🚯 Egenskaper                          | >            |
| 🕂 Lägg till Apparater   👻 🗙 Ta bort                    | 불 Programmera 🔻 🤌 Markera ändri          | ngar Standardparametrar                         |                 |   | Sök       | Q   | i 🖓 🖓 🚺                               |              |
| Topologi •                                             | 1.1.2 2-8 fold multifunction push        | -button > Push-button 2 > Funktion              |                 |   |           |     | Inställningar Kommentarer Inform      | nation       |
| Dynamiska mappar                                       | Larm                                     |                                                 |                 |   |           |     |                                       |              |
| INytt område                                           |                                          | Funktion                                        | Till/Från       | - |           |     |                                       |              |
| 1.1 Power supply unit N 125                            | <ul> <li>LED inställningar</li> </ul>    | Funktion vid knapptryck                         | OFF             | - |           |     |                                       |              |
| 1.1.1 ACTINBOX QUATRO                                  | Allmänt                                  |                                                 |                 |   |           |     |                                       |              |
| 🖌 🚺 1.1.2 2-8 fold multifunction p                     | Märkfälltsbelysning                      | Emission time delay by press                    | Direkt sändning | * |           |     |                                       |              |
| 4: Allmänt - Blockering                                | Status LED                               | Funktion vid släppning av knapp                 | Inaktiv         | × |           |     |                                       |              |
| 5: LED inställningar - Dag/N                           |                                          | ronkoon vio sieppring av knepp                  | 218KUV          |   |           |     |                                       |              |
| 18: Push-button 1 - Till/Från                          | <ul> <li>Push-button 1</li> </ul>        | 0 to do size                                    |                 |   |           |     |                                       |              |
| 38: Push-button 2 - Till/Från                          | Funktion                                 | Blockening                                      |                 |   |           |     |                                       |              |
|                                                        | = Durk hutten 2                          |                                                 |                 |   |           |     |                                       |              |
|                                                        | - Push-button z                          | Function of LED status<br>Standardvärde: Alltid | Altid OFF       | • |           |     |                                       |              |
|                                                        | Funktion                                 |                                                 | <u></u>         |   |           |     | Välj ett element<br>att se detaljer h | i för<br>Jör |
|                                                        | Gruppobjekt Parameter                    |                                                 |                 |   |           |     |                                       |              |

När parametrarna är inställda kan vi titta under fliken Gruppobjekt. Här finner vi följande objekt möjliga att knyta till en gruppadress. Skriv in lämpliga benämningar i kolumnen "Beskrivning".

| Topologi <del>-</del>           |            |          |                          |                      |                      |             |       |     |     |   |     |         |           |     | ∧ □ × |
|---------------------------------|------------|----------|--------------------------|----------------------|----------------------|-------------|-------|-----|-----|---|-----|---------|-----------|-----|-------|
| 🕂 Lägg till Områden 🛛 👻 Ta bort | 🛨 Pr       | rogramme | ra 🔹 🅕 Info 👻 🛃 Återstäl | 🖗 Avprogrammera      | •                    |             |       |     |     |   |     |         |           | Sök | Q     |
| Topologi                        | · 1        | Nummer   | Namn                     | Objektfunktion       | Beskrivning *        | Gruppadress | Längd | к   | L S | ö | U   | Datatyp | Prioritet |     |       |
| 🕨 🛅 Dynamiska mappar            | ■2 4       |          | Allmänt                  | Blockering           |                      |             | 1 bit | к·  | S   | - | - 5 | tate    | Låg       |     |       |
| A 🔡 1 Nytt område               | ■2 6       |          | LED inställningar        | Släck LED på enheten |                      |             | 1 bit | к - | S   | - | - 5 | witch   | Låg       |     |       |
| A D 11 No. Bala                 | ■2 5       |          | LED inställningar        | Dag/Natt             |                      |             | 1 bit | ĸ   | S   | - | -   |         | Lâg       |     |       |
| - Li Ny Inje                    | <b>2</b> 1 | 8        | Push-button 1            | Till/Från            | Lampa 1&2 tänd/släck | 1/0/0       | 1 bit | κ   | -   | Ö | - 5 | witch   | Låg       |     |       |
| 1.1 Power supply unit N 125     | 23         | 8        | Push-button 2            | Till/Från            | Lampa 1&2 tänd/släck | 1/0/0       | 1 bit |     |     |   |     | witch   | Låg       |     |       |
| 1.1.1 ACTinBOX QUATRO           |            |          |                          |                      |                      |             |       |     |     |   |     |         |           |     |       |

Nu när trycknappen är färdigparametrerad ställer vi in parametrarna på dimmeraktorn på samma sätt. Markera produkten och klicka på fliken "Parametrar":

| 18: Push-button 1 - Till/Från    | ■733 Output A         | Error signal | 1 bit K. L. Ö.  | Lân |  |
|----------------------------------|-----------------------|--------------|-----------------|-----|--|
| ■2 38: Push-button 2 - Till/Från | ■2 57 Output B        | Load type    | 1 bit K L - Ö - | Låg |  |
| I.1.3 UD/S2.300.2 Universal D    | ■2 58 Output B        | Error signal | 1 bit K L - Ö - | Låg |  |
|                                  |                       |              |                 |     |  |
|                                  | Gruppobjekt Parameter |              |                 |     |  |
| Gruppadresser 🔻                  |                       |              |                 |     |  |

Beroende på vilka inställningar man har på sitt ETS program kan denna ruta dyka upp:

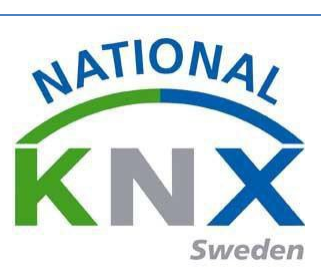

Öppna produktspecifik parameterdialog

Då är det bara att trycka på länken och man kommer till fönstret nedan.

| Topologi <del>-</del>                                                                 |                               |                                                                       |                                   |        |     | ~ □ × |
|---------------------------------------------------------------------------------------|-------------------------------|-----------------------------------------------------------------------|-----------------------------------|--------|-----|-------|
| 🕂 Lägg till Apparater 🛛 🛪 🗙 Ta bort                                                   | 🛨 Programmera 🔹 🥒 Markera ä   | ndringar Standardparametrar                                           |                                   |        | Sök | Q     |
| Topologi · ·                                                                          | 1.1.3 UD/S2.300.2 Universal [ | Dim Act.,2-fold,300VA,MDRC > General                                  |                                   |        |     |       |
| I Nytt område                                                                         | General                       |                                                                       | channel setting global (together) |        |     | Î     |
| ▲ I.1 Ny linje I.1 Power supply unit N                                                | A: General                    | Parameter settings                                                    | channel setting individual        |        |     |       |
| 1.1.1 ACTinBOX QUATRO                                                                 | A: Function                   |                                                                       |                                   |        |     |       |
| <ul> <li>▲ 1.1.2 2-8 fold multifunctio</li> <li>■Z 4: Allmänt - Blockering</li> </ul> | A: Switch                     | Sending and switching delay after bus<br>voltage recovery in s [2255] | 2                                 | *<br>* |     |       |
| ■之 5: LED inställningar - Dag<br>■之 6: LED inställningar - Släc                       | A: Dimming                    | During sending and switching delay<br>outputs are unchanged           | < NOTE                            | ~      |     |       |
| 18: Push-button 1 - Till/F                                                            | A: Value                      |                                                                       |                                   |        |     |       |
| 38: Push-button 2 - Till/F<br>1.1.3 UD/S2.300.2 Universa                              | B: General                    | Send object "In operation"                                            | no                                | •      |     |       |
| 1: General - Excess temp                                                              | B: Function                   |                                                                       |                                   |        |     |       |

Under "General" byter man från "channel setting global(together) "till" channel setting individual-" Detta gör man för att kunna använda båda kanalerna individuellt. Kanal B är kopplad till Lampa 1&2, vi behöver inte göra några ändringar på andra parametersidor för kanal B. Vi skall nu ha följande objekt för kanal B:

1 1.1.1 ACTINBOX QUATRO 1235 Output B Switch Lampa 182 tänd/släck 1/0/0 1 bit K - S Ö - Låg

Nu när alla parametrar är gjorda som de skall, kan vi börja förbinda kommunikationsobjekten till gruppadresser.

Vi måste skapa gruppdresser till funktionen eftersom detta icke är gjort. Vi behöver en gruppadress för att slå lampan "på" och "av". (Ytterligare en om vi vill få en kvittering från brytaktorns kanal B för indikering i trycknappen):

| 10/0 Lampa 1&2 tänd/släck Nej Nej switch 1 bit 3 |    | Adress * | Namn                 | Beskrivning | Centra | a Passer | Datatyp | Längd | Antal Senaste värd |
|--------------------------------------------------|----|----------|----------------------|-------------|--------|----------|---------|-------|--------------------|
|                                                  | 83 | 1/0/0    | Lampa 1&2 tänd/släck |             | Nej    | Nej      | switch  | 1 bit | 3                  |

Följande kommunikationsobjekt skall vara anslutna till gruppadressen 1/0/0:

| II Gruppadresser        | • | Objekt                         | Apparat *                       | Sändand | Datatyp | ĸ  | L | s õ | U | Produkt             | Program         | Längd | Priorite | Gruppadress |
|-------------------------|---|--------------------------------|---------------------------------|---------|---------|----|---|-----|---|---------------------|-----------------|-------|----------|-------------|
| Dynamiska mappar        |   | 18: Push-button 1 - Till/Från  | 1.1.2 2-8 fold multifunction p  | s       | switch  | ĸ  |   | Ő   |   | 2-8 fold multifunct | \$801xxxxx V1.0 | 1 bit | Låg      | 1/0/0       |
| R 0 Centrala funktioner |   | 138: Push-button 2 - Till/Från | 1.1.2 2-8 fold multifunction p: | s       | switch  | ĸ  |   | Ö   |   | 2-8 fold multifunct | \$801xxxxx V1.0 | 1 bit | Låg      | 1/0/0       |
| A 22 1 Belysning        |   | Switch                         | 1.1.3 UD/S2.300.2 Universal     | s       |         | К. | 5 | Ő   |   | UD/52.300.2 Unive   | Dim 2f 230V/1.1 | 1 bit | Låg      | 1/0/0       |
| ▲ 1/0 Sensorpanel       |   |                                |                                 |         |         |    |   |     |   |                     |                 |       |          |             |
| 100 a 45 (5 )           |   |                                |                                 |         |         |    |   |     |   |                     |                 |       |          |             |

Programmering & avprovning.

Man börjar med att ge produkten en individuell adress genom att välja

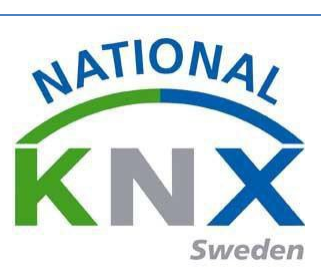

"Drifttagning" sedan "Programmera" och slutligen "Programmera individuell adress och sedan trycka på programmeringsknappen på produkten när ETS4programmet frågar efter detta. En pro lyser på produkten lyser till dess att programmeringen bekräftats.

| 🚆 ETS5™ - Utbildningspaket          |               |                              |                       |                      |             |        |     |     |             |           |     |     |   |
|-------------------------------------|---------------|------------------------------|-----------------------|----------------------|-------------|--------|-----|-----|-------------|-----------|-----|-----|---|
| ETS Redigera Arbetsplats Driftt     | agning        | Diagnostik Extra Fönster     |                       |                      |             |        |     |     |             |           |     |     |   |
| 💊 Stäng projekt 🖌 Ångra 🗛           | Gör or        | Rapporter Arbe               | tsplats 🔻 📃 Kataloge  | r 🔤 Diagnostik       |             |        |     |     |             |           |     |     |   |
| Topologi -                          |               |                              |                       |                      |             |        |     |     |             |           |     | ↑ □ | × |
| 🕂 Lägg till Områden   👻 🗙 Ta bort 📘 | 👤 Pro         | grammera 🔹 🕕 Info 👻 💋 Åte    | erställ 🖗 Avprogramme | ra 🔻                 |             |        |     |     |             |           | Sök |     | P |
| Topologi 🔹                          | Pr            | ogrammera allt               | bjektfunktion         | Beskrivning *        | Gruppadress | Längd  | к   | L S | Ö U Datatyp | Prioritet |     |     |   |
| Dynamiska mappar                    | Pr            | ogrammera partiellt          | atus byte             |                      |             | 1 byte | K L | -   | Ö -         | Låg       |     |     | ^ |
| ▲ 1 Nvtt område                     | Pr            | ogrammera individuell adress | ightness value        |                      |             | 1 byte | К - | S   | Ö -         | Låg       |     |     |   |
| A E 11 Ny linie                     | Sk            | riv över individuell adress  | ightness value        |                      |             | 1 byte | К - | S   | Ö -         | Låg       |     |     |   |
| E 11 Paura analysis N 125           | Dr            | ogrammera applikation        | ad type               |                      |             | 1 bit  | ΚL  | -   | ō -         | Lâg       |     |     |   |
| 1.1 Power supply unit is 125        |               |                              | ror signal            |                      |             | 1 bit  | ΚL  |     | Ö -         | Låg       |     |     |   |
| 1.1.1 ACTinBOX QUATRO               | 2 35          | Output B                     | Switch                | Lampa 1&2 tänd/släck | 1/0/0       | 1 bit  | К - | S   | Ö -         | Låg       |     |     |   |
| 1.1.2 2-8 fold multifunction p      | <b>■</b> 2 10 | Output A                     | Switch                |                      |             | 1 bit  | К - | S   | Ö -         | Låg       |     |     |   |
| 1.1.3 UD/S2.300.2 Universal Di      | 2 32          | Output A                     | Load type             |                      |             | 1 bit  | K L | -   | Ö -         | Lâg       |     |     |   |
|                                     | <b>12</b>     | Output A                     | Relative dimming      |                      |             | 4 bit  | К - | S   |             | Låg       |     |     |   |
|                                     | 2 37          | Output B                     | Relative dimming      |                      |             | 4 bit  | К - | S   |             | Låg       |     |     | - |
|                                     | Grup          | pobjekt Parameter            |                       |                      |             |        |     |     |             |           |     |     |   |

Vi skall nu programmera Knappsensors applikationsprogram genom att markera den, välja "Drifttagning" sedan "Programmera" och slutligen "Programmera applikation"

| 🚆 ETS5™ - Utbildningspaket        |                |                                | _                       | _                    |             |        |     |   |     |         |           | 1.10 | 110   |
|-----------------------------------|----------------|--------------------------------|-------------------------|----------------------|-------------|--------|-----|---|-----|---------|-----------|------|-------|
| ETS Redigera Arbetsplats Drit     | ifttagni       | ng Diagnostik Extra Fönster    |                         |                      |             |        |     |   |     |         |           |      |       |
| 🛛 🔊 Stäng projekt 🧳 Ångra 🔍       | Gör            | om 😝 Rapporter 📰 Ar            | betsplats 🔹 📃 Kataloge  | Diagnostik           |             |        |     |   |     |         |           |      |       |
| Topologi <del>-</del>             |                |                                |                         |                      |             |        |     |   |     |         |           |      | ∧ □ × |
| 🕂 Lägg till Områden   👻 🗙 Ta bort | 🛨 Р            | rogrammera 🔹 🌖 Info 👻 幻        | Aterställ 🖗 Avprogramme | a 🔻                  |             |        |     |   |     |         |           | Sök  | Q     |
| Topologi .                        | -              | Programmera allt               | bjektfunktion           | Beskrivning *        | Gruppadress | Längd  | K L | s | öυ  | Datatyp | Prioritet |      |       |
| 🕨 🛅 Dynamiska mappar              |                | Programmera partiellt          | atus byte               |                      |             | 1 byte | K L | - | Ö - |         | Låg       |      | •     |
| 🔺 🔡 1 Nytt område                 |                | Programmera individuell adress | ightness value          |                      |             | 1 byte | К - | S | Ö - |         | Låg       |      |       |
| A F 11 Ny linie                   |                | Skriv över individuell adress  | ightness value          |                      |             | 1 byte | К - | S | Ö - |         | Låg       |      |       |
| E 11 Deves succhards N 125        |                | Programmera applikation        | iad type                |                      |             | 1 bit  | ΚL  | - | Ö - |         | Låg       |      |       |
| 1.1 Power supply unit in 125      | · []           |                                | ror signal              |                      |             | 1 bit  | K L | - | Ö - |         | Lâg       |      |       |
| 1.1.1 ACTinBOX QUATRO             | =≠3            | 5 Output B                     | Switch                  | Lampa 1&2 tänd/släck | 1/0/0       | 1 bit  | К - | S | Ö - |         | Låg       |      |       |
| 1.1.2 2-8 fold multifunction p    | . <b>■</b> ₹ 1 | .0 Output A                    | Switch                  |                      |             | 1 bit  | К - | S | Ö - |         | Låg       |      |       |
| 1.1.3 UD/S2.300.2 Universal Di.   | - 리3           | 2 Output A                     | Load type               |                      |             | 1 bit  | K L | - | Ö - |         | Låg       |      |       |
|                                   | ■=#11          | .2 Output A                    | Relative dimming        |                      |             | 4 bit  | К - | s |     |         | Låg       |      |       |
|                                   | =2 3           | 7 Output B                     | Relative dimming        |                      |             | 4 bit  | К - | S |     |         | Låg       |      | -     |
|                                   | Gr             | uppobjekt Parameter            |                         |                      |             |        |     |   |     |         |           |      |       |

Observera att då en deltagare är programmerad så är alla programflaggor markerade med bockar. Det är interna microbrytare i produktens applikationsprogram som markeras automatiskt vid programmering. Då någon av dem saknas visar det att ingen nedladdning gjorts efter att en förändring av parametrarna eller knytningar av gruppadresser har utförts. Man måste ha tilldelat en komponent dess individuella adress innan applikationsprogrammet kan laddas.

Gör nu samma sak med Dimaktorn.

Testa och avprova övning 1.

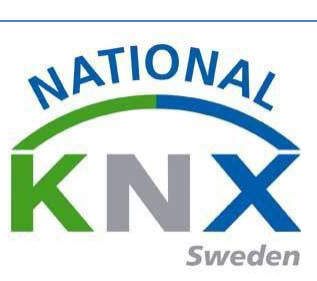

# Övning 2: Tänd & släck samt dimrar lampa 3.

I denna övning skall vi lägga till dimmerfunktion Produkter som vi använder i denna övning:

- Knappsensor 4 kanal 8-vippor (1.1.8) vippa 3 & 4
- Universal Dimmeraktor 2-kan (1.1.5) kanal 1

Två gruppadresser skapas: "Tänd/Släck Lampa 3" för på/av-fuktion, och "Dim. Lampa 3" för ljusreglering.

Exempel: Gruppadresser belysning

| Adress *      | Namn                        | Beskrivning   | Centr | a Passer | Datatyp    | Längd | Antal Senaste värd      |            |   | 1.007 step              |
|---------------|-----------------------------|---------------|-------|----------|------------|-------|-------------------------|------------|---|-------------------------|
| 1/0/0         | Lampa 18/2 tänd/släck       |               | Nej   | Nej      | switch     | 1 bit | 4                       |            |   | 1.008 up/down           |
| 1/0/1         | Lampa 18/2 dimra            |               | Nej   | Nej      |            | 4 bit | 1                       |            |   | 1.010 start/stop        |
| 1/0/2         | Lampa 18/2 Ijusnivā         |               | Nej   | Nej      |            |       | 0                       |            |   | 1.011 state             |
| 1/0/3         | Lampa 1&2 status tänd/släck |               | Nej   | Nej      |            |       | 0                       |            |   | 1.012 invert            |
| 1/0/4         | Lampa 18/2 status ljusnivå  | 1             | Nej   | Nej      |            |       | 0                       |            |   | 1.013 dim send style    |
| 1/0/5         | Lampa 3 tänd/släck          |               | Nej   | Nej      | switch     | 1 bit | 2                       |            |   | 1.014 input source      |
| 8 1/0/6       | Lampa 3 dimra               |               | Nej   | Nej      | dimming    | 4 bit | 2                       |            |   | 1.015 reset             |
| 1/0/7         | Lampa 3 ljusnivå            |               | Nej   | Nej      |            |       | 0                       |            |   | 1.016 acknowledge       |
| 1/0/8         | Lampa 3 status tänd/släck   |               | Nej   | Nej      |            |       | 0                       |            |   | 1.017 trigger           |
| 1/0/9         | Lampa 3 status ljusnivå     |               | Nej   | Nej      |            |       | 0                       |            |   | 1.019 window/door       |
| 1/0/10        | Lampa 4 tänd/släck          |               | Nej   | Nej      | switch     |       | 0                       |            |   | 1.021 logical function  |
| 1/0/11        | Lampa 4 dimra               |               | Nej   | Nej      |            |       | 0                       |            |   | 1.022 scene             |
| 1/0/12        | Lampa 4 ljusnivå            |               | Nej   | Nej      |            |       | 0                       |            |   | -                       |
| 1/0/13        | Lampa 4 status tänd/släck   |               | Nej   | Nej      |            |       | 0                       |            |   | Sök och Ersätt          |
| 1/0/14        | Lampa 4 status ljusnivå     |               | Nej   | Nej      |            |       | 0                       |            |   | Arbetsytor              |
| 1/0/15        | Kalla scen externt          |               | Nej   | Nej      |            |       | 0                       |            |   | -                       |
| 1/0/16        | Tidsfördröjning Lampa 4     |               | Nej   | Nej      |            |       | 0                       |            |   | Ø Att-göra-lista        |
| 1/0/17        | Trappautomat Lampa 4        |               | Nej   | Nej      |            |       | 0                       |            |   | Pågående operationer    |
| 1/0/18        | RV Master/Slave             |               | Nej   | Nej      | start/stop |       | 0                       |            |   |                         |
| Gruppadresser |                             |               |       |          |            |       |                         |            |   | Angra-historik          |
| 11 Ny linie   |                             | 1/0 Sensorpar | nel   |          |            |       | 1/0/3 Lamoa 16/2 status | tänd/släck | 5 | enast använda arbetsyta |

Knapp 3: Tänder (kort tryck) och dimrar upp (långt tryck). Knapp 4: Släcker (kort tryck) och dimrar ner(långtryck).

Först öppnar vi parametrarna på trycknappen och ställer dem på "Dimmerfunktion" genom att markera produkten och klicka på fliken "Parametrar"

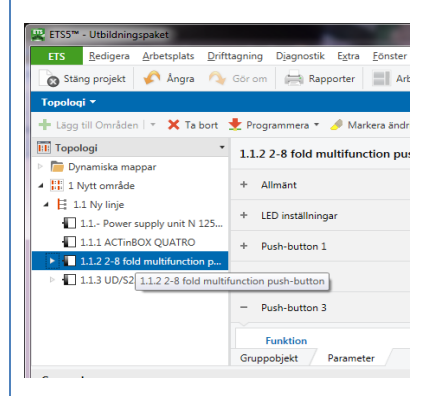

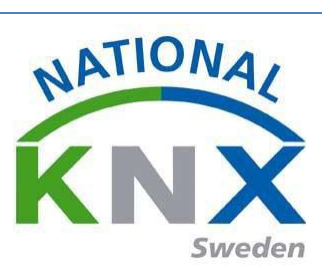

#### Knapp 3 skall ha följande parameter:

| 🕂 Lägg till Områden   👻 🗙 Ta bort                            | 🛨 Programmera 🔹 🤌 Markera ä       | ndringar Standardparametrar      |                           |   | Sök | Q |
|--------------------------------------------------------------|-----------------------------------|----------------------------------|---------------------------|---|-----|---|
| Topologi 🔹                                                   | 1.1.2 2-8 fold multifunction      | push-button > Push-button 4 > Fu | nktion                    |   |     |   |
| <ul> <li>Dynamiska mappar</li> <li>I Nytt område</li> </ul>  | + Allmänt                         | Funktion                         | Dimring                   | - |     |   |
| 🔺 🗮 1.1 Ny linje                                             | + LED inställningar               | - Chikaon                        |                           | - |     |   |
| 1.1 Power supply unit N 1                                    |                                   | Dimring                          | Minska (OFF)              | - |     |   |
| ▲ 1.1.2 2-8 fold multifunctio                                | + Push-button 1                   |                                  |                           |   |     |   |
| 4: Allmänt - Blockering                                      | + Push-button 2                   | Blockering                       |                           |   |     |   |
| ■Z 5: LED inställningar - Dag ■Z 6: LED inställningar - Släc | <ul> <li>Push-button 3</li> </ul> | Evention of LED status           | Allel OFF                 | _ |     |   |
| 2 18: Push-button 1 - Till/F                                 | Funktion                          | Function of LED status           | Standardvärde: Alltid OFF |   |     |   |
| ■之 38: Push-button 2 - Till/F                                | - Duck butten 4                   |                                  |                           |   |     |   |
| ■∠  58: Push-button 3 - Till/F ■Z 61: Push-button 3 - Dimri  | - Push-button 4                   |                                  |                           |   |     |   |
| 2 78: Push-button 4 - Till/F                                 | Gruppobjekt Parameter             |                                  |                           |   |     |   |

#### Knapp 4 skall ha följande parameter:

| 🕂 Lägg till Områden   🐐 🗙 Ta bort                                                 | 🛨 Programmera 🔹 🥒 Markera   | a ändringar Standardparametrar     |            |   | Sök | \$ |
|-----------------------------------------------------------------------------------|-----------------------------|------------------------------------|------------|---|-----|----|
| Topologi • *                                                                      | 1.1.2 2-8 fold multifunctio | n push-button > Push-button 3 > Fu | nktion     |   |     |    |
| ▲ 🔛 1 Nytt område                                                                 | + Allmänt                   | Funktion                           | Dimring    | * |     |    |
| <ul> <li>I.1 Ny linje</li> <li>I.1 Power supply unit N 1</li> </ul>               | + LED inställningar         | Dimring                            | Öka (ON)   | • |     |    |
| 1.1.1 ACTinBOX QUATRO                                                             | + Push-button 1             |                                    |            |   |     |    |
| <ul> <li>1.1.2 2-8 fold multifunctio</li> <li>4: Allmänt - Blockering</li> </ul>  | + Push-button 2             | Blockering                         |            |   |     |    |
| 5: LED inställningar - Dag                                                        | - Push-button 3             |                                    |            |   |     |    |
| <ul> <li>IB: Push-button 1 - Till/F</li> </ul>                                    | Funktion                    | Function of LED status             | Alltid OFF | • |     |    |
| 38: Push-button 2 - Till/F                                                        |                             |                                    |            |   |     |    |
| <ul> <li>58: Push-button 3 - Till/F</li> <li>51: Push-button 3 - Dimri</li> </ul> | + Push-button 4             |                                    |            |   |     |    |

Vi ska nu ha fått dessa gruppobjekt på tryckknappen:

| 1.1.1 ACTinBOX QUATRO           | ■\$ 58 | Push-button 3 | Till/Från | Lampa 3 tänd/släck | 1/0/5 | 1 bit | K · |     | Ö - | switch Låg  | j .                                   |
|---------------------------------|--------|---------------|-----------|--------------------|-------|-------|-----|-----|-----|-------------|---------------------------------------|
| 🔺 📕 1.1.2 2-8 fold multifunctio | ■2 61  | Push-button 3 | Dimring   | Lampa 3 dimra      | 1/0/6 | 4 bit | ĸ   |     | Ö - | dimming Låg | J.                                    |
| ■ 4: Allmänt - Blockering       | ■₽ 78  | Push-button 4 | Till/Från | Lampa 3 tänd/släck | 1/0/5 | 1 bit | Κ·  |     | Ö - | switch Låg  | i i i i i i i i i i i i i i i i i i i |
| 5: LED inställningar - Dag      | ■2 81  | Push-button 4 | Dimring   | Lampa 3 dimra      | 1/0/6 | 4 bit | K   | • • | Ö-  | dimming Låg | 1                                     |

Parametrarna på dimmeraktorn justeras, på samma sätt, genom att markera produkten och klicka på fliken "Parametrar"

| ■                                | 33 Output A           | Error signal | 1 bit KL-Ö-Låg                          |
|----------------------------------|-----------------------|--------------|-----------------------------------------|
| ■之 38: Push-button 2 - Till/Från | 57 Output B           | Load type    | 1bit K L − Ö − Låg                      |
| 1.1.3 UD/S2.300.2 Universal D    | ■≓ 58 Output B        | Error signal | 1 bit K L - Ö - Låg                     |
| _                                |                       |              |                                         |
|                                  |                       |              |                                         |
|                                  |                       |              |                                         |
|                                  | Gruppobjekt Parameter |              |                                         |
| Gruppadresser *                  |                       |              | A I A A A A A A A A A A A A A A A A A A |

Kanal A är kopplad till lampa 3. Tilldelas följande parametrar:

| 🕂 Lägg till Områden   🔹 🗙 Ta bort                                                                                         | 💺 Programmera 👻 🥒 Markera ändrir | ngar Standardparametrar              |             | Sök | Q |
|----------------------------------------------------------------------------------------------------|----------------------------------|--------------------------------------|-------------|-----|---|
| Topologi                                                                                                    | 1.1.3 UD/S2.300.2 Universal Dim  | Act.,2-fold,300VA,MDRC > A: Function | 1           |     |   |
| <ul> <li>1 Nytt område</li> </ul>                                                                                         | General                          | Enable function "1-bit preset"       | 💿 no 💿 yes  |     |   |
| <ul> <li>I.1 Ny linje</li> <li>1.1 Power supply unit N 125</li> </ul>                                                     | A: General                       | Enable function "8-bit scene"        | 🖲 no 🔘 yes  |     |   |
| <ul> <li>1.1.1 ACTinBOX QUATRO</li> <li>1.1.2 2-8 fold multifunction p</li> <li>1.1.3 UD/S2.300.2 Universal Di</li> </ul> | A: Function                      | Enable function "forced operation"   | no <b>*</b> |     |   |
|                                                                                                    | A: Switch                        |                                      |             |     |   |
|                                                                                                    | A: Dimming                       | Enable function "blocking"           | o ves       |     |   |
|                                                                                                    | A: Value                         | Enable characteristic adjustment     | ◉ no        |     |   |
|                                                                                                    | B: General                       | Select extra function                | none 👻      |     |   |
|                                                                                                    | B: Function                      |                                      |             |     |   |

Vi behöver inte göra några ändringar på andra parametersidor för kanal A.

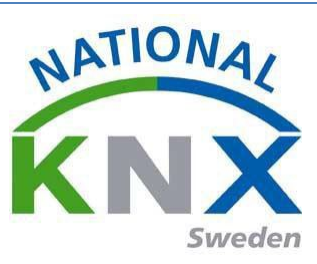

#### Vi skall nu ha följande objekt för kanal 1:

| ∎≵ 10 | Output A | Switch           | Lampa 3 tänd/släck | 1/0/5 |
|-------|----------|------------------|--------------------|-------|
| 12    | Output A | Relative dimming | Lampa 3 dimra      | 1/0/6 |

Följande objekt skall vara anslutna till gruppadress 1/0/5:

| 1 | Programmera 🔹 🅕 Info 🝷 🕤 Åters             | ställ 🖗 Avprogrammera 🔹        |         |         |   |   |   |   |   |                     |                 |
|---|--------------------------------------------|--------------------------------|---------|---------|---|---|---|---|---|---------------------|-----------------|
|   | Objekt                                     | Apparat *                      | Sändand | Datatyp | к | L | s | Ö | U | Produkt             | Program         |
|   | ■\$81: Push-button 4 - Dimring             | 1.1.2 2-8 fold multifunction p | S       | dimming | К | - | - | Ö | - | 2-8 fold multifunct | S801xxxxx V1.0  |
|   | ■ <sup>2</sup> 61: Push-button 3 - Dimring | 1.1.2 2-8 fold multifunction p | S       | dimming | κ | - | - | Ö | - | 2-8 fold multifunct | S801xxxxx V1.0  |
|   | ■≵12: Output A - Relative dimming          | 1.1.3 UD/S2.300.2 Universal    | s       |         | К | - | S | - | - | UD/S2.300.2 Unive   | Dim 2f 230V/1.1 |

#### Följande objekt skall vara anslutna till gruppadress 1/0/6:

| Objekt                          | Apparat *                      | Sändand | Datatyp | к | L | s | Ö | U | Produkt Program                    |
|---------------------------------|--------------------------------|---------|---------|---|---|---|---|---|------------------------------------|
| IZ 81: Push-button 4 - Dimring  | 1.1.2 2-8 fold multifunction p | S       | dimming | К | - | - | Ö | - | 2-8 fold multifunct S801xxxxx V1.0 |
| は<br>Contraction 3 - Dimring    | 1.1.2 2-8 fold multifunction p | S       | dimming | Κ | - | - | Ö | - | 2-8 fold multifunct S801xxxxx V1.0 |
| 12: Output A - Relative dimming | 1.1.3 UD/S2.300.2 Universal    | S       |         | К | - | S | - | - | UD/S2.300.2 Unive Dim 2f 230V/1.1  |

Programmering & avprovning.

Vi skall nu programmera Knappsensors applikationsprogram genom att markera den, välja "Drifttagning" sedan "Programmera" och slutligen "Programmera applikation"

| 🕂 Lägg till Områden   🔹 🗙 Ta b | ort 👤         | Programmera 🔻 🕕 Info 🝷 🥠       | Återställ | Avprogram     | imera *              |   |             |   |
|--------------------------------|---------------|--------------------------------|-----------|---------------|----------------------|---|-------------|---|
| Topologi 🔹                     |               | Programmera allt               |           | tfunktion     | Beskrivning          |   | Gruppadress | ; |
| 🖻 🛅 Dynamiska mappar           | <b>.</b>      | Programmera partiellt          |           | ing           |                      |   |             |   |
| 🔺 🔡 1 Nytt område              | <b>.</b>      | Programmera individuell adress |           | itt           |                      |   |             |   |
| I.1 Ny linje                   | <b>-</b>      | Skriv över individuell adress  |           | ED på enheten |                      |   |             |   |
|                                | <b>•</b>      | Programmera applikation        |           | 1             | Lampa 1&2 tänd/släck | 1 | ./0/0       |   |
| 1.1 Power supply unit          | <b>₽</b> ₽    | Programmera applikation        |           | <u>)</u>      | Lampa 1&2 tänd/släck | 1 | ./0/0       |   |
| 1.1.1 ACTinBOX QUATRO          | ■2 58         | Push-button 3                  | Till/Frå  | n             | Lampa 3 tänd/släck   | 1 | ./0/5       |   |
| 🕨 🕨 1.1.2 2-8 fold multifuncti | ∎‡ 61         | Push-button 3                  | Dimrin    | g             | Lampa 3 dimra        | 1 | ./0/6       |   |
| 1.1.3 UD/S2.300.2 Univer       | ∎₽ 78         | Push-button 4                  | Till/Frå  | n             | Lampa 3 tänd/släck   | 1 | ./0/5       |   |
|                                | <b>⊒</b> 2 81 | Push-button 4                  | Dimrin    | a             | Lampa 3 dimra        | 1 | ./0/6       |   |

Nu väljer vi bara knappen "Programmera applikation" eftersom produkten redan har fått sin individuella adress i förra övningen.

Och sedan programmeras dimmeraktorn på samma sätt som multifunktionstrycknappen.

Test och avprova övning 2.

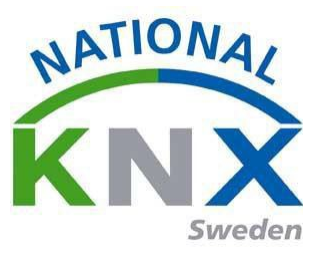

# Övning 3: Jalusistyrning

I denna övning skall vi lägga en jalusifunktion som kan vara typ persienn med lameller, markis eller duk. Produkter som vi använder i denna övning:

- Konventionell återfjädrande tvåvipps-trycknapp kopplad via binäringång (puck) (1.1.X) kanal 1&2. Koppla upp knappen enligt bifogad kopplingsanvisning.
- Jalusiaktor 2-kan (1.1.X) kanal 1

Den ena vippan styr jalusin upp den andra ner. Vid långt tryck på knapparna aktiveras den längre gångtiden (hela vägen upp/ner) vid korttryck stannar den och kan sedan stegas upp eller ner.

Vi måste skapa gruppadresser till funktionen.

Vi behöver två gruppadresser; en till att stega/stoppa och en till att köra upp/ner.

| Gruppadresser 🔻                                                                              |                              |                  |             |                       |                   |
|----------------------------------------------------------------------------------------------|------------------------------|------------------|-------------|-----------------------|-------------------|
| 🕂 Lägg till Gruppadresser 🔹 🗙 Ta bort 🛬 Programmera 🐐 🕦 Info 🔹 匑 Återställ 🤌 Avprogrammera 🔻 |                              |                  |             |                       |                   |
| Gruppadresser                                                                                | <ul> <li>Adress *</li> </ul> | Namn             | Beskrivning | Centra Passer Datatyp | Längd Antal Sena: |
| 🖻 🛅 Dynamiska mappar                                                                         | 器 3/0/0                      | Solskydd stopp   |             | Nej Nej               | 0                 |
| B 0 Centrala funktioner                                                                      | 器 3/0/1                      | Solskydd Upp/ner |             | Nej Nej               | 0                 |
| B 1 Belysning                                                                                |                              |                  |             |                       |                   |
| Imate 2 Klimat                                                                               |                              |                  |             |                       |                   |
| ▲ 🔠 3 Solskydd                                                                               |                              |                  |             |                       |                   |
| ▲ 器 3/0 Solskydd                                                                             |                              |                  |             |                       |                   |
| 🔀 3/0/0 Solskydd stopp                                                                       |                              |                  |             |                       |                   |
| 🔀 3/0/1 Solskydd Upp/ner                                                                     |                              |                  |             |                       |                   |

Sen ställer vi in parametrarna på binäringången:

| Topologi 🔻                                                                       |                            |                                                   |            |        |  |  |  |  |  |  |
|----------------------------------------------------------------------------------|----------------------------|---------------------------------------------------|------------|--------|--|--|--|--|--|--|
| 🕂 Lägg till Apparater 🛛 🛪 🗙 Ta b                                                 | oort 🛨 Programmera 🔻 🥒 N   | Aarkera ändringar Standardparametrar              |            | Sök    |  |  |  |  |  |  |
| Topologi •                                                                       | 1.1.4 US/U4.2 Universal In | US/U4.2 Universal Interface, 4-fold, FM > General |            |        |  |  |  |  |  |  |
| ▲ 🔡 1 Nytt område                                                                | General                    | Transmission delay [2255s]                        | 2          | ▲<br>▼ |  |  |  |  |  |  |
| <ul> <li>I.1 Ny linje</li> <li>1.1.1 ACTinBOX QUATRO</li> </ul>                  | Channel A                  | The transmission delay time contains              | < NOTE     |        |  |  |  |  |  |  |
| <ul> <li>1.1.2 2-8 fold multifuncti</li> <li>1.1.2 UD/S2 200 2 Univer</li> </ul> | Channel B                  | the initialization time                           | < NOTE     |        |  |  |  |  |  |  |
| 1.1.4 US/U4.2 Universal I                                                        | Channel C                  | Limit number of telegrams                         | 🔘 yes 🔘 no |        |  |  |  |  |  |  |
| ▷ 📲 1.1.5 Shutter/blinds act                                                     | Channel D                  |                                                   |            |        |  |  |  |  |  |  |
|                                                                                  |                            | Transmit object "Telegr. valve purge"             | 🔘 yes 🔘 no |        |  |  |  |  |  |  |
|                                                                                  | Gruppobjekt Parameter      |                                                   |            |        |  |  |  |  |  |  |

Vi väljer att använda tvåknappsfunktion för båda ingångarna A &B.

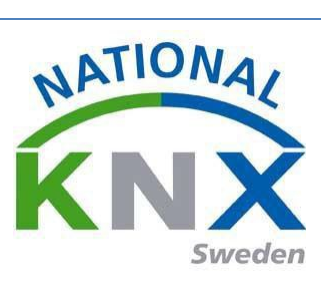

Ingång 1 skall köra upp jalusin.

| ort 붗 Programmera 🔻 🥖 N    | Narkera ändringar Standardparametrar    |                                       |
|----------------------------|-----------------------------------------|---------------------------------------|
| 1.1.4 US/U4.2 Universal Ir | nterface, 4-fold, FM > Channel A        |                                       |
| General                    | Operating functionality of blind        | 2-push-button, standard               |
| Channel A                  | Short operation: STOP / lamella UP/DOWN | < Note about functionality            |
| Channel B                  | Long operation: move UP/DOWN            |                                       |
| Channel C                  | Connected contact type                  | normally closed on normally open      |
| Channel D                  | Reaction on short operation             | STOP / lamella UP STOP / lamella DOWN |
|                            | Reaction on short operation             | MOVE UP MOVE DOWN                     |
|                            | Long operation after                    | 0.5s 👻                                |
|                            |                                         |                                       |

#### Ingång 2 skall köra ner jalusin:

| 4 US/U4.2 Universal Interfac | e, 4-fold, FM > Channel B               |                                       |
|------------------------------|-----------------------------------------|---------------------------------------|
| General                      | Operating functionality of blind        | 2-push-button, standard               |
| Channel A                    | Short operation: STOP / lamella UP/DOWN | < Note about functionality            |
| Channel B                    | Long operation: move UP/DOWN            |                                       |
| hannel C                     | Connected contact type                  | normally closed on normally open      |
| hannel D                     | Reaction on short operation             | STOP / Iamella UP STOP / Iamella DOWN |
|                              | Reaction on short operation             | MOVE UP MOVE DOWN                     |
|                              | Long operation after                    | 0.5s                                  |

Vi har nu fått dessa kommunikationsobjekt på binäringången:

| t 🛨 Pro    | ogrammera 🔹 🚺 | Info 🔹 🕤 Återställ 🛛 🖗 Avprogrammera 🔹 |                  |
|------------|---------------|----------------------------------------|------------------|
| Numm       | er Namn       | Objektfunktion                         | Beskrivning      |
| <b>⊯</b> 0 | Input A       | Disable                                |                  |
| ₹1         | Input A       | Telegr. shutter UP/DOWN                | Solskydd Upp/ner |
| <b>≵</b> 2 | Input A       | Telegr. STOP / lamella adj.            | Solskydd stopp   |
| ₹3         | Input A       | Upper limit position                   |                  |
| ₹ 4        | Input A       | Lower limit position                   |                  |
| ₽7         | Input B       | Disable                                |                  |
| <b>₽</b>   | Input B       | Telegr. shutter UP/DOWN                | Solskydd Upp/ner |
| ₹9         | Input B       | Telegr. STOP / lamella adj.            | Solskydd stopp   |
| 10         | Input B       | Upper limit position                   |                  |
| 7 11       | Input B       | Lower limit position                   |                  |
|            |               |                                        |                  |

Nu när "tryckknappen" är färdigparamentrerad ställer vi in parametrarna på jalusiaktorn:

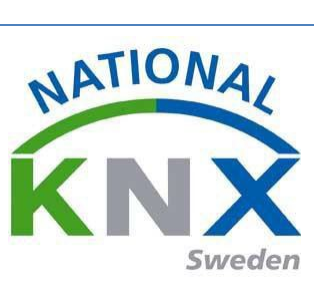

| ETS5™   | - Utbildning     | jspaket             |     |
|---------|------------------|---------------------|-----|
| ETS     | <u>R</u> edigera | <u>A</u> rbetsplats | Ľ   |
| 💽 Stär  | ng projekt       | 🌈 Ångra             | 1   |
| Topolog | ji 👻             |                     |     |
| 🕂 Lägg  | till Apparate    | er i 👻 🗙 Ta         | bc  |
| ПП Торо | logi             | •                   | -   |
| 🖻 🛅 Dy  | namiska ma       | ppar                |     |
| 🔺 🔛 1 M | Nytt område      |                     |     |
| 🔺 📙 1.  | 1 Ny linje       |                     |     |
|         | 1.1.1 ACTinB     | OX QUATRO           |     |
| ⊳ -     | 1.1.2 2-8 fol    | d multifuncti       | - 1 |
| ⊳ -     | 1.1.3 UD/S2.     | 300.2 Univer.       | - 1 |
| ⊳ -     | 1.1.4 US/U4.     | 2 Universal I       |     |
| ▶ -     | 1.1.5 Shutte     | r/blinds act        |     |
|         |                  |                     |     |

Kanal A1 är kopplad till jalusier (simuleras eventuellt med två lampor). Den skall ha följande parametrar:

| 🕂 Lägg till Apparater 🛛 👻 Ta b                                                                                                    | ort  🛨 Programmera 🔻 🥒 Markera                                          | ändringar Standardparametrar                   |                  | Sök |  |  |  |  |
|----------------------------------------------------------------------------------------------------|-------------------------------------------------------------------------|------------------------------------------------|------------------|-----|--|--|--|--|
| Topologi 🔹                                                                                                    | 1.1.5 Shutter/blinds act. 2gang AC230V/1gang DC12-48V SE > A1 - General |                                                |                  |     |  |  |  |  |
| Poramiska mappar     II Nytt område     I 11 Nytt område     I 11 Nytt inje     I 11.1 ACTin80X QUATRO     II.1.2-2-8 fold multifuncti     II.1.3 UD/S2.300.2 Univer     II.1.4 US/U4.2 Universal I | General                                                                 | Mode of operation                              | Venetian blind 🔹 |     |  |  |  |  |
|                                                                                                    | Safety                                                                  | (to be adjusted first)                         |                  |     |  |  |  |  |
|                                                                                                    | Manual operation                                                        | Behaviour after ETS programming                | Stop 👻           |     |  |  |  |  |
|                                                                                                    | A1 - General                                                            | Behaviour in case of bus voltage failure:      | No reaction      |     |  |  |  |  |
| 1.1.5 Shutter/blinds act                                                                                                    | A1 - Time settings                                                      | Behaviour after bus or                         | Stop.            |     |  |  |  |  |
|                                                                                                    | A1 - Enabled functions                                                  | mains voltage return                           |                  |     |  |  |  |  |
|                                                                                                    | A2 - General                                                            | Travelling time extension for<br>upward travel | 2%               |     |  |  |  |  |
|                                                                                                    | Gruppobjekt Parameter                                                   |                                                |                  |     |  |  |  |  |

I verkligheten så behöver vi justera på gångtiden (upp & ner) för att kunna köra jalusin hela vägen upp & ner/ ut/in. Detta får man göra genom att mäta gångtiden på plats. Även stegtiden kan justeras.

| bor                                                                           | bort 🛫 Programmera 🔻 🥒 Markera ändringar 🛛 Standardparametrar |                                                     |                    |                  |  |  |  |  |  |  |
|-------------------------------------------------------------------------------|---------------------------------------------------------------|-----------------------------------------------------|--------------------|------------------|--|--|--|--|--|--|
| 1.1.5 Shutter/blinds act. 2gang AC230V/1gang DC12-48V SE > A1 - Time settings |                                                               |                                                     |                    |                  |  |  |  |  |  |  |
|                                                                               | General                                                       | Automatic end position detection ?                  | 🔘 yes 🔘 No         |                  |  |  |  |  |  |  |
|                                                                               | Safety                                                        | Short time operation                                | No (only stop) ves |                  |  |  |  |  |  |  |
|                                                                               | Manual operation                                              | Time for STEP operation                             |                    |                  |  |  |  |  |  |  |
|                                                                               | A1 - General                                                  | Seconds (059)                                       | 0 *                |                  |  |  |  |  |  |  |
|                                                                               | A1 - Time settings                                            | Milliseconds (099 x 10)                             | 50 *               |                  |  |  |  |  |  |  |
|                                                                               | A1 - Enabled functions                                        | Blind travelling time<br>Minutes (019)              | 1 ‡                |                  |  |  |  |  |  |  |
|                                                                               | A2 - General                                                  | Seconds (059)                                       | 0                  |                  |  |  |  |  |  |  |
|                                                                               | A2 - Time settings                                            | Slat moving time                                    | 0                  |                  |  |  |  |  |  |  |
|                                                                               | A2 - Enabled functions                                        | Minutes (019)                                       | U v                |                  |  |  |  |  |  |  |
|                                                                               |                                                               | Seconds (059)                                       | 4                  |                  |  |  |  |  |  |  |
|                                                                               |                                                               | Milliseconds (09 x 100)<br>(slat time ≤ blind time) | 0                  |                  |  |  |  |  |  |  |
|                                                                               |                                                               |                                                     |                    | Standardvärde: 0 |  |  |  |  |  |  |
|                                                                               |                                                               | Switchover time for travel direction change         | 1s •               |                  |  |  |  |  |  |  |

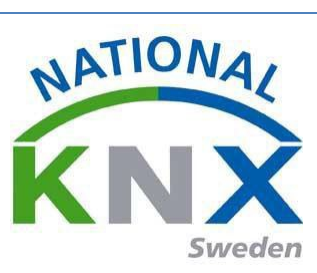

Vi skall nu ha fått följande kommunikationsobjekt för kanal A1:

| port 붗 Programmera 🔻 🕕 Info 💌 💋 Återställ 🧳 Avprogrammera 💌 |          |                      |                  |  |  |  |  |
|-------------------------------------------------------------|----------|----------------------|------------------|--|--|--|--|
| Numm                                                        | er Namn  | Objektfunktion       | Beskrivning      |  |  |  |  |
| ■≵ 10                                                       | Output 1 | Long time operation  | Solskydd Upp/ner |  |  |  |  |
| <b>■</b> ‡ 11                                               | Output 1 | Short time operation | Solskydd stopp   |  |  |  |  |
| ■≵ 28                                                       | Output 1 | Position of blind    |                  |  |  |  |  |
| ■‡ 29                                                       | Output 1 | Slat position        |                  |  |  |  |  |
| ■‡ 36                                                       | Output 2 | Long time operation  |                  |  |  |  |  |
| <b>■</b> ‡ 37                                               | Output 2 | Short time operation |                  |  |  |  |  |
| ■≵ 54                                                       | Output 2 | Position of blind    |                  |  |  |  |  |
| ■\$ 55                                                      | Output 2 | Slat position        |                  |  |  |  |  |
| i                                                           |          |                      |                  |  |  |  |  |

Nu när alla parametrar är inställda, kan vi börja med att förbinda gruppobjekten till gruppadresserna.

## Följande objekt skall vara anslutna till gruppadress 3/0/0:

| 🕂 Lägg till Mellangrupper   🔹 🗙 Ta bo | ort        | 🛨 Programmera 🔹 🕕 Info 💌 🔮          | 🕽 Återställ 🧳 Avprogramme      | ra *           |             |      |       |     |        |                      | Sök                 |               |    |
|---------------------------------------|------------|-------------------------------------|--------------------------------|----------------|-------------|------|-------|-----|--------|----------------------|---------------------|---------------|----|
| ▶ 🖽 1 Belvsning                       |            | Objekt                              | Apparat *                      | Sändand        | Datatyp     | к    | L     | s   | öι     | J Produkt            | Program             |               | U  |
| E 2 Klimat                            | ∎ <b>‡</b> | 9: Input B - Telegr. STOP / lamella | 1.1.4 US/U4.2 Universal Interf | S              |             | Κ    |       |     | Ö -    | US/U4.2 Universal I. | Binary Input Displa | y Heat 4f/1.3 | 11 |
|                                       | <b>■</b> ‡ | 2: Input A - Telegr. STOP / lamella | 1.1.4 US/U4.2 Universal Interf | S              |             | Κ    |       |     | Ö -    | US/U4.2 Universal I. | Binary Input Displa | y Heat 4f/1.3 | 11 |
| A BB 3 Solskydd                       | <b>■</b> ‡ | 11: Output 1 - Short time operation | 1.1.5 Shutter/blinds act. 2gan | S              |             | Κ    | - :   | 5   |        | Shutter/blinds act   | Venetian blind 20C  | 411           | 11 |
| ▲ 器 3/0 Solskydd                      |            |                                     |                                |                |             |      |       |     |        |                      |                     |               |    |
| 🔀 3/0/0 Solskydd stopp                |            |                                     |                                |                |             |      |       |     |        |                      |                     |               |    |
| 🖁 3/0/1 Solskydd Upp/ner              | F          | örbindelser                         |                                |                |             |      |       |     |        |                      |                     |               |    |
| Glimten KNXNet/IP (192.168.1.25:36    | •          | 1.1 Ny linje                        | 1.1.5 Shutt                    | er/blinds act. | 2gang AC230 | V/lg | ang D | C12 | -48V S | E                    |                     |               |    |

#### Följande objekt skall vara anslutna till gruppadress 3/0/1:

| Gruppadresser 🔻                      |                            |                                               |                 |   |     |     |     |                      | 1                               | ×□×     |
|--------------------------------------|----------------------------|-----------------------------------------------|-----------------|---|-----|-----|-----|----------------------|---------------------------------|---------|
| 🕂 Lägg till Mellangrupper   🔹 🗙 Ta b | ort   🛨 Programmera 🔻      | 🕕 Info 🔹 🧑 Återställ 🧳 Avprogramme            | ra *            |   |     |     |     |                      | Sök                             | p       |
| B 1 Belysning                        | Objekt                     | Apparat *                                     | Sändand Datatyp | K | L   | s ( | ΰU  | Produkt              | Program                         | Läng    |
| E 2 Klimat                           | ■2 8: Input B - Telegr. sł | nutter UP/DO 1.1.4 US/U4.2 Universal Interf   | .s              | К |     | Ö   | -   | US/U4.2 Universal I. | Binary Input Display Heat 4f/1. | 3 1 bit |
|                                      | ■‡ 1: Input A - Telegr. sl | nutter UP/DO 1.1.4 US/U4.2 Universal Interf   | .s              | К |     | Ö   | - ( | US/U4.2 Universal I. | Binary Input Display Heat 4f/1. | 3 1 bit |
| A Ba 3 Solskydd                      | ■\$10: Output 1 - Long t   | time operation 1.1.5 Shutter/blinds act. 2gan | .s              | Κ | - 3 | - 6 | -   | Shutter/blinds act   | Venetian blind 20C411           | 1 bit   |
| A 器 3/0 Solskydd                     |                            |                                               |                 |   |     |     |     |                      |                                 |         |
| 🔀 3/0/0 Solskydd stopp               | 4                          |                                               |                 |   |     |     |     |                      |                                 |         |
| 🔡 3/0/1 Solskydd Upp/ner             | Förbindelser               |                                               |                 |   |     |     |     |                      |                                 |         |
| Glimten KNXNet/IP (192.168.1.25:36   | * 1.1 Ny linje             | 3/0/1 Sols                                    | kydd Upp/ner    |   |     |     |     |                      |                                 |         |

#### Gruppobjekten på binäringången:

| Topologi                   | Nummer       | Namn    | Objektfunktion              | Beskrivning      | Gruppadress | Längd |
|----------------------------|--------------|---------|-----------------------------|------------------|-------------|-------|
| > 🛅 Dynamiska mappar       | ■20          | Input A | Disable                     |                  |             | 1 bit |
| 1 Nytt område              | ■2 1         | Input A | Telegr. shutter UP/DOWN     | Solskydd Upp/ner | 3/0/1       | 1 bit |
| A E 11 Ny linia            | ■之 2         | Input A | Telegr. STOP / Iamella adj. | Solskydd stopp   | 3/0/0       | 1 bit |
| = E 1.1 Ny linje           | <b>■‡</b>  3 | Input A | Upper limit position        |                  |             | 1 bit |
| 1.1.1 ACTinBOX QUATRO      | ■₹ 4         | Input A | Lower limit position        |                  |             | 1 bit |
| I.1.2 2-8 fold multifuncti | ■之 7         | Input B | Disable                     |                  |             | 1 bit |
| I.1.3 UD/S2.300.2 Univer   |              | Input B | Telegr. shutter UP/DOWN     | Solskydd Upp/ner | 3/0/1       | 1 bit |
| 1.1.4 US/U4.2 Universal I  | ■2 9         | Input B | Telegr. STOP / lamella adj. | Solskydd stopp   | 3/0/0       | 1 bit |
| 115 Chutten/blinds.et      | ■≵ 10        | Input B | Upper limit position        |                  |             | 1 bit |
| I.I.D Snutter/blinds act   | ■2 11        | Input B | Lower limit position        |                  |             | 1 bit |

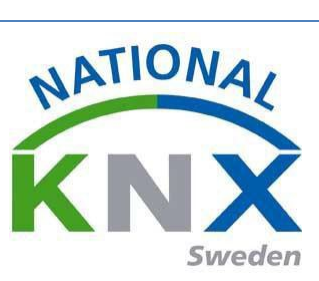

### Gruppobjekten på jalusiaktorn:

| Тор   | pologi 🔻                       |                |          |                        |                           |                  |             |        |   |
|-------|--------------------------------|----------------|----------|------------------------|---------------------------|------------------|-------------|--------|---|
| + 1   | Lägg till Apparater   🔹 🗙 Ta b | oort           | 🛨 Progra | ammera 🔹 🕕 Info 🔹 🛃 Åt | erställ 🧳 Avprogrammera 🔻 |                  |             |        |   |
| T III | Topologi 🔹                     | 1              | Nummer   | Namn                   | Objektfunktion            | Beskrivning      | Gruppadress | Längd  |   |
| Þ     | 🖥 Dynamiska mappar             | ■₹ 10          | 0        | Output 1               | Long time operation       | Solskydd Upp/ner | 3/0/1       | 1 bit  | k |
| A 🔡   | 1 Nytt område                  | <b>■</b> ‡ 1:  | 1        | Output 1               | Short time operation      | Solskydd stopp   | 3/0/0       | 1 bit  | k |
|       | 🗄 11 Ny linia                  | ∎ <b>‡</b>  28 | 8        | Output 1               | Position of blind         |                  |             | 1 byte | k |
| 11    |                                | ■2 29          | 9        | Output 1               | Slat position             |                  |             | 1 byte | k |
|       | 1.1.1 ACTinBOX QUATRO          | ∎‡ 30          | 6        | Output 2               | Long time operation       |                  |             | 1 bit  | k |
| ⊳     | 1.1.2 2-8 fold multifuncti     | ∎‡ 37          | 7        | Output 2               | Short time operation      |                  |             | 1 bit  | k |
| ⊳     | 1.1.3 UD/S2.300.2 Univer       | ∎‡ 54          | 4        | Output 2               | Position of blind         |                  |             | 1 byte | k |
| ⊳     | 1.1.4 US/U4.2 Universal I      | ■‡ 5           | 5        | Output 2               | Slat position             |                  |             | 1 byte | k |

## Programmera nu båda komponenterna med individuell adress och applikation:

| Topologi 🔻                     |                                                          |                                |                             |                  |             |        |     |     |     |     |         | ^ □       |
|--------------------------------|----------------------------------------------------------|--------------------------------|-----------------------------|------------------|-------------|--------|-----|-----|-----|-----|---------|-----------|
| 🗕 Lägg till Apparater   🔹 🗙 Ta | bort 👤                                                   | Programmera 🔻 🌖 Info 👻 🤦       | Återställ 🖗 Avprogrammera 🔻 |                  |             |        |     | S   | ök  |     |         |           |
| Topologi •                     |                                                          | Programmera allt               | funktion                    | Beskrivning      | Gruppadress | Längd  | к   | L   | s   | ΰU  | Datatyp | Prioritet |
| 🛅 Dynamiska mappar             |                                                          | Programmera partiellt          |                             |                  |             |        |     |     |     |     |         |           |
| 1 Nytt område                  | =z)                                                      | Programmera individuell adress |                             |                  |             | 1 bit  | К - |     | ÷ - | -   |         | Låg       |
| ▲ E 1.1 Ny linie               | <b>1</b>                                                 | Skriv över individuell adress  | shutter UP/DOWN             | Solskydd Upp/ner | 3/0/1       | 1 bit  | К - | •   | Ċ   | ) - |         | Låg       |
|                                | <b>■</b> ‡                                               | Programmera applikation        | STOP / lamella adj.         | Solskydd stopp   | 3/0/0       | 1 bit  | К - |     | Ċ   | ) - |         | Låg       |
| 1.1.1 ACTINBOX QUATKO          | <b>■</b> #                                               |                                | mit position                |                  |             | 1 bit  | К - | 1   | ŝ - | -   |         | Låg       |
| 1.1.2 2-8 fold multifuncti     | ∎‡ 4                                                     | Input A                        | Lower limit position        |                  |             | 1 bit  | К - | 1   | ŝ - | -   |         | Låg       |
| I.1.3 UD/S2.300.2 Univer       | ■7 7                                                     | Input B                        | Disable                     |                  |             | 1 bit  | К - | 1   | ŝ - | -   |         | Låg       |
| 1.1.4 US/U4.2 Universal I      | ∎‡ 8                                                     | Input B                        | Telegr. shutter UP/DOWN     | Solskydd Upp/ner | 3/0/1       | 1 bit  | К - |     | ċ   | ) - |         | Låg       |
| 1.1.5 Shutter/blinds act       | ∎‡ 9                                                     | Input B                        | Telegr. STOP / lamella adj. | Solskydd stopp   | 3/0/0       | 1 bit  | К - |     | Ċ   | ) - |         | Låg       |
|                                | ■2 10                                                    | Input B                        | Upper limit position        |                  |             | 1 bit  | К - |     | ŝ - | -   |         | Låg       |
|                                | <b>■2</b>  11                                            | Input B                        | Lower limit position        |                  |             | 1 bit  | К - | 1   | ŝ - | -   |         | Låg       |
|                                | 1.1.5 Shutter/blinds act. 2gang AC230V/1gang DC12-48V SE |                                |                             |                  |             |        |     |     |     |     |         |           |
|                                | ■2 10                                                    | Output 1                       | Long time operation         | Solskydd Upp/ner | 3/0/1       | 1 bit  | к - | - 1 | - ئ | -   |         | Låg       |
|                                | <b>Z</b> 11                                              | Output 1                       | Short time operation        | Solskydd stopp   | 3/0/0       | 1 bit  | к - | 1   | i - | -   |         | Låg       |
|                                | ■2 28                                                    | Output 1                       | Position of blind           |                  |             | 1 byte | К - |     | ÷ - | -   |         | Låg       |
|                                | ∎‡ 29                                                    | Output 1                       | Slat position               |                  |             | 1 byte | к - |     | ÷ - | -   |         | Låg       |
|                                | ■2 36                                                    | Output 2                       | Long time operation         |                  |             | 1 bit  | к - |     | ÷ - | -   |         | Låg       |
|                                | ■2 37                                                    | Output 2                       | Short time operation        |                  |             | 1 bit  | К - |     | ÷ - | -   |         | Låg       |
|                                | ■2 54                                                    | Output 2                       | Position of blind           |                  |             | 1 byte | к - | 1   | s - | -   |         | Låg       |
|                                | ∎‡ 55                                                    | Output 2                       | Slat position               |                  |             | 1 byte | К - |     | ; - | -   |         | Låg       |

Testa och avprova övning 3.

Övning 4: Tänd, släck och dimma lampa 1&2.

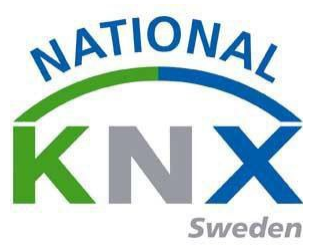

Vi har tidigare skapat en"tänd/släck" funktion för lampa 1 & 2. Vi skall nu lägga till en

dimmerfunktion. Produkter som vi använder i denna övning:

- Knappsensor 4 kanal 8-vippor (1.1.X) tryckknapp 1 & 2
- Universal Dimmeraktor 2-kan (1.1.X) kanal B

Använd gruppardesser som vi skapade innan.

| Programmera *   | 🚯 Info 👻 幻 Återställ 🧳 Avprogram | mera *      |        |             |           |                    | Sök | Q | 1.005 alarm<br>1.006 binary value |
|-----------------|----------------------------------|-------------|--------|-------------|-----------|--------------------|-----|---|-----------------------------------|
| Adress *        | Namo                             | Beskrivning | Centra | Passer Data | typ Längd | Antal Senaste värd |     |   | 1.007 step                        |
| 1/0/0           | Lampa 1&2 tänd/släck             |             | Nej N  | lej switch  | 1 bit     | 4                  |     | ÷ | 1.008 up/down                     |
| BB 1/0/1        | Lampa 1&2 dimra                  |             | Nej N  | lej         | 4 bit     | 1                  |     |   | 1.010 start/stop                  |
| 88 1/0/2        | Lampa 1&2 ljusnivå               |             | Nej N  | lej         |           | 0                  |     |   | 1.011 state                       |
| <b>1/0/3</b>    | Lampa 18/2 status tänd/släck     |             | Nej N  | lej         |           | 0                  |     |   | 1.012 invert                      |
| <b>22</b> 1/0/4 | Lampa 18/2 status ljusnivå       |             | Nej N  | lej         |           | 0                  |     |   | 1.013 dim send style              |
| 1/0/5           | Lampa 3 tänd/släck               |             | Nej N  | lej switch  | 1 bit     | 2                  |     |   | 1.014 input source                |
| 1/0/6           | Lampa 3 dimra                    |             | Nej N  | lej dimm    | ing 4 bit | 2                  |     |   | 1.015 reset                       |
| 1/0/7           | Lampa 3 Ijusnivå                 |             | Nej N  | lej         |           | 0                  |     |   | 1.016 acknowledge                 |
| 88 1/0/8        | Lampa 3 status tänd/släck        |             | Nej N  | lej         |           | 0                  |     |   | 1.018 occupancy                   |
| 1/0/9           | Lampa 3 status ljusnivå          |             | Nej N  | lej         |           | 0                  |     |   | 1.019 window/door                 |

Funktionen för tänd är ett korttryck på knappen överst till vänster på "Knappsensor 1.1.8" och dimmerfunktion "dim upp" är ett långt tryck på samma knapp.

Motsvarande för släck och dimmerfunktionen "dim ner" vid tryck på knappen överst till höger. Vi har redan ställt in parametrarna på tänd- och släckfunktion genom att markerat produkten och sedan klickat på fliken "Parametrar"

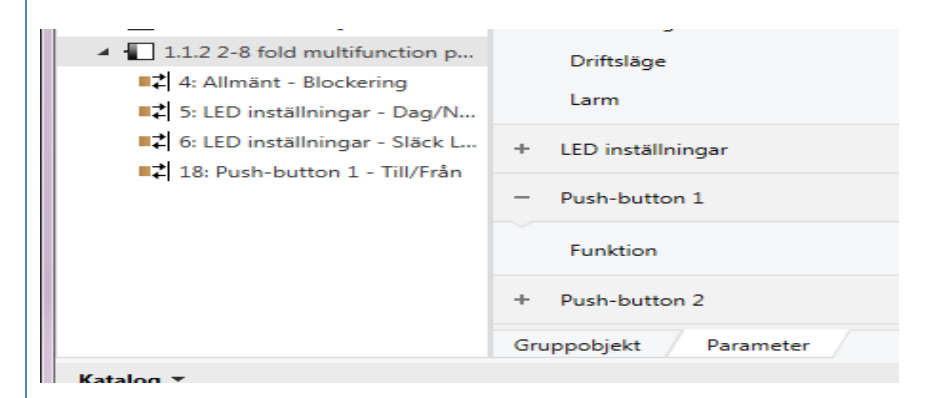

I denna övning skall trycknapp 1 som är överst till vänster, ha följande parameter inställning.

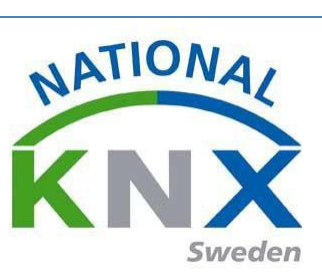

| lopologi 🔻                                |                                                                                              |                        |            |   |  |  |  |  |  |  |  |  |
|-------------------------------------------|----------------------------------------------------------------------------------------------|------------------------|------------|---|--|--|--|--|--|--|--|--|
| 🕂 Lägg till Apparater 🛛 🛪 🗙 Ta b          | 🕨 Lägg till Apparater 💌 🗙 Ta bort 붗 Programmera 🔻 🥒 Markera ändringar Standardparametrar Sök |                        |            |   |  |  |  |  |  |  |  |  |
| 🔟 Topologi 🔹                              | 1.1.2 2-8 fold multifunction push-button > Push-button 1 > Funktion                          |                        |            |   |  |  |  |  |  |  |  |  |
| 🖻 🛅 Dynamiska mappar                      |                                                                                              |                        |            |   |  |  |  |  |  |  |  |  |
| 🔺 👫 1 Nytt område                         | + Allmänt                                                                                    | Funktion               | Dimring    | * |  |  |  |  |  |  |  |  |
| 🔺 📙 1.1 Ny linje                          |                                                                                              |                        |            |   |  |  |  |  |  |  |  |  |
| 1.1.1 ACTinBOX QUATRO                     | + LED inställningar                                                                          | Dimring                | Öka (ON)   | • |  |  |  |  |  |  |  |  |
| 🔺 🔲 1.1.2 2-8 fold multifuncti            | <ul> <li>Push-button 1</li> </ul>                                                            |                        |            |   |  |  |  |  |  |  |  |  |
| ■ \$\colored{c}\$ 4: Allmänt - Blockering |                                                                                              |                        |            |   |  |  |  |  |  |  |  |  |
| ■Z 5: LED inställningar - D               | Funktion                                                                                     | Blockering             |            |   |  |  |  |  |  |  |  |  |
| ■‡ 6: LED inställningar - Sl              |                                                                                              |                        |            |   |  |  |  |  |  |  |  |  |
| ■之 18: Push-button 1 - Till               | + Push-button 2                                                                              | Function of LED status | Alltid OFF | • |  |  |  |  |  |  |  |  |
| ■Z 21: Push-button 1 - Di                 | + Push-button 3                                                                              |                        |            |   |  |  |  |  |  |  |  |  |
| → 38: Push-button 2 - Till                | · Tan batton 5                                                                               |                        |            |   |  |  |  |  |  |  |  |  |

Nu när vi ändrar från "Till/från" till "Dimra", kommer denna varningstext komma upp, vilket innebär att den gamla gruppförbindelsen kommer att försvinna, tryck "Ja" här efter som vi nu ska dimra istället.

| ?        | Ta bort gru<br>Med denna är<br>gruppadressfö<br>verkligen ta bo | uppadressförbinde<br>ndring kommer<br>irbindelser att tas bort. Vill<br>ort dessa förbindelser? | ×<br>lser<br>du      |
|----------|-----------------------------------------------------------------|-------------------------------------------------------------------------------------------------|----------------------|
|          |                                                                 | Ja                                                                                              | Nej                  |
| Vi skall | nu ha fått dessa ko                                             | ommunikationsobjekt                                                                             | på trycknappen 1:    |
| ₹ 18     | Push-button 1                                                   | Till/Från                                                                                       | Lampa 1&2 tänd/släck |

Vi gör likadan parameterinställning på trycknapp 2. Men, funktion dimra ner.

Dimring

21

Push-button 1

| Topologi 🔻                                                                            |                                    |                                    |              |     |
|---------------------------------------------------------------------------------------|------------------------------------|------------------------------------|--------------|-----|
| 🕂 Lägg till Apparater 🛛 🔹 🗙 Ta b                                                      | oort   🛨 Programmera 🔻 🥒 Markera ä | indringar Standardparametrar       |              | Sök |
| Topologi •                                                                            | 1.1.2 2-8 fold multifunction push  | -button > Push-button 2 > Funktion |              |     |
| <ul> <li>I Nytt område</li> </ul>                                                     | + Allmänt                          | Funktion                           | Dimring      | -   |
| <ul> <li>I.1 Ny linje</li> <li>I.1.1 ACTinBOX QUATRO</li> </ul>                       | + LED inställningar                | Dimring                            | Minska (OFF) | -   |
| ▲ 1.1.2 2-8 fold multifuncti ↓ 4: Allmänt - Blockering                                | - Push-button 1                    |                                    |              | _   |
| ■<br>↓ 5: LED inställningar - D                                                       | Funktion                           | Blockering                         |              |     |
| <ul> <li>■之 6: LED inställningar - SI</li> <li>■之 18: Push-button 1 - Till</li> </ul> | - Push-button 2                    | Function of LED status             | Alltid OFF   | •   |
| ■之 21: Push-button 1 - Di<br>■之 38: Push-button 2 - Till                              | Funktion                           |                                    |              |     |

Lampa 1&2 dimra

Vi skall nu ha fått dessa kommunikationsobjekt på trycknappen 1 & 2:

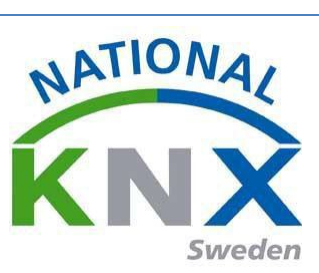

| <b>■</b> ‡ 18 | Push-button 1 | Till/Från | Lampa 1&2 tänd/släck |
|---------------|---------------|-----------|----------------------|
| ■‡ 21         | Push-button 1 | Dimring   | Lampa 1&2 dimra      |
| <b>■</b> ‡ 38 | Push-button 2 | Till/Från | Lampa 1&2 tänd/släck |
| ■\$ 41        | Push-button 2 | Dimring   | Lampa 1&2 dimra      |

Nu när trycknappen är klar använder vi samma parameterinställningar i dimmeraktorn som vi hade i övning 1.

Kanal B är kopplad till lampa 1&2. Den skall ha följande parameter:

|                      |                                                                           |            | 301 |
|----------------------|---------------------------------------------------------------------------|------------|-----|
| UD/S2.300.2 Universa | I Dim Act.,2-fold,300VA,MDRC > B: Dimming                                 | 1          |     |
| General              | Rel. dimming speed from 0100%<br>in s [065.535]                           | 6          | *   |
| A: General           |                                                                           |            |     |
| A: Function          | Maximum dimming value                                                     | 100% (255) | •   |
| A: Switch            | Minimum dimming value                                                     | 20% (51)   | •   |
| A: Dimming           | Dimming value apply to Switch, Dimming<br>and staircase lighting function | < NOTE     | Ŧ   |
| A: Value             | Allow switching on via relative dimming                                   | 🔘 no 🔘 yes |     |
| 3: General           | Allow switching off via rel. dimming                                      | 🔘 no 🔘 yes |     |
| 3: Function          | Rel, dimming speed changeable via object                                  |            |     |
| B: Switch            | (Object: Rel. dimming speed 0100%)                                        | 👻 no 🤍 yes |     |
| B: Dimming           |                                                                           |            |     |
| 3: Value             |                                                                           |            |     |

Vi behöver inte göra några ändringar på andra parameter sidor för kanal B. Vi skall nu ha följande kommunikationsobjekt för kanal 2:

| Topologi 🔻                       |               |                        |                             |                      |
|----------------------------------|---------------|------------------------|-----------------------------|----------------------|
| 🕂 Lägg till Apparater   🔹 🗙 Ta l | port 🛨 Prog   | rammera 🔻 🌖 Info 💌 💋 Å | terställ 🦷 Avprogrammera 🔻  |                      |
| Topologi 🔹                       | Nummer        | Namn                   | Objektfunktion              | Beskrivning          |
| 🖻 🛅 Dynamiska mappar             | ∎‡ 1          | General                | Excess temperature          |                      |
| 1 Nytt område                    | ∎‡ 2          | General                | Critical excess temperature |                      |
| A E 11 Ny linie                  | ■2 10         | Output A               | Switch                      | Lampa 3 tänd/släck   |
|                                  | 12            | Output A               | Relative dimming            | Lampa 3 dimra        |
| 1.1.1 ACTinBOX QUATRO            | ■2 13         | Output A               | Brightness value            |                      |
| 🔺 🚛 1.1.2 2-8 fold multifuncti   | ■2 32         | Output A               | Load type                   |                      |
| ■≵ 4: Allmänt - Blockering       | <b>■‡</b>  33 | Output A               | Error signal                |                      |
| Z 5: LED inställningar - D       | ■2 34         | Output A               | Status byte                 |                      |
|                                  | ■2 35         | Output B               | Switch                      | Lampa 1&2 tänd/släck |
| - C LED Installningar - SI       | ■2 37         | Output B               | Relative dimming            | Lampa 1&2 dimra      |
| ■Z 18: Push-button 1 - Till      | ■2 38         | Output B               | Brightness value            |                      |
| ■之 21: Push-button 1 - Di        | ■2 57         | Output B               | Load type                   |                      |
| ■Z 38: Push-button 2 - Till      | ■2 58         | Output B               | Error signal                |                      |
| ■2 41: Push-button 2 - Di        | ■≵ 59         | Output B               | Status byte                 |                      |

När alla parametrar är inställda, kan vi börja förbinda gruppobjekten till

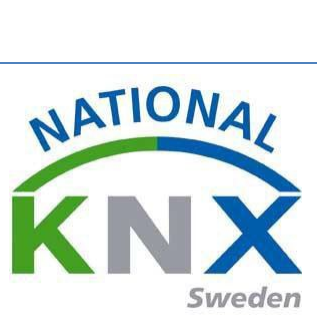

gruppadresserna.

Följande kommunikationsobjekt skall vara anslutna till gruppadressen 1/0/0.

| G | ruppadresser 🔻                      |                                  |                                |                                                                                                    |         |   |     |     |    |                     |                 |
|---|-------------------------------------|----------------------------------|--------------------------------|----------------------------------------------------------------------------------------------------|---------|---|-----|-----|----|---------------------|-----------------|
| + | Lägg till Mellangrupper   👻 🗙 Ta bo | ort 붗 Programmera 🔻 🕕 Info 💌     | 👩 Återställ 🧳 Avprogramme      | Avprogrammera *       Sök         Sändand       Datatyp       K       L       S       Ö       U       Produkt       Program         nultifunction p S       switch       K       -       -       Ö       -       2-8 fold multifunct S801xxxxx V1.0         nultifunction p S       switch       K       -       -       Ö       -       2-8 fold multifunct S801xxxxx V1.0         0.2 Universal       S       K       -       S       -       UD/S2.300.2 Unive Dim 2f 230V/1.1 |         |   |     |     |    |                     |                 |
|   | 1/0/1 Lampa 1&2 dimra               | Objekt                           | Apparat *                      | Sändand                                                                                                    | Datatyp | К | L   | s   | ΰU | Produkt             | Program         |
|   | 9 1/0/2 Jampa 18/2 liuraiua         | ■컱 38: Push-button 2 - Till/Från | 1.1.2 2-8 fold multifunction p | s                                                                                                    | switch  | Κ |     | Ö   | -  | 2-8 fold multifunct | S801xxxxx V1.0  |
|   | in 1/0/2 campa toz ijusniva         | ■‡ 18: Push-button 1 - Till/Från | 1.1.2 2-8 fold multifunction p | s                                                                                                    | switch  | Κ |     | Ö   | -  | 2-8 fold multifunct | S801xxxxx V1.0  |
|   | 🔀 1/0/3 Lampa 1&2 status tän        | ■2 35: Output B - Switch         | 1.1.3 UD/S2.300.2 Universal    | s                                                                                                    |         | К | - : | S Ö | -  | UD/S2.300.2 Unive   | Dim 2f 230V/1.1 |
|   | 🔀 1/0/4 Lampa 1&2 status ljus       |                                  |                                |                                                                                                    |         |   |     |     |    |                     |                 |

#### Följande kommunikationsobjekt skall vara anslutna till gruppadressen 1/0/1:

| 8 1/0/1 Lampa 1&2 dimra       | Objekt                               | Apparat *                      | Sändand Datatyp | К | L   | s | ΰU | Produkt             | Program         |
|-------------------------------|--------------------------------------|--------------------------------|-----------------|---|-----|---|----|---------------------|-----------------|
| 20 1/0/2 Lange 18:2 livesive  | ■之 41: Push-button 2 - Dimring       | 1.1.2 2-8 fold multifunction p | S dimming       | Κ |     | Ö | -  | 2-8 fold multifunct | S801xxxxx V1.0  |
| 1/0/2 Lampa 102 ijusniva      | ■‡ 21: Push-button 1 - Dimring       | 1.1.2 2-8 fold multifunction p | S dimming       | Κ |     | Ö | -  | 2-8 fold multifunct | S801xxxxx V1.0  |
| 🔀 1/0/3 Lampa 1&2 status tän  | ■ \$ 37: Output B - Relative dimming | 1.1.3 UD/S2.300.2 Universal    | S               | Κ | - 5 | - | -  | UD/S2.300.2 Unive   | Dim 2f 230V/1.1 |
| 🔀 1/0/4 Lampa 1&2 status Ijus |                                      |                                |                 |   |     |   |    |                     |                 |
| 🞛 1/0/5 Lampa 3 tänd/släck    |                                      |                                |                 |   |     |   |    |                     |                 |

Så här ser de förbundna kommunikationsobjekten ut på Multifunktionstryckknappen 1.1.x och dimmeraktorn 1.1.x.

| 🛚 Lägg till Apparater   👻 🗙 Ta                 | bort 🛨 Pr | rogrammera 🔹 🌖 Info      | 🔹 🛃 Återställ 🧳 Avprogrammera 🔹 |                      |             |        |   |    | Sök |     |         |         |
|------------------------------------------------|-----------|--------------------------|---------------------------------|----------------------|-------------|--------|---|----|-----|-----|---------|---------|
| Topologi                                       | • Numn    | ner Namn                 | Objektfunktion                  | Beskrivning          | Gruppadress | Längd  | к | L  | s   | Öυ  | Datatyp | Priorit |
| 🛅 Dynamiska mappar                             | 1.1.4 L   | JS/U4.2 Universal Interf | ace, 4-fold, FM                 |                      |             |        |   |    |     |     |         |         |
| 1 Nytt område                                  | ■之 0      | Input A                  | Disable                         |                      |             | 1 bit  | к | -  | s   |     |         | Låg     |
| Fi 11 Ny linie                                 | ■2 1      | Input A                  | Telegr. shutter UP/DOWN         | Solskydd Upp/ner     | 3/0/1       | 1 bit  | к | -  | -   | Ö - |         | Låg     |
|                                                | ■컱 2      | Input A                  | Telegr. STOP / lamella adj.     | Solskydd stopp       | 3/0/0       | 1 bit  | κ | -  | -   | Ö - |         | Låg     |
|                                                | ■之 3      | Input A                  | Upper limit position            |                      |             | 1 bit  | κ | -  | S   |     |         | Låg     |
| <ul> <li>1.1.2 2-8 fold multifuncti</li> </ul> | ·· ∎₹ 4   | Input A                  | Lower limit position            |                      |             | 1 bit  | к | -  | S   |     |         | Låg     |
| ■之 4: Allmänt - Blockering                     | ■之 7      | Input B                  | Disable                         |                      |             | 1 bit  | к | -  | S   |     |         | Låg     |
| ■之 5: LED inställningar - D                    | . ■≵ 8    | Input B                  | Telegr. shutter UP/DOWN         | Solskydd Upp/ner     | 3/0/1       | 1 bit  | к | -  | -   | Ö - |         | Låg     |
| 6: LED inställningar - SI                      | ■之 9      | Input B                  | Telegr. STOP / lamella adj.     | Solskydd stopp       | 3/0/0       | 1 bit  | к | -  | -   | Ö - |         | Låg     |
|                                                | . ■之 10   | Input B                  | Upper limit position            |                      |             | 1 bit  | κ | -  | S   |     |         | Låg     |
| ■ 4 18: Push-button 1 - Till                   | . ∎‡ 11   | Input B                  | Lower limit position            |                      |             | 1 bit  | к | -  | S   |     |         | Låg     |
| ■2 21: Push-button 1 - Di                      | 1.1.3 L   | JD/S2.300.2 Universal D  | im Act.,2-fold,300VA,MDRC       |                      |             |        |   |    |     |     |         |         |
| ■     38: Push-button 2 - Till                 | · =71     | General                  | Excess temperature              |                      |             | 1 bit  | к | L  | -   | Ö - |         | Låg     |
| 41: Push-button 2 - Di                         | ■‡ 2      | General                  | Critical excess temperature     |                      |             | 1 bit  | к | L  | -   | Ö - |         | Låg     |
| 58: Push-button 3 - Till.                      | ■‡ 10     | Output A                 | Switch                          | Lampa 3 tänd/släck   | 1/0/5       | 1 bit  | к | -  | S   | Ö - |         | Låg     |
| = 1 61. Duck button 2. Di                      | 12        | Output A                 | Relative dimming                | Lampa 3 dimra        | 1/0/6       | 4 bit  | к | -  | s   |     |         | Låg     |
| == 01: Push-Button 5 - Di                      | ■2 13     | Output A                 | Brightness value                |                      |             | 1 byte | к | -  | S   | Ö - |         | Låg     |
| /8: Push-button 4 - Till                       | . ■‡ 32   | Output A                 | Load type                       |                      |             | 1 bit  | к | L  | -   | Ö - |         | Låg     |
| 81: Push-button 4 - Di                         | ■2 33     | Output A                 | Error signal                    |                      |             | 1 bit  | к | L  | -   | Ö - |         | Låg     |
| 🕨 📒 1.1.3 UD/S2.300.2 Univer.                  | . =7 34   | Output A                 | Status byte                     |                      |             | 1 byte | к | L  | -   | Ö - |         | Låg     |
| 1.1.4 US/U4.2 Universal I                      | ■2 35     | Output B                 | Switch                          | Lampa 1&2 tänd/släck | 1/0/0       | 1 bit  | κ | -  | S   | Ö - |         | Låg     |
| 115 Shutter/blinds act                         | ■2 37     | Output B                 | Relative dimming                | Lampa 1&2 dimra      | 1/0/1       | 4 bit  | к | -  | S   |     |         | Låg     |
| 1.1.5 Shutter/binds act                        | ■2 38     | Output B                 | Brightness value                |                      |             | 1 byte | к | -  | S   | Ö - |         | Låg     |
|                                                | ■2 57     | Output B                 | Load type                       |                      |             | 1 bit  | к | L  | -   | Ö - |         | Låg     |
|                                                | ■₹ 58     | Output B                 | Error signal                    |                      |             | 1 bit  | к | L. | -   | Ö - |         | Låg     |
|                                                | =7150     | Output P                 | Ctatue buta                     |                      |             | 1 huto | v | 1  |     | ň   |         | 150     |

Testa och avprova övning 4.

# Övning 5: Tidsfördröjning, "trappautomat"-funktion.

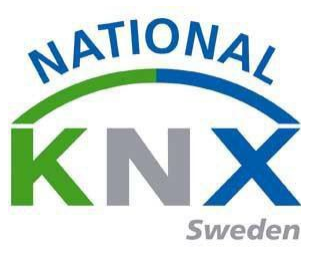

I denna övning skall vi använda tidsfördröjningsfunktionen på brytaktorn via utgång 4 som styr lampa 4. Denna applikation används i t.ex. i korridorer att man trycker på knappen och det lyser inställd tid.

Produkter som vi använder i denna övning:

- Knappsensor 4 kanal 8-vippor (1.1.x) vippa 5 & 6
- Brytaktorn ACTinBOX (1.1.x) kanal 4

Skapa några nya gruppadresser exempel:

| Adress *         | Namn                        | Beskrivning | Centra | Passer |
|------------------|-----------------------------|-------------|--------|--------|
| <b>22</b> 1/0/0  | Lampa 1&2 tänd/släck        |             | Nej    | Nej    |
| 88 1/0/1         | Lampa 1&2 dimra             |             | Nej    | Nej    |
| 器 1/0/2          | Lampa 1&2 ljusnivå          |             | Nej    | Nej    |
| <b>22</b> 1/0/3  | Lampa 1&2 status tänd/släck |             | Nej    | Nej    |
| <b>22</b> 1/0/4  | Lampa 1&2 status ljusnivå   |             | Nej    | Nej    |
| 88 1/0/5         | Lampa 3 tänd/släck          |             | Nej    | Nej    |
| <b>22</b> 1/0/6  | Lampa 3 dimra               |             | Nej    | Nej    |
| 88 1/0/7         | Lampa 3 ljusnivå            |             | Nej    | Nej    |
| <b>22</b> 1/0/8  | Lampa 3 status tänd/släck   |             | Nej    | Nej    |
| <b>22</b> 1/0/9  | Lampa 3 status ljusnivå     |             | Nej    | Nej    |
| <b>22</b> 1/0/10 | Lampa 4 tänd/släck          |             | Nej    | Nej    |
| 器 1/0/11         | Lampa 4 dimra               |             | Nej    | Nej    |
| <b>22</b> 1/0/12 | Lampa 4 ljusnivå            |             | Nej    | Nej    |
| 88 1/0/13        | Lampa 4 status tänd/släck   |             | Nej    | Nej    |
| <b>22</b> 1/0/14 | Lampa 4 status ljusnivå     |             | Nej    | Nej    |
| 88 1/0/15        | Tidsfördröjning Lampa 4     |             | Nej    | Nej    |
| 88 1/0/16        | Trappautomat Lampa 4        |             | Nei    | Nei    |

Vippan till vänster(5) styr utgång 4 till med tidsfördröjning och vippan till höger släcker utgång 4 på brytaktorn.

Först paramenterar vi Knappsensorn, genom att markera den och klicka på fliken "Parametrar"

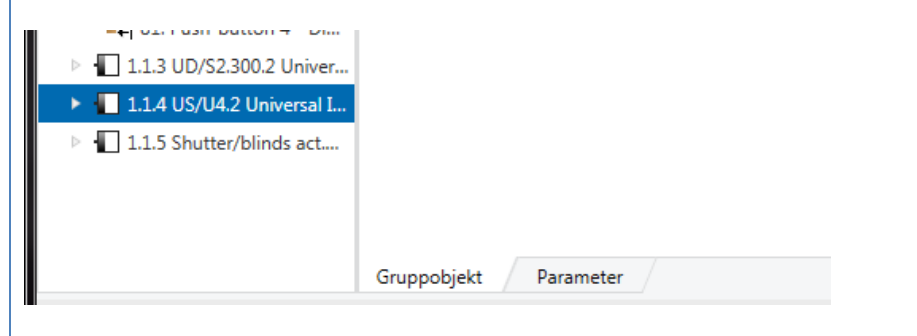

#### Knapp 5 skall ha följande parameter:

|   |                   | -                               |                 |   |
|---|-------------------|---------------------------------|-----------------|---|
| + | Allmänt           | Funktion                        | Till/Från       | - |
| + | LED inställningar | Europhian vid knappetrick       |                 | - |
| + | Push-button 1     | Funktion via knapptryck         | - Cin           | • |
|   |                   | Emission time delay by press    | Direkt sändning | - |
| + | Push-button 2     |                                 |                 |   |
| + | Push-button 3     | Funktion vid släppning av knapp | Inaktiv         | • |
| + | Push-button 4     | Blockering                      |                 |   |
| - | Push-button 5     |                                 |                 | _ |
|   | 5 1 H             | Function of LED status          | Alltid OFF      | - |
|   | Funktion          |                                 |                 |   |

Knapp 6 skall ha följande parameter:

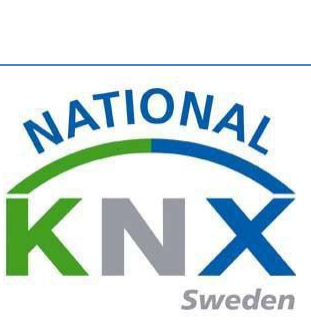

| 1220611 186 8              |                                           |                 |  |
|----------------------------|-------------------------------------------|-----------------|--|
| 1.2 2-8 fold multifunction | on push-button > Push-button 6 > Funktion | 1               |  |
| Allmänt                    | Funktion                                  | Till/Från       |  |
| LED inställningar          | Funktion vid knapptryck                   | OFF             |  |
| Push-button 1              |                                           |                 |  |
|                            | Emission time delay by press              | Direkt sändning |  |
| Push-button 2              |                                           | <b>1</b> 1 1 1  |  |
| Push-button 3              | Funktion vid slappning av knapp           | Inaktiv         |  |
| Push-button 4              | Blockering                                |                 |  |
| Push-button 5              |                                           |                 |  |
| Funktion                   | Function of LED status                    | Alltid OFF      |  |
| Push-button 6              |                                           |                 |  |
| Funktion                   |                                           |                 |  |

Nu skall vi använda dessa objekt på tryckknappen:

| ■≵ 98  | Push-button 5 | Till/Från | Trappautomat Lampa 4    |
|--------|---------------|-----------|-------------------------|
| ■‡ 118 | Push-button 6 | Till/Från | Tidsfördröjning Lampa 4 |
|        |               |           |                         |

Nu är tryckknappen är färdig parametrerad skall vi även parametrera brytaktorn på samma sätt genom att markera produkten klicka på fliken "Parametrar":

| <ul> <li>No</li> <li>Yes</li> <li>No</li> <li>Yes</li> </ul> |
|--------------------------------------------------------------|
| ● No ◎ Yes                                                   |
| No Ves                                                       |
|                                                              |
|                                                              |
|                                                              |
|                                                              |
|                                                              |
|                                                              |
|                                                              |
|                                                              |
|                                                              |
|                                                              |
|                                                              |
|                                                              |
|                                                              |

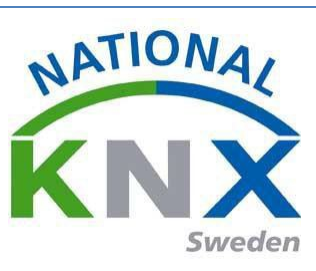

| t 🛨 Programmera 🔻 🤌 Markera ä | ändringar Standardparametrar                     |                               |
|-------------------------------|--------------------------------------------------|-------------------------------|
| .1.1 ACTinBOX QUATRO > -(     | OUTPUT 4                                         |                               |
| GENERAL                       |                                                  | Disabled Inabled              |
| < <outputs>&gt;</outputs>     | TYPF:                                            | Normally Open Normally Closed |
| -OUTPUT 1                     | FUNCTIONS                                        |                               |
| -OUTPUT 2                     | - Timers                                         | 🔘 No 🔘 Yes                    |
| -OUTPUT 3                     | - Scener                                         | No Ver                        |
| -OUTPUT 4                     | acenes                                           |                               |
| Timers                        | - Alarm                                          | No Ves                        |
|                               | - Start-up<br>(BUS volt. recovery configuration) | Oefault Custom                |
| iruppobjekt Parameter         |                                                  |                               |

Vi justerar även tiden på utgången, hur lång tidsfördröjningen skall vara.

| 1 ACTinBOX QUATRO >       | Timers                                       |            |               |
|---------------------------|----------------------------------------------|------------|---------------|
| GENERAL                   | SIMPLE TIMER                                 | 🔘 No 💿 Yes |               |
| < <outputs>&gt;</outputs> | - ON Delav                                   | ٥          |               |
| -OUTPUT 1                 | [ x 0.1 sec.] (0 = No delay)                 | v          |               |
| -OUTPUT 2                 | - OFF Delay<br>[ x 0.1 sec.] (0 = No delay)  | 0          | <u>م</u><br>ب |
| -OUTPUT 3                 | - ON Duration<br>[ x 0.1 sec.] (0 = Endless) | 150        |               |
| -OUTPUT 4                 | - Multiply                                   | No Vec     |               |
| Timers                    | - Multiply                                   | IND UTES   |               |
|                           | FLASHING                                     | ම No ⊚ Yes |               |

Nu när alla parametrar är satta. Nu skall vi knyta kommunikationsobjekten till gruppadresser.

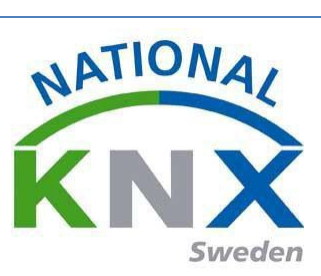

Nu ansluter vi den gruppadressen som tryckknappen skall skicka till utgången på brytaktorn.

Följande objekt skall ligga i gruppadress 1/0/15 och 1/0/16:

| Gruppadresser 🔻                                                                                                    |                                                                                                    |                                                                                                    |                           |                              |        |          |     |                   |                                             |                                                         | ^                     |       |
|----------------------------------------------------------------------------------------------------|----------------------------------------------------------------------------------------------------|----------------------------------------------------------------------------------------------------|---------------------------|------------------------------|--------|----------|-----|-------------------|---------------------------------------------|---------------------------------------------------------|-----------------------|-------|
| 🕂 Lägg till Gruppadresser   🔹 🗙 Ta b                                                                                                    | ort 🛨 Programmera 🔹 🕕 Info 🔹                                                                          | 🕤 Återställ 🧳 Avprogramme                                                                             | era *                     |                              |        |          |     |                   |                                             | Sök                                                     |                       | ß     |
| 🔀 1/0/13 Lampa 4 status tänd/ 🔸                                                                                                    | Objekt                                                                                                | Apparat *                                                                                             | Sändand                   | Datatyp                      | к      | L        | s   | Ö                 | J Produkt                                   | Program                                                 |                       | Län   |
| 🔀 1/0/14 Lampa 4 status ljusni                                                                                                    | ■2 111: [O4] Timer - 0=to turn OFF                                                                    | 11.1.1 ACTinBOX QUATRO                                                                                | S                         | start/stop                   | К      | -        | S   |                   | ACTinBOX QUA                                | TRO ACTINBOX QUATRO 2.0                                 |                       | 1 bit |
| 🞛 1/0/15 Tidsfördröjning Lam                                                                                                    | ■¥ 118: Push-button 6 - Till/Från                                                                     | 1.1.2 2-8 fold multifunction p.                                                                       | . S                       | switch                       | Κ      | -        | -   | Ö -               | 2-8 fold multifu                            | inct S801xxxxx V1.0                                     |                       | 1 bit |
|                                                                                                    | ,                                                                                                    |                                                                                                    |                           |                              |        |          |     |                   |                                             | ^                                                       |                       |       |
| Gruppadresser *                                                                                                    |                                                                                                    |                                                                                                    |                           |                              |        |          |     |                   |                                             |                                                         | _                     |       |
| Lägg till Gruppadresser   🔹 🗙 Ta bor                                                                                                    | t 붗 Programmera 👻 🕕 Info 🐑                                                                            | Aterställ  Avprogrammera .                                                                            |                           |                              |        |          |     |                   |                                             | Sök                                                     | -                     |       |
| Lägg till Gruppadresser   * X Ta bor                                                                                                    | t 👤 Programmera 👻 🕕 Info 👻 y<br>Objekt                                                                | Aterställ & Avprogrammera                                                                             | ,<br>indand Da            | tatyp K                      | L      | s        | ö   | J Pr              | odukt                                       | Sök<br>Program                                          | Lär                   | ngd   |
| Lagg till Gruppadresser ↓ X Ta boo<br>1/0/13 Lampa 4 status tänd/ ↓<br>1/0/14 Lampa 4 status ljusni                                                                                       | t                                                                                                    | Aterställ & Avprogrammera *<br>Apparat * Sä<br>1.1 ACTinBOX QUATRO -                                  | indand Da                 | tatyp K<br>t/stop K          | L      | <b>s</b> | ö   | J Pr<br>AC        | odukt<br>TinBOX QUATRO                      | Sök<br>Program<br>ACTinBOX QUATRO 2.0                   | Lär<br>1 bit          | ngd   |
| Lägg till Gruppadresser        X Ta bor<br>Lägg till Gruppadresser        X Ta bor<br>Lägd till Lampa 4 status tänd/      Bill 1/0/14 Lampa 4 status ljusni<br>Li0/15 Tidsfördröjning Lam | t   Programmera   Info   Dbjekt  I111: [O4] Timer - 0=to turn OFF; 1.  P98: Push-button 5 - Till/Från | Aterställ & Avprogrammera<br>Apparat  Sä<br>1.1 ACTinBOX QUATRO -<br>1.1.2 2-8 fold multifunction p S | indand Da<br>star<br>swit | tatyp K<br>t/stop K<br>sch K | L<br>- | s<br>s - | ö - | J Pr<br>AC<br>2-8 | odukt<br>TinBOX QUATRO<br>I fold multifunct | Sök<br>Program<br>ACTinBOX QUATRO 2.0<br>S801xxxxx V1.0 | Lär<br>1 bit<br>1 bit | ngd   |

Programmering & avprovning.

Vi skall nu programmera Knappsensorn genom att markera den, klicka på "Drifttagning" "Programmera" sedan avslutningsvis "Programmera applikation"

| 🕂 Lägg till Områden 🛛 🛪 🗙 Ta bort 붗 Programmera 🔻 🕦 Info 🔻 🕤 Återställ 🧳 Avprogrammera 🛪 |              |                                |          |               |                      |           |     |
|------------------------------------------------------------------------------------------|--------------|--------------------------------|----------|---------------|----------------------|-----------|-----|
| Topologi 🔹                                                                               |              | Programmera allt               |          | tfunktion     | Beskrivning          | Gruppadre | ess |
| 🖻 🛅 Dynamiska mappar                                                                     | ∎ <b>‡</b>   | Programmera partiellt          |          | ing           |                      |           |     |
| 🔺 🔡 1 Nytt område                                                                        | ∎ <b>‡</b>   | Programmera individuell adress |          | itt           |                      |           |     |
| ▲ 🗄 1.1 Ny linie                                                                         | <b>-</b>     | Skriv över individuell adress  |          | ED på enheten |                      |           |     |
|                                                                                          | ₹            | Programmera applikation        |          | 1             | Lampa 1&2 tänd/släck | 1/0/0     |     |
| 1.1 Power supply unit                                                                    | <b>7</b>     |                                |          | j             | Lampa 1&2 tänd/släck | 1/0/0     |     |
| 1.1.1 ACTinBOX QUATRO                                                                    | <b>■</b> ¢ 5 | 8 Push-button 3                | Till/Frå | n             | Lampa 3 tänd/släck   | 1/0/5     |     |
| 🕨 🕨 1.1.2 2-8 fold multifuncti                                                           | ∎‡ 6         | 1 Push-button 3                | Dimrin   | 9             | Lampa 3 dimra        | 1/0/6     |     |
| 1.1.3 UD/S2.300.2 Univer                                                                 | <b>■</b> ‡ 7 | 8 Push-button 4                | Till/Frå | n             | Lampa 3 tänd/släck   | 1/0/5     |     |
|                                                                                          | ∎‡ 8         | 1 Push-button 4                | Dimrin   | a             | Lampa 3 dimra        | 1/0/6     |     |

Och nu programmerar vi Brytaktorn på samma sätt.

Testa och avprova övning 5

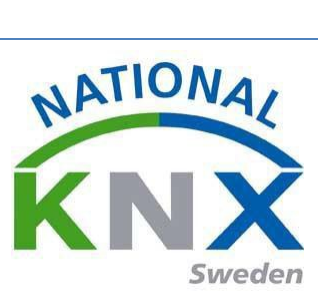

# Innan nästa övning.

# Efter som vi använder oss av demoversionen så har den begränsning med 5 apparater och att vi inte vill förlora det vi gjort så gör vi så här.

Stäng projektet.

Då kommer ni till översikten på era projekt.

Högerklicka med musen på ert projekt "välj kopiera som ett nytt projekt"

| Över | sikt Buss Kataloger   | Inställningar                |                                                                                                    | KN                                                                                                    |
|------|-----------------------|------------------------------|----------------------------------------------------------------------------------------------------|----------------------------------------------------------------------------------------------------|
| ina  | projekt 🔹 🕂 🎢 📩 🔔     |                              | KNX-nyheter                                                                                                    | Nya KNX-produkter                                                                                                    |
| ımn  | Senast än             | drad 🔻 Status                | Cast your vote for The People's Choice Award                                                                                                    | KNX-RIO-1                                                                                                    |
| b    | Öppna                 | 30 Okänd                     | For the 11th time a Jury of KNX experts has nominated the                                                                                                    | Russound, inc (onited states)                                                                                                    |
| ×    | Ta bort               | 10 Okänd                     | best and most innovative projects in the 5 categories:<br>International Energy Efficiency Publicity Special and Young                                                                                                    |                                                                                                    |
|      | Kopiera               | <ul> <li>38 Okänd</li> </ul> | The Jury has nominated 35 outstanding KNX Projects to                                                                                                    |                                                                                                    |
| +    | fun entree            | 09 Okänd                     | [Now it's up to you to choose the winner!](http://                                                                                                    | G                                                                                                    |
|      | Exportera<br>Slå ibon |                              | contest.knx.org)<br>Visit the KNX People's Choice Award page and you will be                                                                                                    |                                                                                                    |
|      |                       |                              | presented with the nominated projects. Here you will be able                                                                                                    |                                                                                                    |
| _    |                       |                              | to read a short description of the projects as well as look at<br>some project pictures. Based on this information you can                                                                                                    |                                                                                                    |
|      | Lägg till i Arkiv     |                              | make your vote count and decide the best project in your<br>opinion.                                                                                                    |                                                                                                    |
|      |                       |                              | Europeration with the world                                                                                                    | Russound KNX-RIO-1 Gateway is a new product in t<br>Russound line bringing Russound's award winning X5 an                                                                                                    |
|      |                       |                              | via Facebook or Twitter and convince others to vote too.                                                                                                    | MCA Controller products into the vast world of KNX, and<br>allowing Russound Streamers and amplifiers to be control                                                                                             |
|      |                       |                              | Moreover, among the voters we are giving away 3 ETS5                                                                                                    | by elegant KNX panels. The KNX-RIO-1 supports control                                                                                                    |
| _    | rorcera incheckning   |                              | Professional licenses!                                                                                                    | up to 16 zones, 8 sources and 32 System Favorites. It is<br>configured in ETS Software to perform basic zone contro                                                                                             |
|      |                       |                              | Award ceremony? Register for free and get your admission<br>ticket [here][http://topevent.knx.org].                                                                                                    | basic source control functions and supports metadata<br>feedback to KNX panels. The KNX-RIO-1 has standard<br>Ethernet connection, KNX Bus connections that provide<br>nower and instalk on standard DIN rails. |
|      |                       |                              | KNX at ISE2016<br>2015-12-09                                                                                                    |                                                                                                    |
|      |                       |                              | KNX Association will again be present at ISE2016 in<br>Amsterdam, with an even bigger booth then last edition. 13<br>KNX Members will be presenting solutions at the booth.<br>For more info and free admission code, visit: [http://<br>lowering.com.com/solution/solution |                                                                                                    |
|      |                       |                              | krixause.krix.orgj(http://krixatise.krix.org)                                                                                                    | Certifierade KNX-produkter                                                                                                    |
|      |                       |                              |                                                                                                    | Se en lista med alla certifierade KNX-produkter här                                                                                                    |

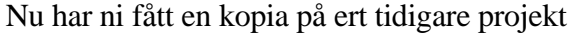

| ETS5™<br>ETS         |                         |                                   |                                                                  |
|----------------------|-------------------------|-----------------------------------|------------------------------------------------------------------|
| Översikt Buss        | Kataloger Inställningar |                                   |                                                                  |
| Dina projekt 🔹 🕂 🎢 🎍 |                         | Utbildningspaket                  | Importdatum: 2016-02-04                                          |
| Namn                 | Senast ändrad ▼ Status  | Detaljer Projektlogg Projektfiler |                                                                  |
| Ny Utbildningspaket  | 2016-02-04 17:51 Okänd  |                                   |                                                                  |
| Utbildningspaket     | 2016-02-04 17:51 Okänd  | Namn                              | Lösenord                                                         |
|                      |                         | Utbildningspaket                  | Ställ in lösenord                                                |
|                      |                         | Projektnummer                     | BCU-nyckel                                                       |
|                      |                         | <b>x</b>                          | Satt Hycker                                                      |
|                      |                         | Kontraktsnummer                   | US-ASCII -                                                       |
|                      |                         | Startdatum                        | Gruppadresstruktur                                               |
|                      |                         | Select a date 15                  | © Fri                                                            |
|                      |                         | Slutdatum                         | 🔘 Två nivåer                                                     |
|                      |                         | Select a date 15                  | Tre nivåer                                                       |
|                      |                         | Status                            | Kompatibilitet                                                   |
|                      |                         | Okänd                             | <ul> <li>Dölj utvidgat gruppadressområde för plug-ins</li> </ul> |
|                      |                         | Kommentar                         | Använd nedsaktad busskommunikation                               |
|                      |                         |                                   |                                                                  |
|                      |                         |                                   |                                                                  |
|                      |                         |                                   |                                                                  |

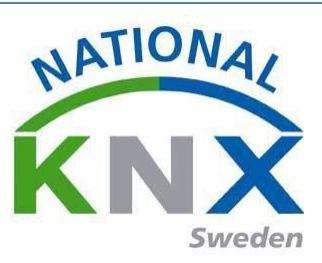

## Öppna det nya projektet.

| 🚆 ETS5™ - Ny Utbildningspaket                          |                                                            |                                    |                                       |                                         |
|--------------------------------------------------------|------------------------------------------------------------|------------------------------------|---------------------------------------|-----------------------------------------|
| ETS <u>R</u> edigera <u>A</u> rbetsplats <u>D</u> rift | tagning D <u>i</u> agnostik E <u>x</u> tra <u>F</u> önster |                                    |                                       | ^ <b>(</b> 2                            |
| 💊 Stäng projekt 🖌 Ångra 🛝                              | Gör om 🚔 Rapporter 📰 Arbets                                | plats 🔻 📳 Kataloger 🛛 🔤 Diagnostik |                                       |                                         |
| Topologi <del>-</del>                                  |                                                            |                                    | ∧ □ ×                                 | Egenskaper >                            |
| 🕂 Lägg till Områden 🛛 🛪 🗙 Ta bort                      | ± Programmera 🔹 🏮 Info 🔹 🛃 Åters                           | ställ 🖓 Avprogrammera *            | Sök 🖉                                 |                                         |
| Topologi 🔹                                             | Adress Rum Beskrivn                                        | ing Applikationsprogram            | Adr Prg Par Grp Kfg Tillverkare Besta | i Inställningar Kommentarer Information |
| 🖻 🛅 Dynamiska mappar                                   |                                                            |                                    |                                       |                                         |
| 🔺 🔡 1 Nytt område                                      |                                                            |                                    |                                       |                                         |
| 🔺 🗄 1.1 Ny linje                                       |                                                            |                                    |                                       |                                         |
| 1.1.1 ACTinBOX QUATRO                                  |                                                            |                                    |                                       |                                         |
| 1.1.2 2-8 fold multifunction p                         |                                                            |                                    |                                       |                                         |
| 1.1.3 UD/S2.300.2 Universal D                          |                                                            |                                    |                                       |                                         |
| 1.1.4 US/U4.2 Universal Interf                         |                                                            |                                    |                                       |                                         |
| 1.1.5 Shutter/blinds act. 2gan                         |                                                            |                                    |                                       |                                         |
|                                                        |                                                            |                                    |                                       | Välj ett element för                    |
|                                                        | Områden Linjer Apparater                                   | Parameter                          |                                       | att se aetaijer nar                     |
| Gruppadresser 🔻                                        |                                                            |                                    | ∧ □ <mark>×</mark>                    |                                         |
| 🕂 Lägg till Huvudgrupper 🛛 🗙 Ta b                      | iort 🛨 Programmera 🔻 🅕 Info 👻 幻                            | Återställ 🖗 Avprogrammera 🔻        | Sök 🔎                                 |                                         |
| 🖬 Gruppadresser 🔹                                      | Huvudgru Namn                                              | Beskrivning Passera ig             |                                       |                                         |
| 🕨 🛅 Dynamiska mappar                                   | B 0 Centrala funktioner                                    | Nej                                |                                       |                                         |
| BB 0 Centrala funktioner                               | B 1 Belysning                                              | Nej                                |                                       |                                         |
| BB 1 Belysning                                         | RR 3 Solskydd                                              | Nei                                |                                       |                                         |
| ▷ 🖁 2 Klimat                                           | a sosiyaa                                                  |                                    |                                       |                                         |
| BB 3 Solskydd                                          |                                                            |                                    |                                       | 🔎 Sök och Ersätt                        |
|                                                        |                                                            |                                    |                                       | Arbetsytor                              |
|                                                        |                                                            |                                    |                                       | Att-göra-lista                          |
|                                                        |                                                            |                                    |                                       |                                         |
|                                                        |                                                            |                                    |                                       | ragaende operationer                    |
|                                                        | Huvudgrupper                                               |                                    |                                       | Angra-historik                          |
| Glimten KNXNet/IP (192.168.1.25:36                     | <ul> <li>1.1 Ny linje</li> </ul>                           | Gruppadresser                      |                                       | Senast använda arbetsyta                |

Titta på nästa övning och se vilka produkter som används.

#### Markera T.ex. Universal Interface, 4-fold, FM " välj ta bort"

| 🚆 ETS5™ - Ny Utbildningspa | aket            |                 |             |              |            |               |                      |             |       |     |     |        |   |         |           |     |   |
|----------------------------|-----------------|-----------------|-------------|--------------|------------|---------------|----------------------|-------------|-------|-----|-----|--------|---|---------|-----------|-----|---|
| ETS Redigera Arbets        | splats Driftt   | tagning Diag    | nostik Extr | a Fönster    |            |               |                      |             |       |     |     |        |   |         |           |     |   |
| 👩 Stäng projekt 🛛 🌾        | Ångra 🔍         | Gör om          | Rapporter   | Arbet        | splats 🔻 📗 | 📕 Kataloger   | Diagnosti            | c           |       |     |     |        |   |         |           |     |   |
| Topologi 🔻                 |                 |                 |             |              |            |               |                      |             |       |     |     |        |   |         |           | ^ □ | × |
| 🕂 Lägg till Områden   🔻    | 🗙 Ta bort 🔅     | 🛨 Programme     | era 🔹 🕕 Ir  | ifo 🔹 幻 Åter | rställ 🖗 A | vprogrammera  | *                    |             |       |     |     |        |   | Sök     |           |     | P |
| Topologi                   | *               | Nummer          | Namn        |              | Objekt     | funktion      | Beskrivning          | Gruppadress | Längd | к   | LS  | 5 Ö    | U | Datatyp | Prioritet |     |   |
| 🖻 🛅 Dynamiska mappar       |                 | <b>■</b> ‡ 0    | Input A     |              | Disable    |               |                      |             | 1 bit | ĸ   | - S | -      | - |         | Låg       |     | • |
| 🔺 🔡 1 Nytt område          |                 | ■2 1            | Input A     |              | Telegr.    | shutter UP/D  | Solskydd Upp/ner     | 3/0/1       | 1 bit | ĸ   |     | Ö      | - |         | Låg       |     |   |
| I I Ny linie               |                 | ■₹ 2            | Input A     |              | Telegr.    | STOP / lamell | Solskydd stopp       | 3/0/0       | 1 bit | ĸ   |     | Ö      | - |         | Låg       |     |   |
| ► ■ 111 ACTinBOX OU        |                 | ■ <b>2</b>  3   | Input A     |              | Upper I    | mit position  |                      |             | 1 bit | ĸ   | - S | -      | - |         | Låg       |     |   |
| 11.1.1 Actinibox Q0        | function of     | <b>    </b>     | Input A     |              | Lower li   | mit position  |                      |             | 1 bit | K · | - s | -      | - |         | Lăg       |     |   |
| 1.1.2 2-8 IOId Multil      | iunction p      | =← /<br>=→ o    | Input B     |              | Disable    | deutter LID/D | Selele del Llee /ner | 3/0/1       | 1 Dit | K · | - 5 | -<br>Ö | - |         | Lag       |     |   |
| 1.1.3 UD/S2.300.2 U        | Universal D     | =+ ∘<br>∎7 0    | Input B     |              | Telegr.    | STOP / Ismell | Solskydd opp/nei     | 3/0/1       | 1 bit | K . |     | ö      | 2 |         | Låg       |     |   |
| 1.1.4 US/U4.2 Unive        | ersal Interf    | -+ >            | Input b     |              | Upper l    | mit position  | Solskydd stopp       | 5/6/6       | 1 bit | ĸ   | - 5 | -      | - |         | Låg       |     |   |
| 1.1.5 Shutter/             | Laudar ner      |                 |             |              | Lower li   | mit position  |                      |             | 1 bit | к   | - s | -      | - |         | Låg       |     |   |
|                            | Avprogramm      | hera            |             |              | Disable    |               |                      |             | 1 bit | ĸ   | - s | -      | - |         | Låg       |     |   |
|                            | Into            |                 |             |              |            |               |                      |             |       |     |     |        |   |         |           |     |   |
| Course days and a          | Återställ app   | arat            | (           | Ctrl + R     |            |               |                      |             |       |     |     |        |   |         |           |     | × |
| Gruppadresser *            | Jämför appar    | rat             |             |              |            |               |                      |             |       |     |     |        |   |         |           |     |   |
| 🕂 Lägg till Huvudgru       | Skriv ut etike  | ett             |             |              | Återställ  | 4 Avprogram   | imera *              |             |       |     |     |        |   | Sök     |           |     | P |
| Gruppadresser              | Överför para    | metrar och flag | gor         |              |            | Beskrivning   | Passera              | ig          |       |     |     |        |   |         |           |     |   |
| 🖻 🛅 Dynamiska map          | Ta bort förbi   | ndelse          |             |              |            |               | Nej                  |             |       |     |     |        |   |         |           |     |   |
| 🖻 🔠 0 Centrala funkti 🚔    | Lägg till i Mir | na produkter    |             |              |            |               | Nej                  |             |       |     |     |        |   |         |           |     |   |
| B 1 Belysning              | Ta bort         |                 | [           | Del          |            |               | Nej                  |             |       |     |     |        |   |         |           |     |   |
| B 2 Klimat                 | Klipp ut        |                 | (           | Ctrl + X     |            |               | Nej                  |             |       |     |     |        |   |         |           |     |   |
| B 3 Solskydd               | Kopiera         |                 | C           | Ctrl + C     |            |               |                      |             |       |     |     |        |   |         |           |     |   |
| <u> </u>                   | Klistra in      |                 |             |              |            |               |                      |             |       |     |     |        |   |         |           |     |   |
| Ô                          | Klistra in spe  | cial            | (           | Ctrl + V     |            |               |                      |             |       |     |     |        |   |         |           |     |   |
|                            | Klistra in utvi | idgad           |             |              |            |               |                      |             |       |     |     |        |   |         |           |     |   |
|                            | Egenskaper      |                 | 4           | Alt + Enter  |            |               |                      |             |       |     |     |        |   |         |           |     |   |
|                            |                 |                 |             |              |            |               |                      |             |       |     |     |        |   |         |           |     |   |

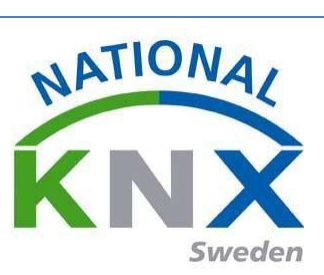

Lägg till den produkten som skall användas i övningen.

| 🚆 ETS5™ - Ny Utbildningspaket      |                           |                                        |                                                     |                                       |
|------------------------------------|---------------------------|----------------------------------------|-----------------------------------------------------|---------------------------------------|
| ETS Redigera Arbetsplats Drif      | ttagning Diagnostik Extra | Fönster                                |                                                     | ^ <b>(?</b>                           |
| 🔊 Stäng projekt 🧳 Ångra 🛝          | Gör om 🚔 Rapporter        | Arbetsplats 🔻 📗 Kataloger 🗾 Diagnostik |                                                     |                                       |
| Topologi 🔻                         |                           |                                        | ▲ □ ×                                               | 🗈 Egenskaper 🔹 >                      |
| 🕂 Lägg till Apparater 💌 🗙 Ta bort  | 🛨 Programmera 🔻 🍈 Info    | o 🔹 幻 Återställ 🖧 Avprogrammera 🔹      | Sök 🔎                                               |                                       |
| Topologi -                         | Applikationsprogram       | Adr Prg Par Grp Kfg Tillverkare        | Beställning Produkt                                 | Inställningar Kommentarer Information |
| 🕨 🛅 Dynamiska mappar               | ACTinBOX QUATRO 2.0       | Zennio                                 | ZN4141 ACTinBOX QUATRO                              | Namn                                  |
| <ul> <li>1 Nytt område</li> </ul>  | S801xxxxx V1.0            | Berker                                 | 801xxxxx 2-8 fold multifunction push-button         | Ny linje                              |
|                                    | Dim 2f 230V/1.1           | ABB                                    | 2CDG 110 UD/S2.300.2 Universal Dim Act.,2-fold,300V | Adress                                |
| Ta bort som aktuell lin            | ije                       | Albrecht Jung                          | 2502REGHE Shutter/blinds act. 2gang AC230V/1gang D  | 1 1 *                                 |
| Laddar ner                         | •                         |                                        |                                                     | Beskrivning                           |
| Jämför apparat                     |                           |                                        |                                                     |                                       |
| Skriv ut etikett                   |                           |                                        |                                                     |                                       |
| 🕨 🛍 1.1 📘 Lägg till Apparater      | Ctrl + Shift + A          |                                        |                                                     |                                       |
| 🗙 Ta bort                          | Del                       |                                        |                                                     | Status                                |
| 💦 Klipp ut                         | Ctrl + X                  |                                        | •                                                   | Okänd 👻                               |
| Kopiera                            | Ctrl + C                  |                                        |                                                     | Medium                                |
| Gruppadre 💼 Klistra in             |                           |                                        | ∧ □ ×                                               | TP 👻                                  |
| Lāgg till                          | Ctrl + V                  | Info 🔹 🤦 Återställ 🧳 Avprogrammera 🔹   | Sök                                                 | Bussanslutning                        |
| Klistra in utvidgad                |                           | Reckriming Parcera in                  |                                                     | Inget 🔹                               |
| Dela projekt                       | đ                         | tioner Nei                             |                                                     |                                       |
| Egenskaper                         | Alt + Enter               | Nei                                    |                                                     |                                       |
| P B OCEN                           | 🗄 2 Klimat                | Nej                                    |                                                     |                                       |
| P Ba 1 belysning                   | 🖁 3 Solskydd              | Nej                                    |                                                     |                                       |
| P ba 2 Kilmat                      |                           |                                        |                                                     | O Citle and Environ                   |
| S Solskydd                         |                           |                                        |                                                     | Sok och Ersätt                        |
|                                    |                           |                                        |                                                     | Arbetsytor                            |
|                                    |                           |                                        |                                                     | Ø Att-göra-lista                      |
|                                    |                           |                                        |                                                     | Pågående operationer                  |
|                                    | Huvudgrupper              |                                        |                                                     | 🖍 Ångra-historik                      |
| Glimten KNXNet/IP (192.168.1.25:36 | ▲ 1.1 Ny linje            | 1.1 Ny linje                           |                                                     | Senast använda arbetsyta              |

Tänk på att ändra den individuella adressen då ni redan har en produkt redan har denna adress.

| ETS5™ - Ny Utbildningspaket     ETS <u>R</u> edigera <u>A</u> rbetsplats <u>D</u> rifti | tagning D <u>i</u> ag | nostik E <u>x</u> tra <u>F</u> önster |                        |             |                   | -       |           |                     |                   | 1           | _                                          | ×              |
|-----------------------------------------------------------------------------------------|-----------------------|---------------------------------------|------------------------|-------------|-------------------|---------|-----------|---------------------|-------------------|-------------|--------------------------------------------|----------------|
| 💊 Stäng projekt 🛛 🏠 Ångra 🛝                                                             | Gör om 🔓              | Rapporter 📰 Arbe                      | tsplats 🔻 📃 Kataloger  | Diagnos     | stik              |         |           |                     |                   |             |                                            |                |
| Topologi 🕶                                                                              |                       |                                       |                        |             |                   |         |           | ∧ □ ×               | 🗈 Egens           | kaper       |                                            | 3              |
| 🕂 Lägg till Apparater   🔹 🗙 Ta bort                                                     | 🛨 Programm            | nera 🔻 🅕 Info 🔻 🛃 Åte                 | erställ 🧳 Avprogrammer | a *         |                   |         | Sök       | Q                   | Ö                 |             | <b>()</b>                                  |                |
| Topologi 🔹                                                                              | Nummer                | Namn                                  | Objektfunktion         | Beskrivning | Gruppadress Längd | K L S Ö | U Datatyp | Prioritet           | Inställningar     | Kommentarer | Information                                |                |
| Dynamiska mappar                                                                        | ■20                   | Till/Från-objekt A                    | Knapp 1                |             | 1 bit             | K - S Ö | -         | Låg                 | Namn              |             |                                            |                |
| ▲ 1 Nvtt område                                                                         | ■ <b>2</b>  3         | Till/Från-objekt A                    | Knapp 2                |             | 1 bit             | K - S Ö | -         | Låg                 | Tryckknapp        | 2-knapp med | I RTR                                      |                |
| A E 11 Ny linie                                                                         | <b>■</b> ‡ 6          | Till/Från-objekt A                    | Knapp 3                |             | 1 bit             | K - S Ö | -         | Låg                 | Individuell       | adress      |                                            |                |
|                                                                                         | ■2 9                  | Till/Från-objekt A                    | Knapp 4                |             | 1 bit             | K - S Ö | -         | Låg                 |                   | 1.1         | 4 ‡ P                                      | Parkera        |
|                                                                                         | ■‡ 37                 | Extern temperatur                     | Indikering extern te   |             | 2 bytes           | K - S Ö | -         | Låg                 | Packrisming       |             |                                            |                |
| 1.1.2 2-8 fold multifunction p                                                          | ■2 38                 | Fläktstatus automatik                 | Indikering automatik   |             | 1 bit             | K - S - | -         | Låg                 | Deskrivning       |             | _/                                         |                |
| I.1.3 UD/S2.300.2 Universal D                                                           | ■2 39                 | Fläkt 0-100 %                         | Indikering fläktsteg   |             | 1 byte            | K - S - | -         | Låg                 |                   |             | //                                         |                |
| 🕨 🕨 1.1.4 Tryckknapp 2-knapp me                                                         | ■2 68                 | Tidsobjekt ingång                     | Tidsstyrning           |             | 3 bytes           | K - S - | -         | Låg                 |                   |             | /                                          |                |
| 1.1.5 Shutter/blinds act. 2gan                                                          | ■2 69                 | Datumobjekt ingång                    | Tidsstyrning           |             | 3 bytes           | K - S - | -         | Làg                 | Produkt<br>Progra | //          | ,<br>Tryckknapp 2-kna<br>Multifunktion med | ipp m<br>d RTR |
|                                                                                         | Gruppobjekt           | t Parameter                           |                        |             |                   |         |           |                     | Ser               | L           | 2016-02-04 18:02                           |                |
| Gruppadresser 🔻                                                                         |                       |                                       |                        |             |                   |         |           | Här kan<br>ändra ad | ı ni<br>dress     | ad          |                                            |                |

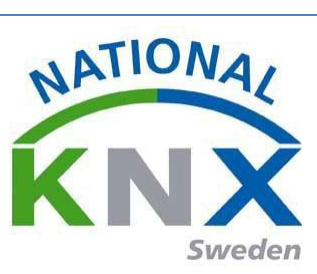

# Övning 6: Central tänd

I denna övning skall vi göra central tänd Produkter som vi använder i denna övning:

- Tryckknapp 2-knapp med RTR (1.1.x)
- Brytaktor 4 US/U4.2 Universal- (1.1.x)
- Universal Dimmeraktor 2-fold, 300VA, MDRC (1.1.x)

Vippan till vänster (3) tänder alla utgångar 1,4 och dimmaktorns utgång 1-2. Först öppnar vi parametrarna på Tryckknapp 2-knapp med RTR (1.1.x) genom att markera produkten och klicka på fliken "Parametrar" Knapp 3 skall ha följande parameter:

| 6 Tryckknapp 2-knapp med     | RTR > Knapp 3            |                                      |   |
|------------------------------|--------------------------|--------------------------------------|---|
| Knapp 3                      | Välj tryckknappsfunktion | till/från                            | • |
| Knapp 4                      | Antal objekt             | í ett © två                          |   |
| Spärrfunktion knappar        | Objekt A                 | 1 Bit                                | • |
| Scenariofunktion             | Värde                    | 💿 TILL-telegram 🔘 FRÅN-telegram      |   |
| Tidsstyrning                 | Trigger status LED       | vid intryckning TILL / uppsläpp FRÅN | • |
| Reglering allmänt            |                          |                                      |   |
| Visning av extern temperatur |                          |                                      |   |

Nu skall vi knyta kommunikationsobjekten till gruppadresserna. A "Tänd allt".

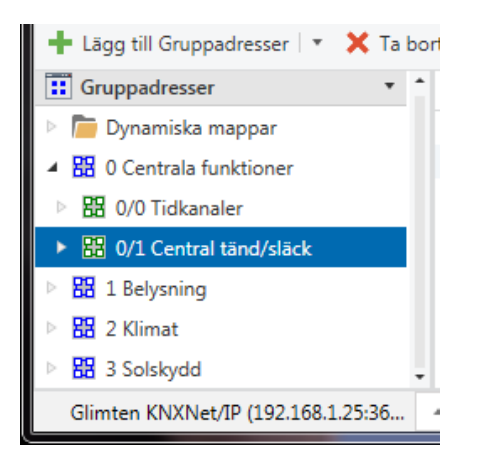

Vi skriver även in namnet på gruppadressen. Med följande gruppadress 0/1/0

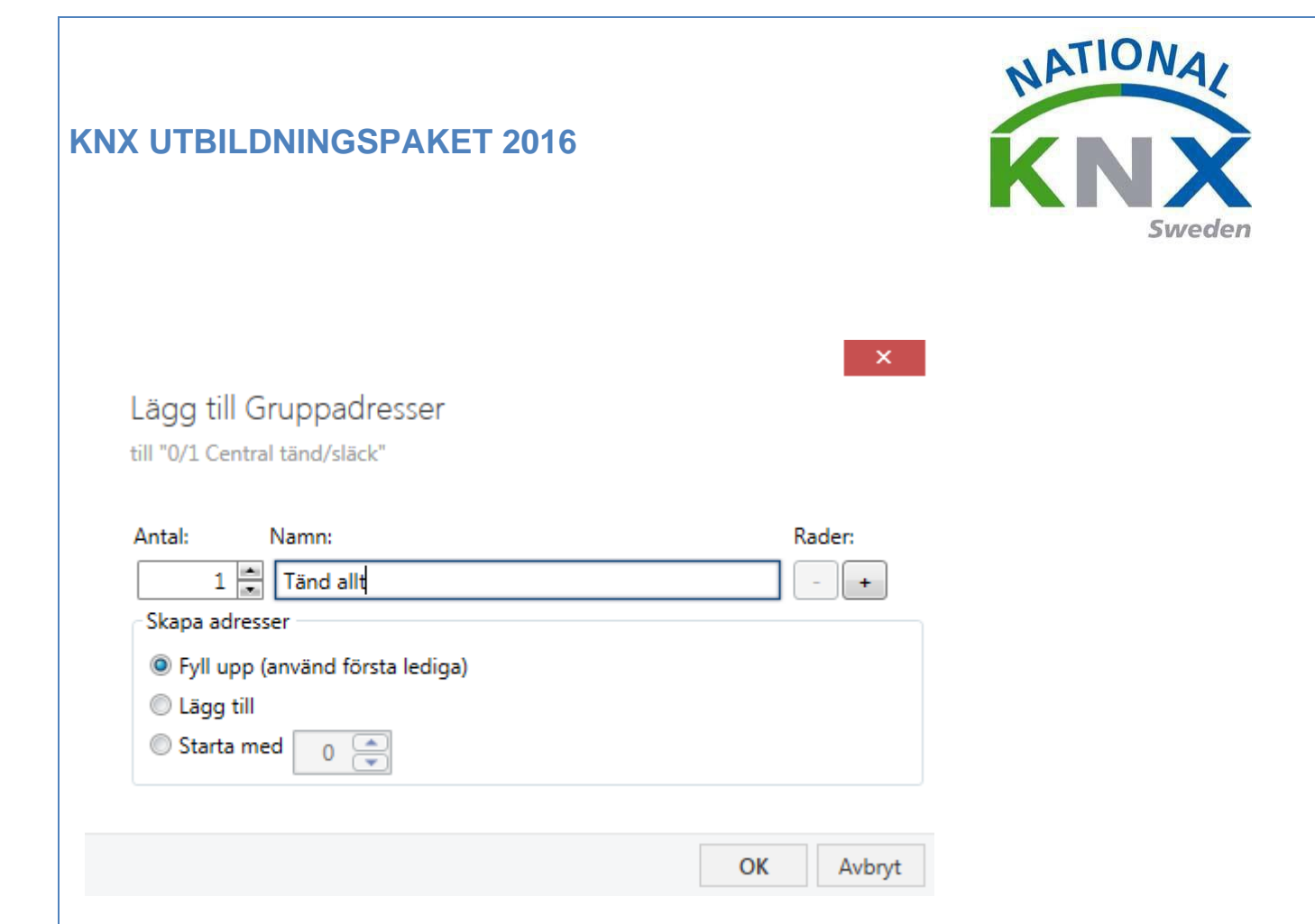

Förbind gruppadressen till knappen och till de aktorutgångar som skall aktiveras.

| Gruppadresser 🔻                 |        |                                   |                             |         |         |   |     |     |     |                   | ^                             | □ ×     |
|---------------------------------|--------|-----------------------------------|-----------------------------|---------|---------|---|-----|-----|-----|-------------------|-------------------------------|---------|
| 🕂 Lägg till Gruppadresser 🛛 🛪 🎽 | 🕻 Ta b | ort 🛨 Programmera 🔹 🕕 Info 💌 🖞    | 🔉 Återställ 🧳 Avprogramme   | ra *    |         |   |     |     |     |                   | Sök                           | ρ       |
| Gruppadresser                   | •      | Objekt *                          | Apparat                     | Sändand | Datatyp | к | L   | s   | öυ  | Produkt           | Program                       | Längd   |
| 🖻 🛅 Dynamiska mappar            |        | ■之6: Till/Från-objekt A - Knapp 3 | 1.1.6 Tryckknapp 2-knapp me | S       |         | К | - 3 | s ć | j - | Tryckknapp 2-kna  | Multifunktion med RTR och Fan | oi1 bit |
| 4 🎛 0 Centrala funktioner       |        | ■之 10: Output A - Switch          | 1.1.3 UD/S2.300.2 Universal | -       |         | Κ | - 9 | S Ć | j - | UD/S2.300.2 Unive | . Dim 2f 230V/1.1             | 1 bit   |
| ▶ 88 0/0 Tidkanaler             |        | ■↓35: Output B - Switch           | 1.1.3 UD/S2.300.2 Universal | -       |         | Κ | - 3 | S Č | j - | UD/S2.300.2 Unive | . Dim 2f 230V/1.1             | 1 bit   |
| 4 PP 0/1 Central tänd/cläck     |        | ■↓99: [O4] ON/OFF - N.O. (0=Open  | 1.1.1 ACTinBOX QUATRO       | S       | switch  | Κ | - 3 | 5-  | -   | ACTinBOX QUATRO   | ACTinBOX QUATRO 2.0           | 1 bit   |
|                                 | _      |                                   |                             |         |         |   |     |     |     |                   |                               |         |
| 🔛 0/1/0 Tänd allt               |        |                                   |                             |         |         |   |     |     |     |                   |                               |         |

Programmering & avprovning.

Vi skall nu programmera produkterna genom att markera den, klicka på "Drifttagning" " Programmera individuell adress" sedan avslutningsvis "Programmera applikation"

| EIS Redigera Arbetsplats       | Drifttagn     | ing Diagnostik Extra Fön      | ster        |                           |                 |             |         |   |     |     |     |    |
|--------------------------------|---------------|-------------------------------|-------------|---------------------------|-----------------|-------------|---------|---|-----|-----|-----|----|
| 👩 Stäng projekt 🛛 🖍 Angra      | 🐴 Göi         | r om 🚔 Rapporter              | Arbetsplats | <ul> <li>Katal</li> </ul> | oger Diagnostik |             |         |   |     |     |     |    |
| Topologi <del>-</del>          |               |                               |             |                           |                 |             |         |   |     |     |     |    |
| 🕂 Lägg till Apparater   🔹 🗙 Ta | bort 👤        | Programmera 🔹 🕕 Info 🔹        | 👩 Återställ | 4 Avprogram               | nmera 🔻         |             |         |   |     |     |     | Sé |
| Topologi 🔹 🕇                   |               | Programmera allt              |             | funktion                  | Beskrivning     | Gruppadress | Längd   | к | L   | s   | σU  | D  |
| Dynamiska mappar               | <b>■</b> ₹    | Programmera partiellt         |             |                           |                 |             | 1 bit   | к | - 3 | S Ö | - ( |    |
| ▲ 🔡 1 Nytt område              | <b>■</b> ₹ :  | Programmera individuell adre  | ss          |                           |                 |             | 1 bit   | к | - 3 | 5Ö  | - ( |    |
| 4 H 11 Ny linio                | <b>■</b> ₹ •  | Skriv över individuell adress |             |                           | Tänd allt       | 0/1/0       | 1 bit   | к | - 3 | S Ö | - ( |    |
| = E 1.1 Ny Inge                | = <b>z</b> !  |                               |             |                           |                 |             | 1 bit   | К | - 3 | 5Ö  | - ( |    |
| 1.1.1 ACTinBOX QUA             | = <b>z</b> ]: | Programmera applikation       |             | ng extern te              |                 |             | 2 bytes | к | - 3 | s Ö | - ( |    |
| 1.1.2 2-8 fold multifu         | ■2 38         | Fläktstatus automatik         | Indikeri    | ng automatik              |                 |             | 1 bit   | к | - 3 | 5 - | -   |    |
| I.1.3 UD/S2.300.2 Uni          | ■2 39         | Fläkt 0-100 %                 | Indikeri    | ng fläktsteg              |                 |             | 1 byte  | к | - 3 | s - | -   |    |
| ▶ • 114US/U42Univers           | ■2 68         | Tidsobjekt ingång             | Tidsstyr    | ning                      |                 |             | 3 bytes | К | - 3 | 5 - | -   |    |
| 1.1.5 Shutter/blinds a         | ■≵ 69         | Datumobjekt ingång            | Tidsstyr    | ning                      |                 |             | 3 bytes | к |     | 5 - | -   |    |
|                                |               |                               |             |                           |                 |             |         |   |     |     |     |    |

Och nu programmerar vi Brytaktorn och dimmeraktorn på samma sätt.

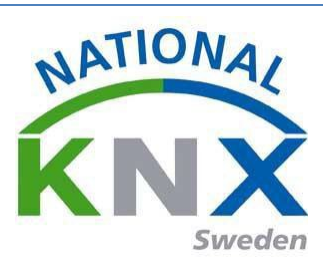

# Övning 7: Central släck med jalusi upp

Produkter som vi använder i denna övning:

- Tryckknapp med RTR (1.1.x)
- Brytaktor 4 US/U4.2 Universal (1.1.x)
- Universal Dimmeraktor 2-fold, 300VA, MDRC (1.1.x)
- Jalusiaktor (1.1.x)

Knappen ner till höger (4) släcker utgång 4 på brytaktorn och dimmeraktorns utgång 1-2. Först öppnar

vi parametrarna på Tryckknapp med RTR genom att markera produkten och klicka på fliken

"Parametrar"

| III Topologi T                    |                            |                          |                                      |   |
|-----------------------------------|----------------------------|--------------------------|--------------------------------------|---|
|                                   | 1.1.6 Tryckknapp 2-knapp m | ed RTR > Knapp 4         |                                      |   |
| Dynamiska mappar                  | Knaph T                    |                          |                                      |   |
| <ul> <li>1 Nytt område</li> </ul> | Kasan 2                    | Välj tryckknappsfunktion | till/från                            | - |
| 🔺 🚊 1.1 Ny linje                  | Knapp 2                    |                          |                                      |   |
| I.1.1 ACTinBOX QUA                | Knapp 3                    | Antal objekt             | 💿 ett 🔘 två                          |   |
| I.1.2 2-8 fold multifu            |                            |                          |                                      |   |
| I.1.3 UD/S2.300.2 Uni             | Knapp 4                    | Objekt A                 | 1 Bit                                | - |
| 1.1.4 US/U4.2 Univers             |                            |                          |                                      |   |
| 1.1.5 Shutter/blinds a            | Spärrfunktion knappar      | Värde                    | TILL-telegram I FRÅN-telegram        |   |
| 116 Tryckknapp 2-k                |                            |                          |                                      |   |
| → 0. Till/Essa abialt A           | Scenariofunktion           | Trigger status LED       | vid intryckning TILL / uppsläpp FRÅN | - |
|                                   | Tideetumine                | 33                       | 2 2 3 4 H H                          |   |
| ■ 4 3: Till/Från-objekt A         | ndsstyrning                |                          |                                      |   |
| ■之 6: Till/Från-objekt A          | Reglering allmänt          |                          |                                      |   |
| ■之 9: Till/Från-objekt A          | Regioning annunc           |                          |                                      |   |

Vi skapar en gruppadress för "Släck allt- Jalusi upp". Som vi sen knyter till kommunikationsobjekten.

| Gruppadresser 🔻                    |      |                |                       |              |                    |        |        |         |       |       |              | ^ | × |
|------------------------------------|------|----------------|-----------------------|--------------|--------------------|--------|--------|---------|-------|-------|--------------|---|---|
| 🕂 Lägg till Gruppadresser 📼 🗙 Ta   | bort | t 붗 Programmer | a 🔹 🅕 Info 👻 🛃 Återst | ill 🖗 Avprog | ammera 🔻           |        |        |         |       |       | Sök          |   | ρ |
| Gruppadresser •                    | 1    | Adress *       | Namn                  |              | Beskrivning        | Centra | Passer | Datatyp | Längd | Antal | Senaste värd |   |   |
| 🖻 🛅 Dynamiska mappar               |      | <b>H</b> 0/1/0 | Tänd allt             |              |                    | Nej    | Nej    | switch  | 1 bit | 4     |              |   |   |
| 🔺 🔡 0 Centrala funktioner          |      |                |                       |              |                    |        |        |         |       |       |              |   |   |
| ▷ 🔠 0/0 Tidkanaler                 |      |                |                       |              |                    |        |        |         |       |       |              |   |   |
| ✓ ■ 0/1 Central tänd/släck         |      |                |                       |              |                    |        |        |         |       |       |              |   |   |
| 🔀 0/1/0 Tänd allt                  | •    | Gruppadresser  |                       |              |                    |        |        |         |       |       |              |   |   |
| Glimten KNXNet/IP (192.168.1.25:36 |      | 1.1 Ny linje   |                       | 0/           | Central tänd/släck |        |        |         |       |       |              |   |   |

Med följande gruppadress 0/1/1:

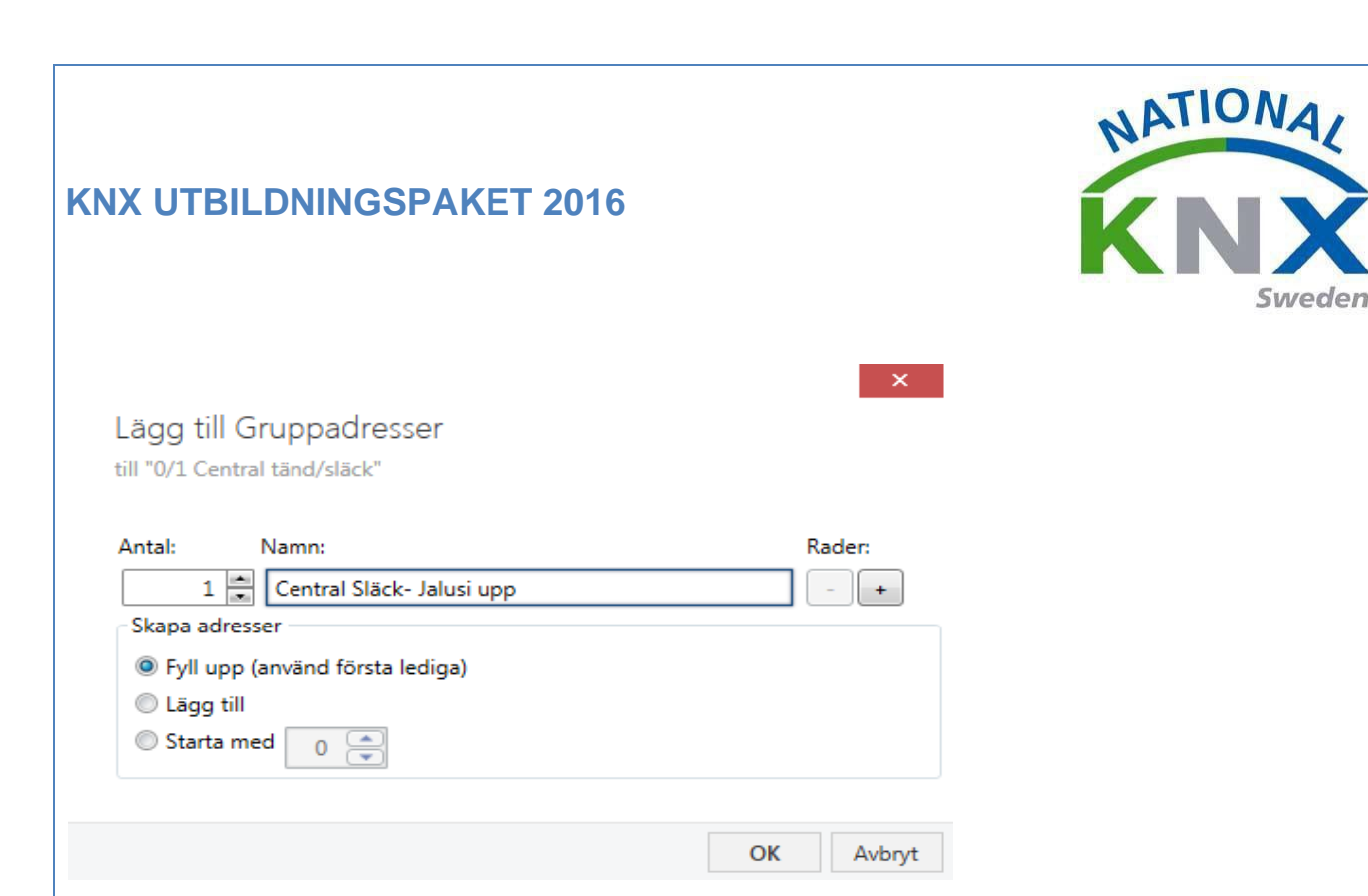

Så här skall det se ut när alla kommunikationsobjekten är tillagda på gruppadressen.

| Gruppadresser 🔻                       |            |                                    |                                 |                       |     |    |   |   |                    |                          | <b>∧</b> □  | ×       |
|---------------------------------------|------------|------------------------------------|---------------------------------|-----------------------|-----|----|---|---|--------------------|--------------------------|-------------|---------|
| 🕂 Lägg till Gruppadresser   🔹 🗙 Ta be | ort        | 🛨 Programmera 🔻 🍈 Info 🔻 🍨         | 🕽 Återställ 🧳 Avprogramme       | era 🔻                 |     |    |   |   |                    | Sök                      |             | P       |
| B 0 Centrala funktioner               | •          | Objekt *                           | Apparat                         | Sändand Datatyp       | к   | LS | ö | U | Produkt            | Program                  |             | Län     |
|                                       | <b>∎</b> ‡ | 9: Till/Från-objekt A - Knapp 4    | 1.1.6 Tryckknapp 2-knapp me     | S                     | К - | S  | Ö | - | Tryckknapp 2-kna   | Multifunktion med RTR of | och FanCoi. | 1 bit * |
|                                       | <b>‡</b>   | 10: Output 1 - Long time operation | 1.1.5 Shutter/blinds act. 2gan. |                       | К - | S  | - | - | Shutter/blinds act | Venetian blind 20C411    |             | 1 bit   |
| 4 器 0/1 Central tänd/släck            | <b>‡</b>   | 10: Output A - Switch              | 1.1.3 UD/S2.300.2 Universal     | -                     | к - | S  | Ö | - | UD/S2.300.2 Unive  | . Dim 2f 230V/1.1        |             | 1 bit   |
| 🔀 0/1/0 Tänd allt                     | ∎‡         | 35: Output B - Switch              | 1.1.3 UD/S2.300.2 Universal     | -                     | к - | S  | Ö | - | UD/S2.300.2 Unive  | Dim 2f 230V/1.1          |             | 1 bit   |
| 🔡 0/1/1 Central Släck-jalusi upp      | 4          | i -                                |                                 |                       |     |    |   |   |                    |                          |             |         |
| ▶ 🖁 1 Belysning -                     | • F        | örbindelser                        |                                 |                       |     |    |   |   |                    |                          |             |         |
| Glimten KNXNet/IP (192.168.1.25:36    |            | 1.1 Ny linje                       | 0/1/1 Cen                       | tral Släck-jalusi upp |     |    |   |   |                    |                          |             |         |

Vi skall nu programmera produkterna genom att markera dem, klicka på "Drifttagning" "Programmera" sedan avslutningsvis "Programmera applikation"

| ETSS <sup>®</sup> - Ny Utbildningspaket<br>ETS Redigera Arbetsplats Driftts                                                                                                 | agning Diagnostik Extra Fönster                                                                                     |                                                                                                    |                                                                                                    | 11/2                                                                                                    |       | -                                                                                                    |
|----------------------------------------------------------------------------------------------------|----------------------------------------------------------------------------------------------------|----------------------------------------------------------------------------------------------------|----------------------------------------------------------------------------------------------------|----------------------------------------------------------------------------------------------------|-------|----------------------------------------------------------------------------------------------------|
| Stäng projekt 🦨 Angra 🛝                                                                                                    | Gör om 🗮 Rapporter 📰 Arbetsplats                                                                                    | • 📑 Kataloger 🛛 🗱 Diagnostik                                                                                                   |                                                                                                    |                                                                                                    |       |                                                                                                    |
| Topologi -                                                                                                    |                                                                                                    |                                                                                                    |                                                                                                    |                                                                                                    | ^ D 🔀 | 🕅 Egenskaper                                                                                                    |
| 🕂 Ligg till Apparater 🖭 🗙 Ta bort                                                                                                    | 📌 Programmera * 🚺 Info * 🌪 Återståll                                                                                | 🕂 Avprogrammera *                                                                                                    |                                                                                                    |                                                                                                    | Sók P | 0 🖵 🕦                                                                                                    |
| Topologi •                                                                                                    | Programmera allt                                                                                                    | Applikationsprogram                                                                                                    | Adr Prg Par Grp Kfg Tillverkare                                                                                                    | Beställning Produkt                                                                                                    |       | Inställningar Kommentarer Information                                                                               |
|                                                                                                    | Programmera partielit<br>Programmera individuell adress<br>Skriv över individuell adress<br>Programmera applikation | ACTINEOX QUATEO 2.0<br>S801xxxxx V1.0<br>Dim 2/230V/1.1<br>Venetian blind 20C411<br>Multifunktion med RTR och FanCoil 1816/1.0 | -         -         -         Zennio           -         -         -         Berker           -         -         -         AB8           -         -         -         AB8           -         -         -         Albrecht Jung           -         -         -         Schneider Electric Industries SAS | ZN4141 ACT-InBOX QUATRO<br>801xxxxx 2-8 fold multifunction puth-button<br>2/CD 6110-UD/S23002 Universal Dim Act.2-fold 300V<br>2502REGHE Shutter/blinds act.2gang AC230V/2gang D<br>WDE002939Tryckinapp 2-knapp med RTR |       | Namn<br>Muttipelt val<br>Individuell adress<br>Beskrivning                                                          |
| <ul> <li>▶ 11 31 UD/S23002 Universal D</li> <li>▶ 11 31 UD/S23002 Universal D</li> <li>▶ 11 31.5 Shutter/blinds att. 3gan</li> <li>▶ 11 1.6 Tryckknapp 24napp me</li> </ul> |                                                                                                    |                                                                                                    |                                                                                                    |                                                                                                    |       | Produkt Multipelt val<br>Program Multipelt val<br>Senast indrad Multipelt val<br>Seniernummera -<br>Seriernummera - |

Testa och avprova övning 7.

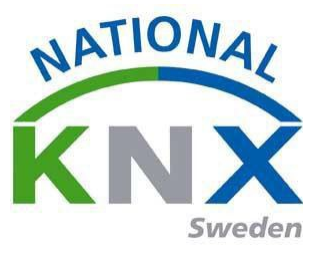

# Övning 8: Frånslagsfördröjning av lampor 1,2,3,4 vid central släck.

Produkter som används i denna övning:

- Brytaktor 4 US/U4.2 Universal 1.1. X kanal 4
- Universal Dimmeraktor 2-fold, 300VA, MDRC 1.1. X kanal 1 & 2.
- Tryckknapp med RTR 1.1.X

Vi skall i denna övning använda tre produkter som vi redan har driftsatt och avprovat med andra funktioner.

En tidsfunktion vi skall skapas för att släcka lamporna efter en inställd tid (vi använder i övningen 1min) för att kunna se att funktionen fungerar inom en rimlig tid.

Denna övning skall vi använda de tidsfunktioner som finns inbyggda i produkterna. Det vi då måste vara medvetna om är att denna lösning ger att tidsfunktionen kommer att gälla för dessa kanaler hela tiden.

Inställningar i brytaktorn 1.1.X

| 🚆 ETS5 <sup>™</sup> - Ny Utbildningspaket |                                               |                                              |            |    | AND A DECK OF A DECK |       |
|-------------------------------------------|-----------------------------------------------|----------------------------------------------|------------|----|----------------------|-------|
| ETS Redigera Arbetsplats Drift            | ttagning Djagnostik E <u>x</u> tra <u>F</u> ö | nster                                        |            |    |                      |       |
| 👩 Stäng projekt 🦨 Ångra 🛝                 | Gör om 🚔 Rapporter                            | Arbetsplats 🔹 🧾 Kataloger 🛛 📰 Dia            | gnostik    |    |                      |       |
| Topologi 🔻                                |                                               |                                              |            |    |                      | ∧ □ × |
| 🕂 Lägg till Apparater 🔹 🗙 Ta bort         | 🛨 Programmera 🔹 🤌 Marker                      | a ändringar Standardparametrar               |            |    | Sök                  | Q     |
| Topologi •                                | 1.1.1 ACTinBOX OUATRO                         | > Timers                                     |            |    |                      |       |
| 🖻 🛅 Dynamiska mappar                      |                                               |                                              |            |    |                      |       |
| <ul> <li>I Nytt område</li> </ul>         | GENERAL                                       | SIMPLE TIMER                                 | 🔘 No 💿 Yes |    |                      |       |
| ▲ E 1.1 Ny linje                          | < <outputs>&gt;</outputs>                     | ON Datas                                     |            |    |                      |       |
| In 1.1.2 2-8 fold multifunction p         | -OUTPUT 1                                     | [ x 0.1 sec.] (0 = No delay)                 | 0          | Ŧ  |                      |       |
| I.1.3 UD/S2.300.2 Universal D             | OUTPUT 2                                      | - OFF Delay                                  | 600        | \$ |                      |       |
| 1.1.5 Shutter/blinds act. 2gan            | -OUTPUT 2                                     | [ x 0.1 sec.] (0 = No delay)                 |            |    |                      |       |
| 1.1.6 Tryckknapp 2-knapp me               | -OUTPUT 3                                     | - ON Duration<br>[ x 0.1 sec.] (0 = Endless) | 0          | ÷  |                      |       |
|                                           | -OUTPUT 4                                     | Multiple                                     | No. 0 Ver  |    |                      |       |
|                                           | Timers                                        | - Multiply                                   | IND OTES   |    |                      |       |
|                                           |                                               | FLASHING                                     | No Ves     |    |                      |       |
|                                           |                                               |                                              |            |    |                      |       |
|                                           |                                               |                                              |            |    |                      |       |
|                                           |                                               |                                              |            |    |                      |       |

På dimaktorn gör vi dessa inställningar.

Vi aktiverar trappautomatik funktionen på båda kanalerna.

| ETS5* - Ny Utbildningspaket                           |                              | And and a state of the state of the state of |                           | and the second second se | Service Services |       |
|-------------------------------------------------------|------------------------------|----------------------------------------------------------------------------------------------------|---------------------------|----------------------------------------------------------------------------------------------------|------------------|-------|
| ETS <u>R</u> edigera <u>A</u> rbetsplats <u>D</u> rit | fttagning Djagnostik Extra j | Eonster                                                                                                    |                           |                                                                                                    |                  |       |
| 👩 Stäng projekt 🦨 Angra 🐴                             | Gör om 🚔 Rapporter           | 📰 Arbetsplats 🔹 🧾 Kataloger 🛛 🜉 Diagno                                                                                                    | stik                      |                                                                                                    |                  |       |
| Topologi *                                            |                              |                                                                                                    |                           |                                                                                                    |                  | ∧ □ × |
| 🕂 Lägg till Apparater 🔹 🗙 Ta bort                     | 👲 Programmera 🔹 🤌 Mark       | kera ändringar Standardparametrar                                                                                                    |                           |                                                                                                    | Sok              | p     |
| Topologi ·                                            | 1.1.3 UD/52 300 2 Univer     | rsal Dim Act. 2-fold 300VA MDRC > A: Funct                                                                                                    | ion                       |                                                                                                    |                  |       |
| > Dynamiska mappar                                    |                              |                                                                                                    |                           |                                                                                                    |                  |       |
| 🔺 👯 1 Nytt område                                     | General                      | Enable function "Libit preset"                                                                                                    | • no. 0 ves               |                                                                                                    |                  |       |
| 🖌 📘 1.1 Ny linje                                      | 1.000                        | and the second second second second                                                                                                    | · ·                       |                                                                                                    |                  |       |
| 11.1 ACTINBOX QUATRO                                  | A: General                   | Enable function "8-bit scene"                                                                                                    | • no O yes                |                                                                                                    |                  |       |
| I 11.2 2-8 fold multifunctio                          | A: Function                  |                                                                                                    | and entropy of the second |                                                                                                    |                  |       |
| 4 🚺 1.1.3 UD/S2.300.2 Universa                        |                              | Enable function "forced operation"                                                                                                    | no                        | -                                                                                                    |                  |       |
| 1: General - Excess temp                              | A: Switch                    |                                                                                                    |                           |                                                                                                    |                  |       |
| 2: General - Critical exces                           | A Dimenian                   | Enable function "blocking"                                                                                                    | 🔍 no 🔘 yes                |                                                                                                    |                  |       |
| 10: Output A - Switch                                 | A: Umming                    |                                                                                                    |                           |                                                                                                    |                  |       |
| 12: Output A - Relative di                            | A: Value                     | Enable characteristic adjustment                                                                                                    | no O yes                  |                                                                                                    |                  |       |
| 13: Output A - Brightness                             |                              |                                                                                                    |                           |                                                                                                    |                  |       |
| 24: Output A - Activate st                            | A: Stairc. fct.              | Select extra function                                                                                                    | Staircase light           | *                                                                                                    |                  |       |
| 82 25: Output A - Permanen                            | B: General                   |                                                                                                    |                           |                                                                                                    |                  |       |
| 26: Output A - Duration                               | a. Contrar                   |                                                                                                    |                           |                                                                                                    |                  |       |
| 27: Output A - Warning s                              | B: Function                  |                                                                                                    |                           |                                                                                                    |                  |       |
| 32: Output A - Load type                              |                              |                                                                                                    |                           |                                                                                                    |                  |       |
| 12 33: Outnut & - From sinnal                         | Gruppobiekt Parameter        | . /                                                                                                    |                           |                                                                                                    |                  |       |

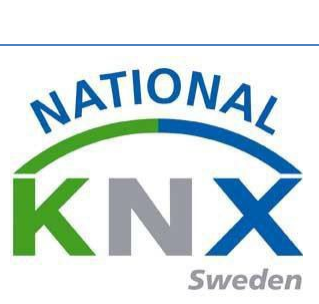

Trappautomatiken ställer vi på 1min på båda kanalerna.

| ETS5* - Ny Utbildningspaket         |                                         |                                                                      |                                  | A REAL PROPERTY AND | A DECK DECK DECK |       |
|-------------------------------------|-----------------------------------------|----------------------------------------------------------------------|----------------------------------|---------------------|------------------|-------|
| ETS Redigera Arbetsplats Drit       | fttagning Djagnostik Egtra <u>F</u> öns | ter                                                                  |                                  |                     |                  |       |
| Stang projekt 🦨 Angra 🐴             | Gorom 🚔 Rapporter 📰                     | Arbetsplats = 🔢 Kataloger 🛛 🙀 Diagnosti                              | k                                |                     |                  |       |
| Topologi -                          |                                         |                                                                      |                                  |                     |                  | A 🗆 🛛 |
| 🕂 Lägg till Apparater   * 🗙 Ta bort | 🛨 Programmera 🐐 🥖 Markera a             | indringar Standardparametrar                                         |                                  |                     | Sok              | p     |
| Topologi •                          | 1.1.3 UD/S2.300.2 Universal             | Dim Act. 2-fold 300VA MDRC > A: Stairc. f                            | rt.                              |                     |                  |       |
| 🖻 🛅 Dynamiska mappar                | This objection conterna                 |                                                                      |                                  |                     |                  |       |
| 🔺 🚼 1 Nytt område                   | General                                 | Brightness value after switching on                                  | 100% (255)                       |                     |                  |       |
| 🖌 🗄 11 Ny linje                     | 1.0                                     |                                                                      |                                  |                     |                  |       |
| 1.1.1 ACTINBOX QUATRO               | A: General                              | Time duration in sec [065.535]                                       | 60                               | :                   |                  |       |
| E 1.1.2 2-8 fold multifunctio       | A: Function                             |                                                                      |                                  |                     |                  |       |
| 4 🚹 1.1.3 UD/S2.300.2 Universa      |                                         | After staircase time dimming to base<br>brinktness                   | 0% (0)                           | *                   |                  |       |
| 1: General - Excess temp            | A: Switch                               | bing/orcas                                                           |                                  |                     |                  |       |
| 2: General - Critical exces         | A: Dimming                              | Time for dimming down in s [065.535]                                 | 10                               | \$                  |                  |       |
| 10: Output A - Switch               |                                         |                                                                      |                                  |                     |                  |       |
| 12: Output A - Relative di          | A: Value                                | Extending staircase lighting by<br>multiple operation ("pumping up") | yes (retriggerable)              | *                   |                  |       |
| 13: Output A - Brightness           |                                         |                                                                      |                                  |                     |                  |       |
| 24: Output A - Activate st          | A: Stairc. tct.                         | Reaction on switching off via                                        | no reaction                      | *                   |                  |       |
| 25: Output A - Permanen             | B: General                              | object switch                                                        |                                  |                     |                  |       |
| 26: Output A - Duration             |                                         | Brightness value during permanent ON                                 | 100% (255)                       | •                   |                  |       |
| 27: Output A - Warning s            | B: Function                             |                                                                      |                                  |                     |                  |       |
| 32: Output A + Load type            | B: Switch                               | Restart of staircase time after                                      | 💿 no, dim down immediately 🧕 yes |                     |                  |       |
| 33: Output A + Error signal         | D. Switch                               | end of permanent ON                                                  |                                  |                     |                  |       |
| 34: Output A - Status byte          | 8: Dimming                              | Warning during dimming down                                          | 🗇 no 🧧 yes                       |                     |                  |       |
| 35: Output B - Switch               | 2011                                    | (object "Warning stairc. lighting")                                  |                                  | Crandarduarda una   |                  |       |
| 37: Output B - Relative di          | B: Value                                |                                                                      |                                  | starioaldvaloc. Jes |                  |       |

Nu tittar vi på "Tryckknappen med RTR" för att parametrarna knapp 4. Vad som skall hända då vi trycker på knappen = central släck! Vi ställer därför parametern på enbart släck "off.".

| ETS5 <sup>w</sup> - Ny Uthildningspaket                           |                                                   | and the second second se                                                                                                    |                                      |   |     |       |
|-------------------------------------------------------------------|---------------------------------------------------|----------------------------------------------------------------------------------------------------|--------------------------------------|---|-----|-------|
| EIS Bedigera Arbetsplats Drif                                     | ttagning Djagnostik E <u>x</u> tra <u>E</u> önstr | er                                                                                                    |                                      |   |     |       |
| 👩 Stäng projekt 🦨 Ángra 🐴                                         | Gör om 🚔 Rapporter 📰 4                            | Arbetsplats * 📄 Kataloger 🛛 📰 D                                                                                                    | iagnostik                            |   |     |       |
| Topologi -                                                        |                                                   |                                                                                                    |                                      |   |     | ~ □ × |
| 🕂 Lägg till Apparater 🗁 🗙 Ta bort                                 | 🛨 Programmera 🔹 🥔 Markera än                      | sdringar Standardparametrar                                                                                                    |                                      |   | Sök | م     |
| Topologi •                                                        | 1.1.6 Tryckknapp 2-knapp me                       | ed RTR > Knapp 4                                                                                                    |                                      |   |     |       |
| 🗉 🛅 Dynamiska mappar                                              | and offenning present processing the              | and the second second s |                                      |   |     |       |
| <ul> <li>1 Nytt område</li> </ul>                                 | Allmänt                                           | Välj tryckknappsfunktion                                                                                                    | till/från                            | • |     |       |
| <ul> <li>E 1.1 Ny linje</li> <li>1.1.1 ACTinBOX QUATRO</li> </ul> | Display                                           | Antal abiain                                                                                                    | 10 at 10 ad                          |   |     |       |
| 🕒 👖 1.1.2 2-8 fold multifunction p                                | Larmfunktion                                      | Anar ogsk                                                                                                    | - u - w                              |   |     |       |
| I 1.1.3 UD/S2.300.2 Universal D                                   |                                                   | Objekt A                                                                                                    | 1 Bit                                | * |     |       |
| 🕒 🜓 1.1.5 Shutter/blinds act. 2gan                                | Knappinfo                                         |                                                                                                    |                                      |   |     |       |
| 🖌 🚹 1.1.6 Tryckknapp 2-knapp me                                   | Knann 1                                           | Värde                                                                                                    | 🔘 TILL-telegram 💿 FRÅN-telegram      |   |     |       |
| 📫 0: Till/Från-objekt A - Knapp 1                                 |                                                   |                                                                                                    |                                      |   |     |       |
| 3: Till/Från-objekt A - Knapp 2                                   | Knapp 2                                           | Trigger status LED                                                                                                    | vid intryckning TILL / uppslapp FRÅN | • |     |       |
| 6: Till/Från-objekt A - Knapp 3                                   | Koapo 3                                           |                                                                                                    |                                      |   |     |       |
| 9: Till/Från-objekt A - Knapp 4                                   | complete a                                        |                                                                                                    |                                      |   |     |       |
| 37: Extern temperatur - Indi                                      | Knapp 4                                           |                                                                                                    |                                      |   |     |       |
| 38: Flaktstatus automatik - I                                     | Spärrfunktion knannar                             |                                                                                                    |                                      |   |     |       |
| 2 68: Tidsobjekt ingång - Tids                                    | opontonación complex                              |                                                                                                    |                                      |   |     |       |
| 2 69: Datumobjekt ingång - Ti                                     | Scenariofunktion                                  |                                                                                                    |                                      |   |     |       |
|                                                                   | Tidsstyrning                                      |                                                                                                    |                                      |   |     |       |
|                                                                   | Reglering allmänt                                 |                                                                                                    |                                      |   |     |       |
|                                                                   | Gruppobjekt Parameter                             |                                                                                                    |                                      |   |     |       |

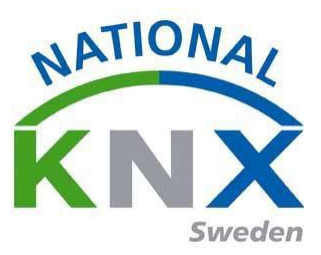

Nu skapar vi vår gruppadress på samma sätt som tidigare. 🕂 Lägg till Gruppadresser 🔹 🗙 Ta bort 🔮 Programmera 🔹 1 Info 🔻 Avprogrammera \* Gruppadresser . Adress \* Namn Beskrivning Centra Passer Datatyp Längd Antal Senaste värd **22** 0/1/0 Tänd allt 🛅 Dynamiska mappar Nej Nej switch 1 bit Nej Nej switch 1 bit 88 0/1/1 Central Släck-jalusi upp 5 🔺 🎛 0 Centrala funktioner 🔢 0/0 Tidkanaler Lägg till Gruppadresser till "0/1 Central tänd/släck" Antal: Namn: Rader: 1 ≑ Frånslagsfördröjning av lampor 1,2,3,4 + Skapa adresser Fyll upp (använd första lediga) Lägg till Starta med 0 🍃 Avbryt OK

Dessa kommunikationsobjekt är förbundna med gruppadressen 0/1/2

| Gruppadresser 🔻                                                                                                    |                                    |                             |            |         |     |   |    |                   |                                  |        |         |                            |               | ^    |
|----------------------------------------------------------------------------------------------------|------------------------------------|-----------------------------|------------|---------|-----|---|----|-------------------|----------------------------------|--------|---------|----------------------------|---------------|------|
| 🕂 Lägg till Gruppadresser 🛛 🛪 🗙 Ta l                                                                                                    | bort 🛨 Programmera 🔻 🅕 Info 🔻      | 🕤 Återställ 🤌 Avprogramm    | iera *     |         |     |   |    |                   |                                  |        |         |                            | Sök           |      |
| 🖬 Gruppadresser 👻                                                                                                    | Objekt *                           | Apparat                     | Sändande I | Datatyp | κι  | s | Ö  | U Produkt         | Program                          | Längd  | Priorit | et Gruppadress             | Beskrivning   |      |
| 🖻 🛅 Dynamiska mappar                                                                                                    | ■299: [O4] ON/OFF - N.O. (0=Open   | 1.1.1 ACTinBOX QUATRO       | - sı       | witch   | к - | S |    | ACTinBOX QUATRO   | ACTinBOX QUATRO 2.0              | 1 bit  | Låg     | 0/1/0, 0/1/1, 0/1/2        | Tänd allt     |      |
| R     O Centrala funktioner                                                                                                    | ■2 35: Output B - Switch           | 1.1.3 UD/S2.300.2 Universal | -          |         | к - | S | Ö- | UD/S2.300.2 Unive | . Dim 2f 230V/1.1                | 1 bit  | Låg     | 1/0/0, 0/1/0, 0/1/1, 0/1/2 | Lampa 1&2 tà  | ind  |
|                                                                                                    | 10: Output A - Switch              | 1.1.3 UD/S2.300.2 Universal | -          |         | к - | S | ő- | UD/S2.300.2 Unive | . Dim 2f 230V/1.1                | 1 bit  | Låg     | 1/0/5, 0/1/0, 0/1/1, 0/1/2 | Lampa 3 tänd  | /slā |
| Big 0/0 lidkanaler                                                                                                    | ■2 9: Till/Från-objekt A - Knapp 4 | 1.1.6 Tryckknapp 2-knapp me | S          |         | к - | S | Ö- | Tryckknapp 2-kna  | Multifunktion med RTR och FanCoi | .1 bit | Låg     | 0/1/2                      | Frånslagsförd | röj  |
| Image: A stand of the stand of the stand |                                    |                             |            |         |     |   |    |                   |                                  |        |         |                            |               |      |
| 🔀 0/1/0 Tänd allt                                                                                                    |                                    |                             |            |         |     |   |    |                   |                                  |        |         |                            |               |      |
| 🔀 0/1/1 Central Släck-jalusi upp                                                                                                    |                                    |                             |            |         |     |   |    |                   |                                  |        |         |                            |               |      |

#### Markera de som skall driftsättas

| Adress Num     Deskrining     Popmatorsprogram     PdP grar Grp Ng     TulverAre     Destaining     Populationsprogram       Dynamiska mappar     11.1     ACTimB0X QUATRO 2.0     -     -     -     -     Pannio       11 1 Nytioneråde     11.12     SB01xxxxx VI.0     -     -     -     -     -     -     -     -     -     -     -     -     -     -     -     -     -     -     -     -     -     -     -     -     -     -     -     -     -     -     -     -     -     -     -     -     -     -     -     -     -     -     -     -     -     -     -     -     -     -     -     -     -     -     -     -     -     -     -     -     -     -     -     -     -     -     -     -     -     -     -     -     -     -     -     -     -     -     -     -     -     -     -     -     -     -     -     -     -     -     -     -     -     -     -     -     -     -     -     -     -     -     -     -     -                                                                                                    | Desktiviting         Applicationsprogram         Applicationsprogram         Applicationsprogram         Applicationsprogram         Applicationsprogram         Applicationsprogram         Extension         Extension         Extensin         Extension         Extension |
|----------------------------------------------------------------------------------------------------|----------------------------------------------------------------------------------------------------|
| Importantiska mappar       Impo/ Quirkov       Impo/ Quirkov       Impo/ Quirkov       Impo/ Quirkov         Impo/ Quirkov       Impo/ Quirkov       Impo/ Quirkov       Impo/ Quirkov       Impo/ Quirkov         Impo/ Quirkov       Impo/ Quirkov       Impo/ Quirkov       Impo/ Quirkov       Impo/ Quirkov         Impo/ Quirkov       Impo/ Quirkov       Impo/ Quirkov       Impo/ Quirkov       Impo/ Quirkov         Impo/ Quirkov       Impo/ Quirkov       Impo/ Quirkov       Impo/ Quirkov       Impo/ Quirkov         Impo/ Quirkov       Impo/ Quirkov       Impo/ Quirkov       Impo/ Quirkov       Impo/ Quirkov         Impo/ Quirkov       Impo/ Quirkov       Impo/ Quirkov       Impo/ Quirkov       Impo/ Quirkov         Impo/ Quirkov       Impo/ Quirkov       Impo/ Quirkov       Impo/ Quirkov       Impo/ Quirkov         Impo/ Quirkov       Impo/ Quirkov       Impo/ Quirkov       Impo/ Quirkov       Impo/ Quirkov         Impo/ Quirkov       Impo/ Quirkov       Impo/ Quirkov       Impo/ Quirkov       Impo/ Quirkov         Impo/ Quirkov       Impo/ Quirkov       Impo/ Quirkov       Impo/ Quirkov       Impo/ Quirkov         Impo/ Quirkov       Impo/ Quirkov       Impo/ Quirkov       Impo/ Quirkov       Impo/ Quirkov         Impo/ Quirkov       Impo/ Quirk | Actimized Quarko 200         Import         Import <thimport< th="">         Import         <thimport< th=""></thimport<></thimport<>                                                                 |
| If: 11 My tom/ade       11.1.3       Dot Motion Technology       Dot Motion Technology       Dot Motion Technology         If: 11 My timpe       11.1.3       Dot Motion Technology       Dot Motion Technology       Dot Motion Technology         If: 11 My timpe       11.1.5       Venetian blind 20C411       -       -       -       Albrecht Jung       2502REGHE Shutter/blinds act. 2gang AC230V/Jagng D         If: 0: Scenes (Individual Out       11.1.6       Multifunktion med RTR och FanCoil 1816/L0       -       -       -       Schneider Electric Industries SAS       WDE002939Tryckknapp 2-knapp med RTR                                                                                                    | Dim 2f 2004004 11:0     -     -     -     ABB     C2DGG 11:0UD/S23002 Universal Dim Act.2-fold,300V       Venetian blind 20C411     -     -     -     -     -     -     250eREGHE Shutter/blinds act. 2gang AC230V/1gang D       Multifunktion med RTR och FanCoil 1816/1.0     -     -     -     -     -     Schneider Electric Industries SAS     WDE002939Tryckknapp 2-knapp med RTR                                                                                                    |
| 11.1 Ny linje       11.1 S       Venetian bilding 202411       -       -       -       Albrecht Jung       2502RE/bilding of statz 2,3ang AZG/207/3ang D         11.1 ACTinBOX QUATRO       11.1 S       Venetian bilding 202411       -       -       -       -       Albrecht Jung       2502RE/bilding of statz 2,3ang AZG/207/3ang D         11.1 S       Venetian bilding 202411       -       -       -       -       -       Albrecht Jung       2502RE/bilding of statz 2,3ang AZG/207/3ang D         11.1 S       Multifunktion med RTR och FanCoil 1816/1.0       -       -       -       -       Schneider Electric Industries SAS       WDE002939Tryckkmapp 2-knapp med RTR         11 Is Scenes (Shutter Chann       I Scenes (Shutter Chann       -       -       -       -       -       -       Schneider Electric Industries SAS       WDE002939Tryckkmapp 2-knapp med RTR                                                                                                    | Venetian bind 202411         -         -         Albrecht Jung         2002 Laboration of Albrecht Jung         2002 RGHE Shutter/Bind act. 2gang AC30V/Igang D           Multifunktion med RTR och FanCoil 1816/1.0         -         -         -         -         Schneider Electric Industries SAS         WDE002939Tryckknapp 2-knapp med RTR                                                                                                    |
| 11.1 ACTINBOX QUATRO     11.6     Multifunktion med RTR och FanCoil 1816/1.0 Schneider Electric Industries SAS     WDE0022939Tryckknapp 2-knapp med RTR     Li Scenes (Shutter Chann                                                                                                    | Multifunktion med RTR och FanCoil 1816/1.0 – – – – Schneider Electric Industries SAS WDE002939Tryckknapp 2-knapp med RTR                                                                                                    |
| ■2] 0: Scenes (Individual Out<br>■2] 1: Scenes (Shutter Chann                                                                                                    |                                                                                                    |
| 1: Scenes (Shutter Chann                                                                                                    |                                                                                                    |
|                                                                                                    |                                                                                                    |
|                                                                                                    |                                                                                                    |
|                                                                                                    |                                                                                                    |
|                                                                                                    |                                                                                                    |
|                                                                                                    |                                                                                                    |
|                                                                                                    |                                                                                                    |

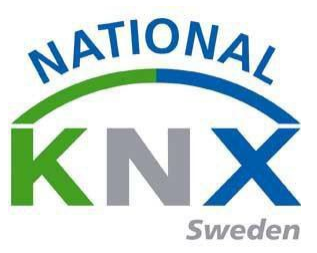

Vi skall nu programmera produkterna genom att markera dem, klicka på "Drifttagning" "Programmera" sedan avslutningsvis "Programmera applikation"

| 🚆 ETS5™ - Ny Utbildningspaket     |                                                           | A DECISION OF THE OWNER OF THE OWNER OWNER OF THE OWNER OF THE OWNER OF THE OWNER OWNER OWNER OWNER OWNER OWNER OWNER OWNE OWNER OWNE OWNER OWNER OWNER OWNER OWNE OWNER OWNE OWNE OWNE OWNER OWNER OWNE OWNE OWNE OWNER OWNE OWNER OWNE OWNE OWNER OWNE OWNE OWNE OWNE OWNER OWNE OWNE OWNE OWNE OWNE OWNE OWNER OWNE OWNE |                     | And a second second second second second second second second second second second second second second second | the second second second second second second second second second second second second second second second se |    |
|-----------------------------------|-----------------------------------------------------------|----------------------------------------------------------------------------------------------------|---------------------|----------------------------------------------------------------------------------------------------|----------------------------------------------------------------------------------------------------|----|
| ETS Redigera Arbetsplats Driftta  | agning D <u>i</u> agnostik E <u>x</u> tra <u>F</u> önster |                                                                                                    |                     |                                                                                                    |                                                                                                    |    |
| 💊 Stäng projekt 🧳 Ångra 🛝         | Gör om 🙀 Rapporter 📰 Arbetsplats                          | • 🔢 Kataloger 📰 Diagnostik                                                                                                    |                     |                                                                                                    |                                                                                                    |    |
| Topologi 🔻                        |                                                           |                                                                                                    |                     |                                                                                                    |                                                                                                    |    |
| 🕂 Lägg till Apparater 🔹 🗙 Ta bort | 🛨 Programmera 🔹 🕕 Info 🔹 🛃 Återställ                      | 🖗 Avprogrammera 🔻                                                                                                    |                     |                                                                                                    |                                                                                                    | Sö |
| Topologi • *                      | Programmera allt                                          | Applikationsprogram                                                                                                    | Adr Prg Par Grp Kfg | Tillverkare                                                                                                    | Beställning Produkt                                                                                             |    |
| 🖻 🛅 Dynamiska mappar              | Programmera partiellt                                     | ACTINBOX QUATRO 2.0                                                                                                    |                     | Zennio                                                                                                    | ZN4141 ACTinBOX QUATRO                                                                                          |    |
| <ul> <li>1 Nvtt område</li> </ul> | Programmera individuell adress                            | S801xxxxx V1.0                                                                                                    |                     | Berker                                                                                                    | 801xxxxx 2-8 fold multifunction push-button                                                                     |    |
| 4 E 11 Ny linia                   | Skriv över individuell adress                             | Dim 2f 230V/1.1                                                                                                    |                     | ABB                                                                                                    | 2CDG 110 UD/S2.300.2 Universal Dim Act.,2-fold,300V.                                                            |    |
| - C III Ny Inje                   |                                                           | Venetian blind 20C411                                                                                                    |                     | Albrecht Jung                                                                                                  | 2502REGHE Shutter/blinds act. 2gang AC230V/1gang D.                                                             |    |
| A 1.1.1 ACTinBOX QUATRO           | Programmera applikation                                   | Multifunktion med RTR och FanCoil 1816/1.0                                                                                                    |                     | Schneider Electric Industries SAS                                                                              | WDE002939Tryckknapp 2-knapp med RTR                                                                             |    |
| ■     C: Scenes (Individual Out   |                                                           |                                                                                                    |                     |                                                                                                    |                                                                                                    |    |
| 1: Scenes (Shutter Chann          |                                                           |                                                                                                    |                     |                                                                                                    |                                                                                                    |    |
| 2 99: IO41 ON/OFF - N.O. (        |                                                           |                                                                                                    |                     |                                                                                                    |                                                                                                    |    |

Testa och avprova övning 8.

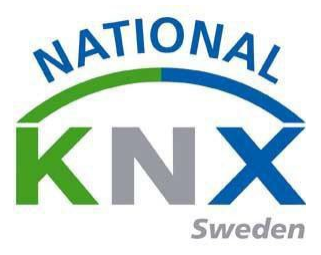

# Övning 9: Energisparfunktion med tidkanal

På kopplingsuret skall natt + helgtemperatursänkning göras för energibesparing i rummet.

Produkter som används i denna övning:

- Veckour, 2 kanals1.1.x
- Tryckknapp med RTR 1.1.x
- Brytaktor ACTinBOX

Nu behöver vi plocka bort en produkt från projektet förslag Jalusiaktorn.

Lägg till Veckur.(tänk på den fysiska adressen)

Vi börjar denna övning med att titta på

kopplingsuret. Det är ett 2-kanaligt ur där vi skall

använda:

Kanal 1 till växling mellan komfort- och standby temperatur. Där en "0" ger standbytemp. Och en "1" ger komforttemp.

Kanal 2 ger ytterligare sänkning av temperaturen med en "1" till nattdrift.

Vi gör följande inställning av parametrarna i kopplingsuret. Du redigerar parametrar på samma sätt som i tidigare övningar, höger klick på musen välj "redigera parametrar".

Skapa gruppadresser som vi kommer att använda.

- 1: Växling komfort/standby temp
- 2: Natt drift
- 3: Värme till/från

| ETS5™ - Ny Utbildningspaket                                                                        | Drifttagning Diagnostik Extra Föns | ter                               |                                      |  |
|----------------------------------------------------------------------------------------------------|------------------------------------|-----------------------------------|--------------------------------------|--|
| Stäng projekt                                                                                      | 🐴 Gör om 🛛 🚔 Rapporter 📰           | Arbetsplats 🔹 📳 Kataloger 🛛 🖉 Dia | agnostik                             |  |
| Topologi 🔻                                                                                         |                                    |                                   |                                      |  |
| 🕂 Lägg till Områden 🛛 🛪 🗙 Ta b                                                                     | ort   붗 Programmera 🔹 🤌 Markera ā  | ndringar Standardparametrar       |                                      |  |
| Topologi •                                                                                         | 1.1.4 2-channel weekly time swit   | ch > Channel 1                    |                                      |  |
| <ul> <li>1 Nytt område</li> <li>1.1 Ny linje</li> </ul>                                            | General                            | Channel function                  | ON / OFF                             |  |
| <ul> <li>Introveninge</li> <li>Introveninge</li> <li>Introveninge</li> <li>Introveninge</li> </ul> | Channel 1                          | Front active edge function        | ON / OFF                             |  |
| <ul> <li>1.1.2 2-8 fold multifuncti</li> <li>1.1.3 UD/S2.300.2 Univer</li> </ul>                   | Channel 2                          |                                   | Priority ON / Down / Comfort         |  |
| 1.1.4 2-channel weekly ti                                                                          | Information                        | Priority type                     | Priority OFF / Up / Frost protection |  |
| <ul> <li>Lizo Fusir-button, 2-gen</li> </ul>                                                       |                                    | Duration of time limited override | 15 min 🗣                             |  |
|                                                                                                    | Gruppobjekt Parameter              |                                   |                                      |  |
|                                                                                                    |                                    |                                   |                                      |  |

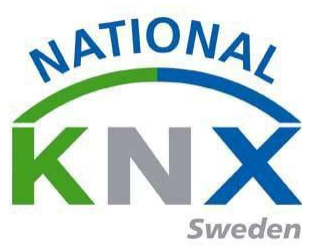

Nu ansluter vi de gruppadresser som uret skall skicka på inställda tider på båda kanalerna till temperatur regulatorn.

Då ser kommunikationsobjekten ut så här.

| Nummer      | Namn                  | Objektfunktion | Beskrivning                  | Gruppadress | Längd   | K | L | S          | Ö  | U   | Datatyp     | Priorite |
|-------------|-----------------------|----------------|------------------------------|-------------|---------|---|---|------------|----|-----|-------------|----------|
| <b>≠</b>  0 | ON / OFF              | Channel 1      | Växling komfort/standby temp | 2/0/6       | 1 bit   | К | L | - :        | Ö  | - ; | switch      | Låg      |
| ₹4          | ON / OFF              | Channel 2      | Natt drift                   | 2/0/7       | 1 bit   | К | L | -          | Ō  | U   | switch, swi | "Låg     |
| ₽ 10        | Date                  | Clock slave    |                              |             | 3 bytes | К | - | S          | -  | U   | date        | Låg      |
| ≠11         | Hour                  | Clock slave    |                              |             | 3 bytes | К | - | S          | 4  | U   | time of day | Låg      |
| ₹ 14        | Priority              | Channel 1      |                              |             | 2 bit   | К | L | -          | Ö  | U   | switch con  | Låg      |
| ₹15         | Override              | Channel 1      |                              |             | 1 bit   | К | - | S          | -  | U   | switch      | Låg      |
| ₹16         | Time limited override | Channel 1      |                              |             | 1 bit   | к | - | S          | .7 | U   | switch      | Låg      |
| 17          | Override              | Channel 1      |                              |             | 1 bit   | К | - | S          | -  | U   | switch      | Låg      |
| ₹ 18        | Priority              | Channel 2      |                              |             | 2 bit   | К | L | <b>-</b> : | Ö  | U   | switch con  | Låg      |
| ₹19         | Override              | Channel 2      |                              |             | 1 bit   | к | - | S          | +  | U   | switch      | Låg      |
| ₽20         | Time limited override | Channel 2      |                              |             | 1 bit   | К | - | S          |    | U   | switch      | Låg      |
| ₹21         | Override              | Channel 2      |                              |             | 1 bit   | K | - | S          | -  | U   | switch      | Låg      |

Temperatur regulatorn vi använder är en kombination av regulator och 4st trycknappar.

Trycknapparna använder vi i tidigare övningar så i denna övning koncentrerar vi oss enbart på regulatorn. Detta är en väldigt avancerad produkt som ger möjligheter till många inställningar som ni längre fram kan göra egna experiment med.

I denna övning skall vi göra energisparande åtgärder genom att sänka temperaturen under förutbestämda tider i vårt kopplingsur.

Börja med att aktivera värmestyrning.

| Programmera 🔹 🥒 Markera a      | ändringar Standardparametrar           |                        |   |  | Sök |
|--------------------------------|----------------------------------------|------------------------|---|--|-----|
| Push-button, 2-gang plus,      | room temp. control > Control general   |                        |   |  |     |
| Seneral                        |                                        |                        |   |  |     |
| Display                        | Use control                            | Yes No                 |   |  |     |
| ignal function                 | Controller type                        | Heating                | • |  |     |
| han hanna infa                 | Duration of comfort extension          | 1.0 h.                 | - |  |     |
| Push-button Into               | Termination of comfort extension       | Ves No                 |   |  |     |
| usn-button 1                   | via objects*                           |                        |   |  |     |
| Push-button 2                  | Operation mode after comfort extension | Night mode             | - |  |     |
| Push-button 3                  | Operation mode after reset             | Standby mode           | • |  |     |
| Push-button 4                  | On anti-on and a first download        | Chan allow and a       |   |  |     |
| Disable function for push-butt | Operation mode after download          | standby mode           |   |  |     |
| icene module                   | On what the setpoint adjustment        | Current operation mode |   |  |     |
|                                |                                        | All operation modes    |   |  |     |
| ime control                    | Setpoint adjustment maintained         | 🔘 Yes 🔘 No             |   |  |     |
| Control general                |                                        |                        |   |  |     |

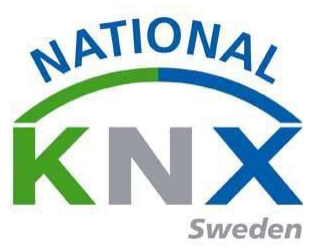

Följande parameterinställningar är anpassade till vår övning men är givetvis möjliga att förändra i andra övningar till de funktionslösningar som man eftersöker.

|                                                                                                    | som temp, control « betpoints                                                                                                    |                                                                                                    |                                       |
|----------------------------------------------------------------------------------------------------|----------------------------------------------------------------------------------------------------|----------------------------------------------------------------------------------------------------|---------------------------------------|
| Push-button 3                                                                                                    | Heating                                                                                                    |                                                                                                    |                                       |
| Push-button 4                                                                                                    | Setpoint comfort                                                                                                    | 21.0 °C = 69.8 °F                                                                                                    | •                                     |
| Disable function for push-butt                                                                                                    | Setpoint standby                                                                                                    | 19.0 °C = 66.2 °F                                                                                                    | •                                     |
| Scene module                                                                                                    | Setpoint night                                                                                                    | 17.0 °C = 62.6 °F                                                                                                    | •                                     |
| Time control                                                                                                    | Saturaint front protection                                                                                                    | 70°C - 446°E                                                                                                    | *                                     |
| Control general                                                                                                    | sequent nost protection                                                                                                    | 7.0 C = 44.0 F                                                                                                    |                                       |
| Operation mode / Status                                                                                                    |                                                                                                    |                                                                                                    |                                       |
| Setpoints                                                                                                    |                                                                                                    |                                                                                                    |                                       |
| Actual temperature (resultant)                                                                                                    |                                                                                                    |                                                                                                    |                                       |
| Temperature jump                                                                                                    |                                                                                                    |                                                                                                    |                                       |
| Control heating                                                                                                    |                                                                                                    |                                                                                                    |                                       |
| Correcting variables heating                                                                                                    |                                                                                                    |                                                                                                    |                                       |
| ppobiekt Parameter                                                                                                    |                                                                                                    |                                                                                                    |                                       |
| ⊵ Programmera ▼ 🥒 Markera ā                                                                                                    | andringar Standardparametrar                                                                                                    |                                                                                                    |                                       |
| Programmera 🔻 🥒 Markera ä<br>6 Push-button, 2-gang plus,                                                                                                    | andringar Standardparametrar<br>room temp. control > Control general                                                                                                    |                                                                                                    |                                       |
| Programmera V Markera a<br>6 Push-button, 2-gang plus,<br>-<br>Push-button info                                                                                                    | indringar Standardparametrar<br>room temp. control > Control general<br>Use control                                                                                                    | Yes No                                                                                                    |                                       |
| Programmera V Markera a<br>6 Push-button, 2-gang plus,<br>-<br>Push-button info<br>Push-button 1                                                                                                    | indringar Standardparametrar<br>room temp. control > Control general<br>Use control<br>Controller type                                                                                                    | Yes No Heating                                                                                                    | •                                     |
| Programmera V Markera a<br>6 Push-button, 2-gang plus,<br>-<br>Push-button info<br>Push-button 1<br>Push-button 2                                                                                                    | indringar Standardparametrar<br>room temp. control > Control general<br>Use control<br>Controller type<br>Duration of comfort extension                                                                                                    | <ul> <li>Yes No</li> <li>Heating</li> <li>1.0 h.</li> </ul>                                                                                                    | •<br>•                                |
| Programmera V Markera a<br>6 Push-button, 2-gang plus,<br>Push-button info<br>Push-button 1<br>Push-button 2<br>Push-button 3                                                                                                    | indringar Standardparametrar<br>room temp. control > Control general<br>Use control<br>Controller type<br>Duration of comfort extension<br>Termination of comfort extension<br>via objects*                                                                                                    | <ul> <li>Yes No</li> <li>Heating</li> <li>1.0 h.</li> <li>Yes No</li> </ul>                                                                                                    | •                                     |
| Programmera V Markera a<br>6 Push-button, 2-gang plus,<br>Push-button info<br>Push-button 1<br>Push-button 2<br>Push-button 3<br>Push-button 4                                                                                                    | andringar Standardparametrar<br>room temp. control > Control general<br>Use control<br>Controller type<br>Duration of comfort extension<br>Termination of comfort extension<br>via objects*<br>Operation mode after comfort extension                                                                                                    | <ul> <li>Yes No</li> <li>Heating</li> <li>1.0 h.</li> <li>Yes No</li> <li>No</li> <li>Night mode</li> </ul>                                                                                                    | •                                     |
| Programmera V Markera a<br>6 Push-button, 2-gang plus,<br>Push-button info<br>Push-button 1<br>Push-button 2<br>Push-button 3<br>Push-button 4<br>Disable function for push-butt                                                                                                    | indringar Standardparametrar<br>room temp. control > Control general<br>Use control<br>Controller type<br>Duration of comfort extension<br>Termination of comfort extension<br>via objects*<br>Operation mode after comfort extension<br>Operation mode after reset                                                                                                    | <ul> <li>Yes No</li> <li>Heating</li> <li>1.0 h.</li> <li>Yes No</li> <li>Night mode</li> <li>Standby mode</li> </ul>                                                                                                    | •                                     |
| Programmera V Markera a<br>6 Push-button, 2-gang plus,<br>Push-button info<br>Push-button 1<br>Push-button 2<br>Push-button 3<br>Push-button 4<br>Disable function for push-butt<br>Scene module<br>Time control                                                                                                    | andringar Standardparametrar<br>room temp. control > Control general<br>Use control<br>Controller type<br>Duration of comfort extension<br>Termination of comfort extension<br>via objects*<br>Operation mode after comfort extension<br>Operation mode after reset<br>Operation mode after download                                                                                                    | <ul> <li>Yes No</li> <li>Heating</li> <li>1.0 h.</li> <li>Yes No</li> <li>Night mode</li> <li>Standby mode</li> <li>Standby mode</li> </ul>                                                                                                    | •                                     |
| Programmera V Markera a<br>6 Push-button, 2-gang plus,<br>Push-button info<br>Push-button 1<br>Push-button 2<br>Push-button 3<br>Push-button 4<br>Disable function for push-butt<br>Scene module<br>Time control                                                                                                    | indringar Standardparametrar<br>room temp. control > Control general<br>Use control<br>Controller type<br>Duration of comfort extension<br>Termination of comfort extension<br>via objects*<br>Operation mode after comfort extension<br>Operation mode after reset<br>Operation mode after download                                                                                                    | <ul> <li>Yes No</li> <li>Heating</li> <li>1.0 h.</li> <li>Yes No</li> <li>Night mode</li> <li>Standby mode</li> <li>Standby mode</li> </ul>                                                                                                    | •<br>•<br>•<br>•                      |
| Programmera V Markera a<br>6 Push-button, 2-gang plus,<br>Push-button info<br>Push-button 1<br>Push-button 2<br>Push-button 3<br>Push-button 4<br>Disable function for push-butt<br>Scene module<br>Time control<br>Control general                                                                                                    | andringar Standardparametrar<br>room temp. control > Control general<br>Use control<br>Controller type<br>Duration of comfort extension<br>Termination of comfort extension<br>via objects*<br>Operation mode after comfort extension<br>Operation mode after reset<br>Operation mode after download<br>On what the setpoint adjustment<br>has an effect                                                                                                    | <ul> <li>Yes No</li> <li>Heating</li> <li>1.0 h.</li> <li>Yes No</li> <li>Night mode</li> <li>Standby mode</li> <li>Standby mode</li> <li>Gurrent operation mode</li> <li>All operation modes</li> </ul>                                                                       | ·<br>·<br>·                           |
| Programmera V Markera a<br>6 Push-button, 2-gang plus,<br>Push-button info<br>Push-button 1<br>Push-button 2<br>Push-button 3<br>Push-button 4<br>Disable function for push-butt<br>Scene module<br>Time control<br>Control general<br>Operation mode / Status<br>Setopints                                                                          | indringar Standardparametrar<br>room temp. control > Control general<br>Use control<br>Controller type<br>Duration of comfort extension<br>Termination of comfort extension<br>via objects*<br>Operation mode after comfort extension<br>Operation mode after reset<br>Operation mode after reset<br>Operation mode after download<br>On what the setpoint adjustment<br>has an effect<br>Setpoint adjustment maintained                                       | <ul> <li>Yes No</li> <li>Heating</li> <li>1.0 h.</li> <li>Yes No</li> <li>Night mode</li> <li>Standby mode</li> <li>Standby mode</li> <li>Standby mode</li> <li>All operation modes</li> <li>Yes No</li> </ul>                                                                 | •                                     |
| Programmera V Markera a<br>6 Push-button, 2-gang plus,<br>Push-button info<br>Push-button 1<br>Push-button 2<br>Push-button 3<br>Push-button 4<br>Disable function for push-butt<br>Scene module<br>Time control<br>Control general<br>Operation mode / Status<br>Setpoints<br>Actual temperature (resultant)                                        | andringar Standardparametrar<br>room temp. control > Control general<br>Use control<br>Controller type<br>Duration of comfort extension<br>Termination of comfort extension<br>via objects*<br>Operation mode after comfort extension<br>Operation mode after reset<br>Operation mode after download<br>On what the setpoint adjustment<br>has an effect<br>Setpoint adjustment maintained<br>after change in operation mode                                   | <ul> <li>Yes No</li> <li>Heating</li> <li>1.0 h.</li> <li>Yes No</li> <li>Night mode</li> <li>Standby mode</li> <li>Standby mode</li> <li>Standby mode</li> <li>Ourrent operation mode</li> <li>All operation modes</li> <li>Yes No</li> </ul>                                 | · · · · · · · · · · · · · · · · · · · |
| Programmera V Markera a<br>6 Push-button, 2-gang plus,<br>Push-button info<br>Push-button 1<br>Push-button 2<br>Push-button 3<br>Push-button 4<br>Disable function for push-butt<br>Scene module<br>Time control<br>Control general<br>Operation mode / Status<br>Setpoints<br>Actual temperature (resultant)<br>Temperature jump                    | andringar Standardparametrar<br>room temp. control > Control general<br>Use control<br>Controller type<br>Duration of comfort extension<br>Termination of comfort extension<br>via objects*<br>Operation mode after comfort extension<br>Operation mode after reset<br>Operation mode after download<br>On what the setpoint adjustment<br>has an effect<br>Setpoint adjustment maintained<br>after change in operation mode<br>Max. upper setpoint adjustment | <ul> <li>Yes No</li> <li>Heating</li> <li>1.0 h.</li> <li>Yes No</li> <li>Night mode</li> <li>Standby mode</li> <li>Standby mode</li> <li>Standby mode</li> <li>Qurrent operation mode</li> <li>All operation modes</li> <li>Yes No</li> <li>Xes No</li> <li>Xes No</li> </ul> | ·<br>·<br>·<br>·                      |
| Programmera V Markera a<br>6 Push-button, 2-gang plus,<br>Push-button info<br>Push-button 1<br>Push-button 2<br>Push-button 3<br>Push-button 4<br>Disable function for push-butt<br>Scene module<br>Time control<br>Control general<br>Operation mode / Status<br>Setpoints<br>Actual temperature (resultant)<br>Temperature jump<br>Control heating | andringar Standardparametrar<br>room temp. control > Control general<br>Use control<br>Controller type<br>Duration of comfort extension<br>Termination of comfort extension<br>via objects*<br>Operation mode after comfort extension<br>Operation mode after reset<br>Operation mode after download<br>On what the setpoint adjustment<br>has an effect<br>Setpoint adjustment maintained<br>after change in operation mode<br>Max. upper setpoint adjustment | <ul> <li>Yes No</li> <li>Heating</li> <li>1.0 h.</li> <li>Yes No</li> <li>Night mode</li> <li>Standby mode</li> <li>Standby mode</li> <li>Standby mode</li> <li>Ourrent operation mode</li> <li>All operation modes</li> <li>Yes No</li> <li>X No</li> <li>X K</li> </ul>      | · · · · · · · · · · · · · · · · · · · |

Grundinställningen för skillnaden mellan komfort- till standbytemperatur är  $2C^{\circ}$  sänkning av komforttemperaturen. Vi har ställt in  $21C^{\circ}$  komfort vilket ger  $19C^{\circ}$  i standby.

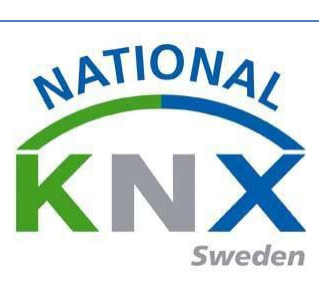

## Exempel på gruppadress för komfort driftläge

| Push-button, 2-gang plus,      | room temp. control > Operation mod                           | le / Status                  |
|--------------------------------|--------------------------------------------------------------|------------------------------|
| Signal function                |                                                              |                              |
| Push-button info               | Toggle operation mode via 1 bit/1 byte                       | I bit I byte                 |
| Push-button 1                  | Define 1 bit status object                                   | Bit 3: Frost/heat protection |
| Push-button 2                  | Format of the 1 byte status object<br>Bit 0: Comfort         |                              |
| Push-button 3                  | Bit 1: Standby                                               |                              |
| Push-button 4                  | Bit 2: Night mode<br>Bit 3: Frost/heat protection            |                              |
| Disable function for push-butt | Bit 4: Dewpoint alarm<br>Bit 5: Heating / cooling            |                              |
| Scene module                   | Bit 6: Controller inactive<br>Bit 7: Frost alarm             |                              |
| lime control                   | Format of the 2 byte status object                           |                              |
| Control general                | Bit 0: Failure<br>Bit 1: 0                                   |                              |
| Operation mode / Status        | Bit 2:0<br>Bit 3:0                                           |                              |
| Setpoints                      | Bit 4: Additional level heating<br>Bit 5: 0                  |                              |
| Actual temperature (resultant) | Bit 6: 0<br>Bit 7: Heating inactive                          |                              |
| Temperature jump               | Bit 8: Heating / cooling<br>Bit 9: 0                         |                              |
| Control heating                | Bit 10: Additional level cooling<br>Bit 11: Cooling inactive |                              |
| Correcting variables heating   | Bit 12: Dewpoint alarm<br>Bit 13: Frost alarm                |                              |

Vi förbinder nu våra gruppadresser till respektive kommunikations objekt på tempregulatorn enligt bilden nedan.

| Nummer         | Namn                                      | Objektfunktion        | Beskrivning                            | Gruppadress | Längd   | Κ | L | S   | o  | U Datatyp | Priorite |
|----------------|-------------------------------------------|-----------------------|----------------------------------------|-------------|---------|---|---|-----|----|-----------|----------|
| <b>2</b> 0     | Switch object A                           | Push-button 1         |                                        |             | 1 bit   | к |   | s   | ö. |           | Låg      |
| <b>Z</b> 3     | Switch object A                           | Push-button 2         |                                        |             | 1 bit   | К | - | s   | ő. |           | Låg      |
| ₽6             | Switch object A                           | Push-button 3         |                                        |             | 1 bit   | к | - | s   | ö. |           | Låg      |
| <b>2</b> 9     | Switch object A                           | Push-button 4         | Frånslagsfördröjning av lampor 1,2,3,4 | 0/1/2       | 1 bit   | К | - | s   | ö. |           | Låg      |
| I <b>‡</b>  37 | External temperature                      | Display of extern. te |                                        |             | 2 bytes | К | - | s   | ö. |           | Låg      |
| <b>2</b>  38   | Fan status automatic                      | Display of automatic. |                                        |             | 1 bit   | K | - | s   |    |           | Låg      |
| 2 39           | Fan 0-100 %                               | Display of fan step   |                                        |             | 1 byte  | К |   | s - |    |           | Låg      |
| 2 40           | Setpoint adjustment input                 | Control               |                                        |             | 2 bytes | ĸ | - | S - |    |           | Låg      |
| <b> ‡</b>  41  | Current setpoint temperature input        | Control               |                                        |             | 2 bytes | ĸ | - | S . |    |           | Låg      |
| <b>2</b> 42    | Current actual temperature input          | Control               |                                        |             | 2 bytes | K | - | s   | ÖΙ | J         | Låg      |
| 44             | Disable object input                      | Control               |                                        |             | 1 bit   | К | - | s - |    |           | Låg      |
| 45             | Frost/heat protection input               | Control               |                                        |             | 1 bit   | К | - | s - |    |           | Låg      |
| ₹ 46           | Comfort extension input                   | Control               |                                        |             | 1 bit   | К |   | s - |    |           | Låg      |
| <b>≹</b> 47    | Comfort input                             | Control               | Växling komfort/standby temp           | 2/0/6       | 1 bit   | K | - | S . |    |           | Låg      |
| <b> ‡</b>  48  | Night reduction input                     | Control               | Natt drift                             | 2/0/7       | 1 bit   | К | - | s   |    |           | Låg      |
| 2 50           | Setpoint adjustment output                | Control               |                                        |             | 2 bytes | К | L | - 1 | ö. |           | Låg      |
| 2 51           | Current setpoint temperature output       | Control               |                                        |             | 2 bytes | К | L | -   | ö- |           | Låg      |
| 2 52           | Current actual temperature output         | Control               |                                        |             | 2 bytes | K | L | - 1 | ö- |           | Låg      |
| <b>2</b>  53   | Disable object output                     | Control               |                                        |             | 1 bit   | К | L | - 1 | ö. |           | Låg      |
| <b>2</b> 54    | Frost/heat protection output              | Control               |                                        |             | 1 bit   | K | L | - 1 | ö. |           | Låg      |
| 2 55           | Comfort extension output                  | Control               |                                        |             | 1 bit   | К | L | -   | ő. |           | Låg      |
| 2 56           | Comfort output                            | Control               |                                        |             | 1 bit   | ĸ | L | - 1 | ö- |           | Låg      |
| 2 57           | Night reduction output                    | Control               |                                        |             | 1 bit   | ĸ | L | - 1 | ö- |           | Låg      |
| ₹ 58           | Heating / cooling output                  | Control               | Värme till/från                        | 2/0/1       | 1 bit   | К | L | - 1 | ö. |           | Låg      |
| <b>2</b> 59    | Status (frost/heat protrection)           | Control               |                                        |             | 1 bit   | К | L | -   | ö. |           | Låg      |
| 2 60           | Status                                    | Control               |                                        |             | 1 byte  | ĸ | L | - 1 | ő. |           | Låg      |
| 7 61           | Status                                    | Control               |                                        |             | 2 bytes | ĸ | L | - 1 | ö- |           | Låg      |
| ₹ 62           | Correcting variable heating (basic level) | Control               |                                        |             | 1 byte  | K | L | - 1 | ö. |           | Låg      |
| <b>⊄</b>  68   | Time object input                         | Time control          |                                        |             | 3 bytes | К | - | s   |    |           | Låg      |
| 2 69           | Date object input                         | Time control          |                                        |             | 3 bytes | К | - | s   |    |           | Låg      |

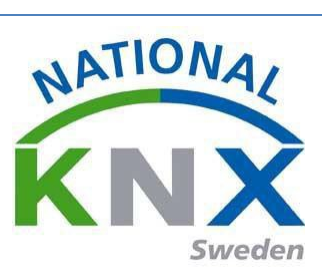

Nu har vi ställt in både kopplingsuret och tempregulatorn med de inställningar som passar våra önskemål. Vi skall nu programmera dessa.

| bort | 🛨 Programmera 🔻 🕕 Info 👻 🤦 Återställ 🦂 | 🗸 Avprogrammera 🔻                                     |                     |                                                    |                                                                                           |  |
|------|----------------------------------------|-------------------------------------------------------|---------------------|----------------------------------------------------|-------------------------------------------------------------------------------------------|--|
| •    | Programmera allt p                     | oplikationsprogram                                    | Adr Prg Par Grp Kfg | Tillverkare                                        | Beställning Produkt                                                                       |  |
| •    | Programmera partiellt                  |                                                       |                     |                                                    |                                                                                           |  |
|      | Programmera individuell adress         |                                                       |                     |                                                    |                                                                                           |  |
| 븝    | Skriv över individuell adress          | 0000 100                                              |                     |                                                    | TV4000 0 1 1 1 1 1 1                                                                      |  |
|      | Programmera applikation                | AU22A V1.0<br>Itifunction with RTCU and FanCoil 1816/ |                     | Hager Electro<br>Schneider Electric Industries SAS | IXAU22 2-channel weekly time switch<br>WDE002939Push-button, 2-gang plus, room temp. cont |  |
|      |                                        |                                                       |                     |                                                    | ······································                                                    |  |
|      |                                        |                                                       |                     |                                                    |                                                                                           |  |
|      |                                        |                                                       |                     |                                                    |                                                                                           |  |
|      |                                        |                                                       |                     |                                                    |                                                                                           |  |
|      |                                        |                                                       |                     |                                                    |                                                                                           |  |
|      |                                        |                                                       |                     |                                                    |                                                                                           |  |
|      |                                        |                                                       |                     |                                                    |                                                                                           |  |

Vi ansluter en gruppadress på exempelvis kanal 2 på brytaktorn med de parameterinställningar vi tidigare har med endast till/från.

Gruppadress "värme till/från" ansluter vi på utgång 2.

|                           | -OUTPUT 2 |                                   |
|---------------------------|-----------|-----------------------------------|
| GENERAL                   |           | Disabled  Enabled                 |
| < <outputs>&gt;</outputs> | TVPF:     | Normally Open     Normally Closed |
| -OUTPUT 1                 | FUNCTIONS |                                   |
| -OUTPUT 2                 | - Timers  | No O Yes                          |
| -OUTPUT 3                 | Scaper    | No     Ver                        |
| -OUTPUT 4                 | - Scenes  |                                   |
| Timers                    | - Alarm   | No O Yes                          |
|                           |           |                                   |
| Gruppobjekt / Parameter   |           |                                   |
|                           |           |                                   |

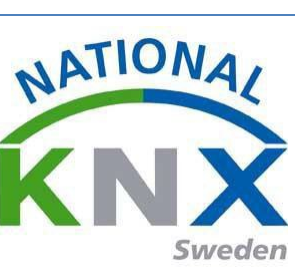

| Nummer | Namn                          | Objektfunktion       | Beskrivning            | Gruppadress         | Längd  | Κ | L   | S                                       | ÖU  | Datatyp     | Prioritet |
|--------|-------------------------------|----------------------|------------------------|---------------------|--------|---|-----|-----------------------------------------|-----|-------------|-----------|
| 0      | Scenes (Individual Outputs)   | 0-63(Run 1-64); 128- |                        |                     | 1 byte | K | - 5 | 5                                       |     |             | Låg       |
| 1      | Scenes (Shutter Channels)     | 0-63(Run 1-64); 128- |                        |                     | 1 byte | Κ | - 9 | 5                                       |     |             | Låg       |
| 97     | [O2] ON/OFF                   | N.O. (0=Open Relay;  | Värme till/från        | 2/0/1               | 1 bit  | Κ | - 9 | 5                                       |     | switch      | Låg       |
| 99     | [O4] ON/OFF                   | N.O. (0=Open Relay;  | Tänd allt              | 0/1/0, 0/1/1, 0/1/2 | 1 bit  | Κ | - 9 | s -                                     |     | switch      | Låg       |
| 101    | [O2] Status                   | 0=Output OFF; 1=O.   |                        |                     | 1 bit  | Κ | L - | . (                                     | ö - | switch      | Låg       |
| 103    | [O4] Status                   | 0=Output OFF; 1=O.   |                        |                     | 1 bit  | Κ | ι   | . (                                     | Ö - | switch      | Låg       |
| 105    | [O2] Block                    | 1=Block; 0=Unblock   |                        |                     | 1 bit  | Κ | - 9 | s -                                     |     | enable, en. | . Låg     |
| 107    | [O4] Block                    | 1=Block; 0=Unblock   |                        |                     | 1 bit  | Κ | - 9 | s -                                     |     | enable      | Låg       |
|        | ( <b>2</b> - <b>1</b> ) (mix) | 0-10 tim 01, 1-10.   | , rozorovymi g compo v | 2012, 2012          | 2 01   | ĸ | - • | , - , , , , , , , , , , , , , , , , , , |     | survsop     | Loy       |

Nu är det dags för avprovning

Parameter

- Gruppobjekt

OBS! Var noga med att läsa igenom manualen för tempregulatorn som medföljer i kartongen för att ni skall se de möjligheter som finns i denna produkt.

Ni kan nu sätta kopplingsuret på de tider som ni valt eller köra uret för hand. Det finns också möjlighet att med datorn "skriva" en gruppadress till en vald produkt för att se direkt på skärmen vad som händer på KNX bussen

Genom att trycka på Läs/skriv kan ni nu Läsa eller skriva ner en gruppadress

Denna adress 2/0/5 är för växlingen mellan komfort/standby temperaturen. Skriver ni "1" ställer temp.regulatorn sig i komfort på en "0" går den till standby

Titta på denna bild så kan ni se hur börvärdet växlar vid en "1" eller "0" för komfort/standby.

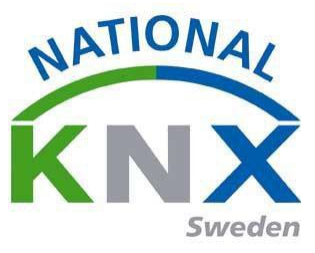

# Övning 10: Närvarostyrd temperaturreglering

Vi styr rummet med komfort temperatur 22C° och en standby temperatur på 20C°. Belysningen skall tändas vid entré till rummet.

Om ingen närvaro har registrerats i rummet under 20 minuter skall belysningen släckas och temperaturen skall gå till standby temperatur. Man ska även kunna förlänga komforttiden i 1 <sup>1</sup>/<sub>2</sub> h genom att trycka på vippa 1, 1.1.11 på vippa två går man till nattdrift manuellt. Vi använder oss av två stycken närvarodeckare (en är master och en slav) och 2 stycken 2-tryckknappar.

Produkter som ingår i denna övning:

- Närvarodetektor ESYLUX PD-C360i/8 1.1.9 (Master)
- Närvarodetektor STEINEL IR Quattro
- Tryckknapp 2-knapp med RTR 1.1.7
- Tryckknapp 2-knapp 1.1.11
- Brytaktorn kanal 3 ACTinBOX QUATRO 1.1.1, (för att visa värmereglering via en signallampa)

I denna övning skall vi använda närvarodetektorns 2 kanaler. Där kanal 1 styr belysningen och kanal 2 värmen. Den andra närvarodetektorn kommer att fungera som slav och bara trigga mastern vid närvaro.

Vi börjar med belysningsstyrningen. Inställningen i närvarodetektorn blir, tiden som rörelsevakten skall vara aktiv ställs in på c:a 20 min enligt:

Skapa gruppadresser som vi kommer att använda.

- 1: Värmen aktiveras
- 2: RV Master/Slave

| 1.1.7 ESYLUX PD-C360i/8 mini KNX > Channel |                                                                   |                                 |  |  |  |  |
|--------------------------------------------|-------------------------------------------------------------------|---------------------------------|--|--|--|--|
| Common                                     | Operating mode                                                    | Half automatic I Full automatic |  |  |  |  |
| Channel                                    | Function                                                          | Switching Controlling           |  |  |  |  |
|                                            | Threshold<br>(Lux, 0 = deactivated)                               | 500 +                           |  |  |  |  |
|                                            | Offset between dimm value 1 and dimm value 2 (-50% 50%)           | 0 ‡                             |  |  |  |  |
|                                            | Switch off time light channel 1 and 2<br>(0 = no switch off time) | 20 minutes 💌                    |  |  |  |  |

Nu ska vi ställa in master/slav funktionen

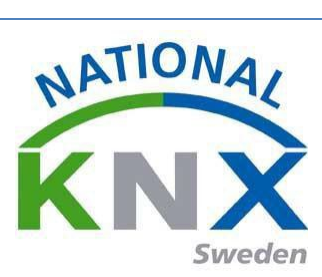

| Gör om 🚔 Rapporter       | Arbetsplats • Kataloger           | Diagnostik       |          |
|--------------------------|-----------------------------------|------------------|----------|
| 🛨 Programmera 🔹 🥒 Mari   | kera ändringar Standardparametrar |                  |          |
| .2 STEINEL IR Quattro HD | KNX > General Settings            |                  |          |
| General Settings         | Detector Mode                     | Slave            | <b>•</b> |
| Presence                 | Sabotage                          | inactive  active |          |
|                          |                                   |                  |          |
|                          |                                   |                  |          |
|                          |                                   |                  |          |
|                          |                                   |                  |          |
|                          |                                   |                  |          |
|                          |                                   |                  |          |
|                          |                                   |                  |          |
|                          |                                   |                  |          |
|                          |                                   |                  |          |
|                          |                                   |                  |          |
|                          |                                   |                  |          |
|                          |                                   |                  |          |

Sedan knyter vi den nya gruppadressen på slavobjektet:

| Stang projekt              | a Gorom     | and rapporter             | ispiais - 🚛 Kataloger     |                 |             |                         |           |
|----------------------------|-------------|---------------------------|---------------------------|-----------------|-------------|-------------------------|-----------|
| pologi 🔻                   |             |                           |                           |                 |             |                         |           |
| Lägg till Apparater 💌 🗙 Ta | port 📩 Prog | grammera 🔹 🕕 Info 🔹 🚮 Åti | erställ 🤌 Avprogrammera 🔻 |                 |             |                         |           |
| Topologi 🔹                 | Nummer      | Namn                      | Objektfunktion            | Beskrivning     | Gruppadress | Längd K L S Ö U Datatyp | Prioritet |
| 🖥 Dynamiska mappar         | <b>‡</b> 1  | Presence output           | ON/OFF                    | RV Master/Slave | 1/0/19      | 1 bit K L - Ö - switch  | Låg       |
| 1 Nytt område              |             |                           |                           |                 |             |                         |           |
| 🗄 1.1 Ny linje             |             |                           |                           |                 |             |                         |           |
| 1.1.1 ACTinBOX QUATRO      |             |                           |                           |                 |             |                         |           |
| 1.1.2 STEINEL IR Quattro   |             |                           |                           |                 |             |                         |           |
| 1: Presence output - O     |             |                           |                           |                 |             |                         |           |
| 1.1.6 Push-button, 2-gan   |             |                           |                           |                 |             |                         |           |
| 1.1.7 ESYLUX PD-C360i/8    |             |                           |                           |                 |             |                         |           |
| 1.1.8 BTM Wall Switch U    |             |                           |                           |                 |             |                         |           |
|                            |             |                           |                           |                 |             |                         |           |
|                            |             |                           |                           |                 |             |                         |           |
|                            |             |                           |                           |                 |             |                         |           |
|                            |             |                           |                           |                 |             |                         |           |
|                            |             |                           |                           |                 |             |                         |           |
|                            |             |                           |                           |                 |             |                         |           |
|                            |             |                           |                           |                 |             |                         |           |
|                            |             |                           |                           |                 |             |                         |           |
|                            |             |                           |                           |                 |             |                         |           |

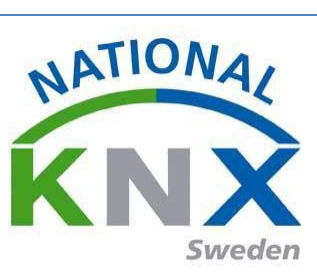

#### då har vi knutit ihop slaven med master:

| 🔞 Stäng projekt 🛛 🌾 Ångra        | 🐴 Gör om       | Rapporter Arbetsplats *            | 🚺 Kataloger 🛛 🔤 | Diagnostik           |             |                         |           |
|----------------------------------|----------------|------------------------------------|-----------------|----------------------|-------------|-------------------------|-----------|
| Topologi 🔻                       |                |                                    |                 |                      |             |                         |           |
| 🕨 Lägg till Apparater 🛛 💌 🗙 Ta l | bort 🛨 Prog    | rammera 🔹 🕕 Info 🔹 🛃 Återställ 🧳 . | Avprogrammera 🔻 |                      |             |                         |           |
| Topologi •                       | Nummer         | Namn                               | Objektfunktion  | Beskrivning          | Gruppadress | Längd K L S Ö U Datatyp | Prioritet |
| 葿 Dynamiska mappar               | <b>■</b> ‡ 0   | Input: Lock                        |                 |                      |             | 1 bit K - S             | Låg       |
| 1 Nytt område                    | ∎≵ 2           | Input: On/off manually             |                 |                      |             | 1 bit K - S             | Låg       |
| A E 11 No linia                  | ■2 5           | Output: On/off 1                   |                 | Lampa 1&2 tänd/släck | 1/0/0       | 1 bit KL - Ö -          | Låg       |
| • C I.I Ny Inje                  | ■26            | Output: On/off 2                   |                 |                      |             | 1 bit KL - Ö -          | Låg       |
| 1.1.1 ACTinBOX QUATRO            | ∎7 9           | Output: Light value                |                 |                      |             | 2 bytes K L - Ö -       | Låg       |
| 4 📘 1.1.2 STEINEL IR Quattro     | ■₹ 10          | Output: State                      |                 |                      |             | 1 bit KL-Ö-             | Låg       |
| ■     1: Presence output - O     | ■ <b>2</b>  11 | Input: Presence (HVAC) lock        |                 |                      |             | 1 bit K - S             | Låg       |
| 1.1.6 Push-button 2-gan          | ■2 12          | Output: Presence (HVAC) on/off     |                 | Värmen aktiveras     | 2/0/0       | 1 bit KL - Ö -          | Låg       |
|                                  | ■2 13          | Input: Presence of slave/master    |                 | RV Master/Slave      | 1/0/19      | 1 bit K - S             | Låg       |
| I.I.7 ESYLUX PD-C360I/8          | ■₹ 14          | Output: Own presence               |                 |                      |             | 1 bit KL-Ö-             | Låg       |
| 1.1.8 BTM Wall Switch U          | ■≵ 15          | Input: Reset                       |                 |                      |             | 1 bit K - S             | Låg       |

Vi skall nu ställa in vår temperatur regulator för denna funktion.

| Push-button, 2-gang plus,      | room temp. control > Control general             |                                                                         |   |
|--------------------------------|--------------------------------------------------|-------------------------------------------------------------------------|---|
| Push-button 3                  | Use control                                      | Yes No                                                                  |   |
| Push-button 4                  |                                                  |                                                                         |   |
| Disable function for push-butt | Controller type                                  | Heating                                                                 | • |
| Scene module                   | Duration of comfort extension                    | 1.0 h.                                                                  | • |
| lime control                   | Termination of comfort extension<br>via objects* | Yes No                                                                  |   |
| Control general                | Operation mode after recet                       | Standby mode                                                            |   |
| Operation mode / Status        | Operation mode after reset                       | Stanuby mode                                                            |   |
| Setpoints                      | Operation mode after download                    | Standby mode                                                            | · |
| Actual temperature (resultant) | On what the setpoint adjustment<br>has an effect | <ul> <li>Current operation mode</li> <li>All operation modes</li> </ul> |   |
| Temperature jump               | Setopint adjustment maintained                   |                                                                         |   |
| Control heating                | after change in operation mode                   | Ves Vino                                                                |   |
| Correcting variables heating   | Max. upper setpoint adjustment                   | 3 К                                                                     | • |
| Display of extern. temperature | Max. lower setpoint adjustment                   | 3 К                                                                     | • |
| an step                        | *Objects: Comfort, night, operation mode         |                                                                         |   |

Därefter trycker vi på "Display" ställer in LED:en på on och att den skall visa "Time/room/börvärde

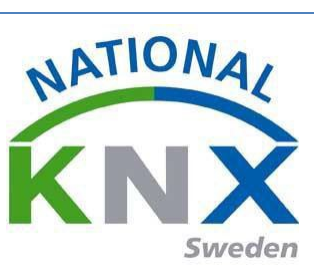

#### (setpoint temp):

| iort  🛨 Programmera 🔻 🥒 Markera ä  | ndringar Standardparametrar                                   |                                                                                        |   | Sök        | P |
|------------------------------------|---------------------------------------------------------------|----------------------------------------------------------------------------------------|---|------------|---|
| 1.1.6 Push-button, 2-gang plus, r  | oom temp. control > Display                                   |                                                                                        |   |            |   |
| General                            | User menu enabled                                             | ● Yes ◎ No                                                                             |   |            | ì |
| Display                            | Adjust operation mode during                                  | No Yes No                                                                              |   |            |   |
| Signal function                    | frost/heat protection                                         |                                                                                        |   |            |   |
| Push-button info                   | Set display mode (multiple<br>entries display in alternation) | Actual temperature, setpoint temperature, time                                         | • |            |   |
| Push-button 1                      | Display rhythm                                                | 5 s                                                                                    | • |            |   |
| Push-button 2                      | Time display                                                  | 00:00 23:59 01:00 12:59 (AM/PM)                                                        |   |            |   |
| Push-button 3                      | Menu setpoint temperature/operation mode                      | Setpoint adjustment                                                                    | · |            |   |
| Push-button 4                      | call up directly (menu push-buttons)                          |                                                                                        |   |            |   |
| Disable function for push-butt     | Display heating and cooling symbol                            | <ul> <li>Display current controller status</li> <li>Display heating/cooling</li> </ul> |   |            |   |
| Scene module                       |                                                               |                                                                                        |   |            |   |
| Time control                       | Unit of temperature display                                   | ● C ● F                                                                                |   |            |   |
| Control general                    | Display "1" corresponds to                                    | Monday                                                                                 | • |            |   |
| Operation mode / Status            | Switch on background lighting                                 | At operation + persistence                                                             | • |            |   |
| Setnointe<br>Grunnohiekt Darameter |                                                               |                                                                                        |   |            | • |
| eroppoojekt Parameter              |                                                               |                                                                                        |   | <b>∧</b> □ | × |

Övriga inställningar görs med typen av temperaturreglering enligt nedan. Vi gör en värme styrning med en 2-punkts control (on/off), övriga inställningar ser du på bilden:

| ush-button 3                   | Basic level                                  |                            |   |
|--------------------------------|----------------------------------------------|----------------------------|---|
| ush-button 4                   | Direction of control action<br>of controller | Normal O Inverted          |   |
| isable function for push-butt  | Output of correcting variable                | 2-step control (switching) | • |
| ene module                     | Hysteresis                                   | 0.5 K                      | * |
| me control                     |                                              |                            |   |
| ontrol general                 | Use additional level                         | 🔘 Yes 🔘 No                 |   |
| Operation mode / Status        |                                              |                            |   |
| Setpoints                      |                                              |                            |   |
| Actual temperature (resultant) |                                              |                            |   |
| Temperature jump               |                                              |                            |   |
| Control heating                |                                              |                            |   |
| Correcting variables heating   |                                              |                            |   |
| isplay of extern, temperature  |                                              |                            |   |

Under "Börvärde" ställer vi in komfort temperaturen till 22C° och övriga inställningar enligt nedan.

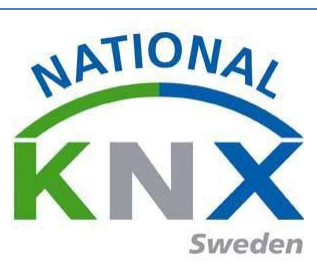

| Push-button, 2-gang plus,      | room temp. control > Setpoint | S                 |   |
|--------------------------------|-------------------------------|-------------------|---|
| Vich hutter 2                  | Heating                       |                   |   |
| rusn-button 3                  | Setpoint comfort              | 22.0 °C = 71.6 °F | • |
| Push-button 4                  | Satagiat standby              | 20.0 °C - 68.0 °E | - |
| Disable function for push-butt | Setpoint standby              | 20.0 C = 08.0 P   |   |
| Scene module                   | Setpoint night                | 17.0 °C = 62.6 °F | • |
| lime control                   | Setpoint frost protection     | 7.0 °C = 44.6 °F  | • |
| Control general                |                               |                   |   |
| Operation mode / Status        |                               |                   |   |
| Setpoints                      |                               |                   |   |
| Actual temperature (resultant) |                               |                   |   |
| Temperature jump               |                               |                   |   |
| Control heating                |                               |                   |   |
| Correcting variables heating   |                               |                   |   |
| Display of extern. temperature |                               |                   |   |

Detta är kommunikationsobjekten på temp.reg. efter parameter inställningarna:

| bort 🛨 Progr | rammera 🔻 🅕 Info 👻 🎣 Återställ 🧳    | Avprogrammera * |                                        |               |                 |                     |
|--------------|-------------------------------------|-----------------|----------------------------------------|---------------|-----------------|---------------------|
| Nummer       | Namn                                | Objektfunktion  | Beskrivning                            | Gruppadress * | Längd K L S Ö   | U Datatyp Prioritet |
| ■之 47        | Comfort input                       | Control         | Växling komfort/standby temp           | 2/0/6         | 1 bit K - S -   | - Låg               |
| <b>■‡</b> 51 | Current setpoint temperature output | Control         | Börvärde                               | 2/0/4         | 2 bytes K L - Ö | - Låg               |
| ■≵ 42        | Current actual temperature input    | Control         | Ärvärde                                | 2/0/3         | 2 bytes K - S Ö | U Låg               |
| ■≵ 58        | Heating / cooling output            | Control         | Värme till/från                        | 2/0/1         | 1 bit KL-Ö      | - Låg               |
| <b>■</b> ‡ 9 | Switch object A                     | Push-button 4   | Frånslagsfördröjning av lampor 1,2,3,4 | 0/1/2         | 1 bit K - S Ö   | - Låg               |
| ■2 68        | Time object input                   | Time control    |                                        |               | 3 bytes K - S - | - Låg               |
| ■≵ 60        | Status                              | Control         |                                        |               | 1 byte K L - Ö  | - Låg               |
| ■≵ 59        | Status (frost/heat protrection)     | Control         |                                        |               | 1 bit KL-Ö      | - Låg               |
| ■≵ 56        | Comfort output                      | Control         |                                        |               | 1 bit KL-Ö      | - Låg               |
| ■2 54        | Frost/heat protection output        | Control         |                                        |               | 1 bit KL-Ö      | - Låg               |
| =+ls>        | Dicable object output               | Control         |                                        |               | 1 k# 1 Ö        | 150                 |

Nu ska vi paramentera tryckknapp 1.1.11 enligt nedan:

| Device selection | Device type                           | wall switch double       | -              |
|------------------|---------------------------------------|--------------------------|----------------|
| General - Timers | (select this first, please)           |                          |                |
| General - LED's  | Design selection wall switch double   | OELTA profil/style OELTA | i-system       |
| LED A            | Function selection wall switch double | UP 222/2 without LED UP  | 222/3 with LED |
| LED B            |                                       |                          |                |
| Button pair A    |                                       |                          |                |
| Button pair B    |                                       |                          |                |
|                  |                                       |                          |                |
|                  |                                       |                          |                |

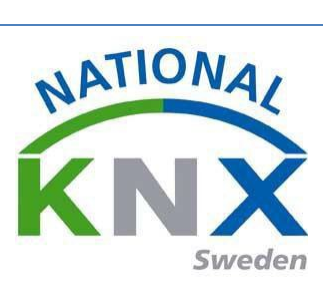

port 🛨 Programmera 🔻 🥒 Markera ändringar 🛛 Standardparametrar

| Device selection                                                                                                    |                                                                                                    |                                                                                                    |
|----------------------------------------------------------------------------------------------------|----------------------------------------------------------------------------------------------------|----------------------------------------------------------------------------------------------------|
| General - Timers                                                                                                    | LED display                                                                                                    | Status object 🔹                                                                                                    |
| General - LED's                                                                                                    | Behaviour of LED when ON (1)                                                                                                    | On 🔻                                                                                                    |
| LED A                                                                                                    | Behaviour of LED when OFF (0)                                                                                                    | Off •                                                                                                    |
| LED B                                                                                                    | Short flashing of LED<br>when LED is dark                                                                                                    | No Ves                                                                                                    |
| Button pair A                                                                                                    |                                                                                                    |                                                                                                    |
| Button pair B                                                                                                    | profil/style: LED left, bottom<br>i-system: LED top, right                                                                                                    | LED position 💌                                                                                                    |
|                                                                                                    |                                                                                                    |                                                                                                    |
|                                                                                                    | LED display                                                                                                    | Status object 🔹                                                                                                    |
|                                                                                                    | Behaviour of LED when ON (1)                                                                                                    | On 👻                                                                                                    |
|                                                                                                    | Behaviour of LED when OFF (0)                                                                                                    | Off 👻                                                                                                    |
|                                                                                                    | Short flashing of LED<br>when LED is dark                                                                                                    | No Ves                                                                                                    |
|                                                                                                    |                                                                                                    |                                                                                                    |
| uppobjekt Parameter                                                                                                    | Markera ändringar Standardparametrar                                                                                                    |                                                                                                    |
| uppobjekt Parameter                                                                                                    | Markera ändringar Standardparametrar<br>P22x / UP24x / UP28x > LED A                                                                                                    |                                                                                                    |
| ruppobjekt Parameter t  Programmera  Programmera  PI L.1.8 BTM Wall Switch UF Device selection General - Timers                                                                                                    | Markera ändringar Standardparametrar<br>P22x / UP24x / UP28x > LED A<br>LED display                                                                                                    | Status object                                                                                                    |
| ruppobjekt Parameter<br>t  Programmera  PI L.1.8 BTM Wall Switch UF Device selection General - Timers General - LED's                                                                                                    | Markera ändringar Standardparametrar<br>P22x / UP24x / UP28x > LED A<br>LED display<br>Behaviour of LED when ON (1)                                                                                                    | Status object                                                                                                    |
| ruppobjekt Parameter<br>t  Programmera  Programmera  Progra | Markera ändringar Standardparametrar<br>P22x / UP24x / UP28x > LED A<br>LED display<br>Behaviour of LED when ON (1)<br>Behaviour of LED when OFF (0)                                                                                                    | Status object •                                                                                                    |
| ruppobjekt Parameter t  Programmera  Poly  Parameter t t Programmera  Poly  Poly  Po   | Markera ändringar Standardparametrar<br>P22x / UP24x / UP28x > LED A<br>LED display<br>Behaviour of LED when ON (1)<br>Behaviour of LED when OFF (0)<br>Short flashing of LED                                                                                                    | Status object ·<br>On ·<br>Off ·                                                                                                    |
| ruppobjekt Parameter t  Programmera  Programmera  Program   | Markera ändringar Standardparametrar<br>P22x / UP24x / UP28x > LED A<br>LED display<br>Behaviour of LED when ON (1)<br>Behaviour of LED when OFF (0)<br>Short flashing of LED<br>when LED is dark                                                                                                    | Status object ·<br>On ·<br>Off ·<br>Off ·                                                                                                    |
| ruppobjekt Parameter  t  Programmera  Programmera  Progra   | Markera ändringar Standardparametrar P22x / UP24x / UP28x > LED A LED display Behaviour of LED when ON (1) Behaviour of LED when OFF (0) Short flashing of LED when LED is dark profil/style: LED left, bottom i-system: LED top, right                                                                                                   | Status object ·<br>On ·<br>Off ·<br>Off ·<br>No · Yes<br>LED position ·                                                                                                    |
| ruppobjekt Parameter  t  Programmera  Programmera  Progra   | Markera ändringar Standardparametrar P22x / UP24x / UP28x > LED A LED display Behaviour of LED when ON (1) Behaviour of LED when OFF (0) Short flashing of LED when LED is dark profil/style: LED left, bottom i-system: LED top, right LED display                                                                                       | Status object · ·<br>On · ·<br>Off · ·<br>@ No @ Yes<br>LED position · ·                                                                                                    |
| ruppobjekt Parameter<br>t  Programmera  Programmera  Progra | Markera ändringar Standardparametrar P22x / UP24x / UP28x > LED A LED display Behaviour of LED when ON (1) Behaviour of LED when OFF (0) Short flashing of LED when LED is dark profil/style: LED left, bottom i-system: LED top, right LED display Behaviour of LED when ON (1)                                                          | Status object •<br>On •<br>Off •<br>• No • Yes<br>LED position •<br>Status object •                                                                                                    |
| ruppobjekt Parameter t  Programmera  Programmera  Program   | Markera ändringar Standardparametrar P22x / UP24x / UP28x > LED A LED display Behaviour of LED when ON (1) Behaviour of LED when OFF (0) Short flashing of LED when LED is dark profil/style: LED left, bottom i-system: LED left, bottom i-system: LED top, right LED display Behaviour of LED when ON (1) Behaviour of LED when OFF (0) | Status object · ·<br>On · ·<br>Off · ·<br>Off · ·<br>ED position · ·<br>Status object · ·<br>On · ·<br>Off · ·                                                                                                 |
| ruppobjekt Parameter t  Programmera  Programmera  Program   | Markera ändringar Standardparametrar P22x / UP24x / UP28x > LED A LED display Behaviour of LED when ON (1) Behaviour of LED when OFF (0) Short flashing of LED when LED is dark profil/style: LED left, bottom i-system: LED top, right LED display Behaviour of LED when ON (1) Behaviour of LED when OFF (0) Short flashing of LED      | Status object ·<br>On ·<br>Off ·<br>Off ·<br>No · Yes<br>LED position ·<br>Status object ·<br>On ·<br>Off ·<br>On ·<br>Off ·<br>On ·<br>Off ·<br>·<br>·<br>·<br>·<br>·<br>·<br>·<br>·<br>·<br>·<br>·<br>·<br>· |

ort 🛨 Programmera 🔻 🤌 Markera ändringar 🛛 Standardparametrar

#### 1.1.8 BTM Wall Switch UP22x / UP24x / UP28x > Button pair A

| Device selection      | profil/style: button pair left      | switch position 🔻     |
|-----------------------|-------------------------------------|-----------------------|
| General - Timers      | (r-system, button pair top)         |                       |
| General - LED's       | Evaluate button pair A as           | single buttons 🔹      |
| LED A                 | Function button A1                  | switching: on / off   |
| LED B                 |                                     |                       |
| Button pair A         | <ul> <li>Switching value</li> </ul> | Utt 🖲 Un              |
| Button pair B         | Send additional telegram            | No Ves                |
|                       | Lock operation via object           | No                    |
|                       |                                     |                       |
|                       | Function button A2                  | switching: on / off 🔹 |
|                       | Switching value                     | Off On                |
|                       | Send additional telegram            | No Ves                |
|                       | Lock operation via object           | No                    |
| Gruppobjekt Parameter |                                     |                       |

Gruppobjekt Parameter

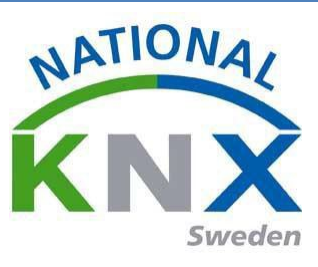

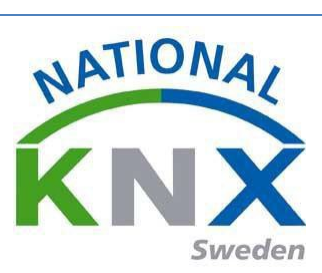

# Efter paramenteringen får vi följande objekt på tryckknappen:

| II Topologi                                                                                                    | <ul> <li>Nummer</li> </ul>       | Namn                             | Objektfunktion               | Beskrivning                     | Gruppadress | Längo | I K L | SÖ  | 0 U Datatyp | Prioritet |
|----------------------------------------------------------------------------------------------------|----------------------------------|----------------------------------|------------------------------|---------------------------------|-------------|-------|-------|-----|-------------|-----------|
| 葿 Dynamiska mappar                                                                                                    | <b>■‡</b>  0                     | Button A1, switching             | On                           | Komfortförlängning värme        | 2/0/9       | 1 bit | Κ -   | - Ö | -           | Låg       |
| 1 Nvtt område                                                                                                    | ■2 2                             | Button A2, switching             | On                           | Natt drift                      | 2/0/7       | 1 bit | Κ -   | - Ö | -           | Låg       |
| A E 11 Ny linie                                                                                                    | ■2 4                             | Status LED A1                    | On / Off                     | Status Komfortförlängning värme | 2/0/10      | 1 bit | K L   | SÖ  | U           | Låg       |
|                                                                                                    | ■2 5                             | Status LED A2                    | On / Off                     | Status natt drift               | 2/0/8       | 1 bit | ΚL    | SÖ  | U           | Låg       |
|                                                                                                    | UATRO 27                         | LED flashing                     | 0 = normal / 1 = fla         | as                              |             | 1 bit | ΚL    | SÖ  | U           | Låg       |
| 1.1.2 STEINEL IR Q                                                                                                    | Quattro ■之 158                   | Blocking object (buttons and IR) | disable / enable             |                                 |             | 1 bit | ΚL    | SÖ  | U           | Låg       |
| 1.1.6 Push-button,                                                                                                    | , 2-gan                          |                                  |                              |                                 |             |       |       |     |             |           |
| 1.1.7 ESYLUX PD-C                                                                                                    | C360i/8                          |                                  |                              |                                 |             |       |       |     |             |           |
| 🔺 📘 1.1.8 BTM Wall Sw                                                                                                    | vitch U                          |                                  |                              |                                 |             |       |       |     |             |           |
| ■     C: Button A1, swi                                                                                                    | itching                          |                                  |                              |                                 |             |       |       |     |             |           |
| 2: Button A2 swi                                                                                                    | itching                          |                                  |                              |                                 |             |       |       |     |             |           |
| I A Status LED A1                                                                                                    | 0                                |                                  |                              |                                 |             |       |       |     |             |           |
|                                                                                                    | - 01/                            |                                  |                              |                                 |             |       |       |     |             |           |
| 4 5: Status LED A2                                                                                                    | - Un /                           |                                  |                              |                                 |             |       |       |     |             |           |
| 27: LED flashing                                                                                                    | - 0 = n                          |                                  |                              |                                 |             |       |       |     |             |           |
| 158: Blocking oh                                                                                                    | iert (h                          |                                  |                              |                                 |             |       |       |     |             |           |
|                                                                                                    |                                  |                                  |                              |                                 |             |       |       |     |             |           |
| a till Apparater 🛛 👻 Ta                                                                                                    | a bort 🛨 Programmera             | 🔹 🥒 Markera ändringar Sta        | ndardparametrar              |                                 |             |       |       |     |             |           |
| atad a l                                                                                                    | •                                |                                  |                              |                                 |             |       |       |     |             |           |
| iologi *                                                                                                    | 1.1.6 Push-button                | , 2-gang plus, room temp.        | control > Control general    |                                 |             |       |       |     |             |           |
| Dynamiska mappar                                                                                                    | Buch-button infe                 |                                  |                              |                                 |             |       |       |     |             |           |
| l Nytt område                                                                                                    | Push-button init                 | Use control                      |                              | 🖲 Yes 🔘 No                      |             |       |       |     |             |           |
| 1.1 Ny linje                                                                                                    | Push-button 1                    |                                  |                              |                                 |             |       |       |     |             |           |
| 1.1.1 ACTinBOX QUA                                                                                                    |                                  | Controller t                     | /pe                          | Heating                         | •           |       |       |     |             |           |
| 1.1.2 STEINEL IR Quat                                                                                                    | Push-button 2                    |                                  | -                            |                                 |             |       |       |     |             |           |
| 1.1.6 Push-button, 2                                                                                                    |                                  | Duration of                      | comfort extension            | 1.5 h.                          | <b>•</b>    |       |       |     |             |           |
| ■ O: Switch object A -                                                                                                    | Push-button 3                    |                                  |                              |                                 |             |       |       |     |             |           |
| ■↓ 2. Switch object A                                                                                                    |                                  | Termination                      | of comfort extension         | Ver O No                        |             |       |       |     |             |           |
| I SWITCH ODJECT A                                                                                                    | Push-button 4                    | via objects*                     |                              | 0 Tes 0 NO                      |             |       |       |     |             |           |
| ■Z 6: Switch object A                                                                                                    |                                  |                                  |                              |                                 |             |       |       |     |             |           |
| 2 9: Switch object A                                                                                                    | Disable function                 | for push-butt Operation r        | node after comfort extension | Night mode                      | -           |       |       |     |             |           |
| 27: External temper                                                                                                    | Scone medule                     |                                  |                              |                                 |             |       |       |     |             |           |
| ■     38: Fan status auto                                                                                                    | Scene module                     | Operation r                      | node after reset             | Standby mode                    | •           |       |       |     |             |           |
| 39: Fan 0-100 % - D                                                                                                    | Time control                     |                                  |                              |                                 |             |       |       |     |             |           |
| 2 40: Setpoint adjust                                                                                                    |                                  | Operation r                      | node after download          | Standby mode                    | *           |       |       |     |             |           |
| 7 41: Current setpoint                                                                                                    | Control general                  |                                  |                              |                                 |             |       |       |     |             |           |
|                                                                                                    |                                  | On what the                      | setpoint adjustment          | Current operation mode          |             |       |       |     |             |           |
| 42: Current actual te                                                                                                    | Operation mod                    | le / Status has an effec         | t                            | All operation modes             |             |       |       |     |             |           |
| 71 44: Disable object in                                                                                                    |                                  |                                  |                              |                                 |             |       |       |     |             |           |
|                                                                                                    | Setpoints                        | Setpoint ad                      | ustment maintained           | 🔿 Ves : 🔍 No                    |             |       |       |     |             |           |
| ■ 45: Frost/heat prote                                                                                                    |                                  | after chang                      | e in operation mode          | 0.00 0.00                       |             |       |       |     |             |           |
|                                                                                                    | A                                | ture (resultant)                 |                              |                                 |             |       |       |     |             |           |
|                                                                                                    | Actual tempera                   |                                  | setpoint adjustment          | 3 K                             | •           |       |       |     |             |           |
| 45: Frost/heat prote         46: Comfort extensi         46: Comfort input         47: Comfort input         48: Night reduction                                                                               | Actual tempera                   | Max. upper                       | serpoint aujustment          |                                 |             |       |       |     |             |           |
| 1       45: Frost/heat prote         1       45: Comfort extensi         1       46: Comfort extensi         1       47: Comfort input         1       48: Night reduction         1       50: Setooint adjust | Actual tempera<br>Temperature ju | Max. upper                       | setpoint aujustinent         |                                 |             |       |       |     |             |           |
| 45: Frost/heat prote         46: Comfort extensi         47: Comfort input         48: Night reduction         48: Night reduction         50: Setpoint adjust         51: Setpoint adjust                     | Actual tempera<br>Temperature ju | Max. upper<br>Max. lower         | etpoint adjustment           | 3 К                             | •           |       |       |     |             |           |

| 🕂 Lägg till Apparater   🔹 🗙 Ta bort 붗 Programmera 🔹 🕕 Info 👻 😰 Aterställ 🧳 Avprogrammera 🔹 |              |                                     |                |                                        |               |         |     |     |     |           |           |
|--------------------------------------------------------------------------------------------|--------------|-------------------------------------|----------------|----------------------------------------|---------------|---------|-----|-----|-----|-----------|-----------|
| Topologi 🔹                                                                                 | Nummer       | Namn                                | Objektfunktion | Beskrivning                            | Gruppadress * | Längd   | ΚL  | . s | öι  | U Datatyp | Prioritet |
| Dynamiska mappar                                                                           | ■\$ 56       | Comfort output                      | Control        | Status Komfortförlängning värme        | 2/0/10        | 1 bit   | K L | -   | ō-  |           | Låg       |
| <ul> <li>I Nvtt område</li> </ul>                                                          | ■‡ 57        | Night reduction output              | Control        | Status natt drift                      | 2/0/8         | 1 bit   | K L | -   | Ö - |           | Låg       |
| 4 E 11 Ny linia                                                                            | ■2 48        | Night reduction input               | Control        | Natt drift                             | 2/0/7         | 1 bit   | К - | S   |     |           | Låg       |
|                                                                                            | <b>■‡</b> 47 | Comfort input                       | Control        | Växling komfort/standby temp           | 2/0/6         | 1 bit   | К - | S   |     |           | Låg       |
| 1.1.1 ACTINBOX QUATRO                                                                      | <b>■‡</b> 51 | Current setpoint temperature output | Control        | Börvärde                               | 2/0/4         | 2 bytes | K L | -   | Ö-  |           | Låg       |
| 1.1.2 STEINEL IR Quattro                                                                   | ■≵ 42        | Current actual temperature input    | Control        | Ärvärde                                | 2/0/3         | 2 bytes | К - | S   | ōυ  |           | Låg       |
| 🕨 🕨 1.1.6 Push-button, 2-gan                                                               | ■2 58        | Heating / cooling output            | Control        | Värme till/från                        | 2/0/1         | 1 bit   | K L | -   | Ö-  |           | Låg       |
| 1.1.7 ESYLUX PD-C360i/8                                                                    | ∎‡ 9         | Switch object A                     | Push-button 4  | Frånslagsfördröjning av lampor 1,2,3,4 | 0/1/2         | 1 bit   | К - | S   | ō-  |           | Låg       |
| A 119 PTM Wall Switch II                                                                   | ■‡ 6         | Switch object A                     | Push-button 3  | Central Släck-jalusi upp               | 0/1/1         | 1 bit   | К - | S   | Ö-  |           | Låg       |
|                                                                                            | ■‡ 68        | Time object input                   | Time control   |                                        |               | 3 bytes | К - | S   |     |           | Låg       |
| I 0: Button A1, switching                                                                  | ■2 59        | Status (frost/heat protrection)     | Control        |                                        |               | 1 bit   | K L | -   | Ö - |           | Låg       |
| ■<br>2: Button A2, switching                                                               | ■‡ 54        | Frost/heat protection output        | Control        |                                        |               | 1 bit   | K L | -   | ō-  |           | Låg       |
| 4: Status LED A1 - On /                                                                    | ■2 53        | Disable object output               | Control        |                                        |               | 1 bit   | K L | -   | Ö - |           | Låg       |
| 5: Status LED A2 - On /                                                                    | ■2 52        | Current actual temperature output   | Control        |                                        |               | 2 bytes | K L | -   | Ö-  |           | Låg       |
| → 27 LED flashing 0 = n                                                                    | ■‡ 50        | Setpoint adjustment output          | Control        |                                        |               | 2 bytes | K L | -   | Ö - |           | Låg       |
| ======================================                                                     | ■2 45        | Frost/heat protection input         | Control        |                                        |               | 1 bit   | К - | S   |     |           | Låg       |
| ■2 158: Blocking object (b                                                                 | ∎≹ 44        | Disable object input                | Control        |                                        |               | 1 bit   | К - | S   |     |           | Låg       |
|                                                                                            | ■컱 40        | Setpoint adjustment input           | Control        |                                        |               | 2 bytes | К - | S   |     |           | Låg       |
|                                                                                            |              |                                     |                |                                        |               |         |     |     |     |           |           |

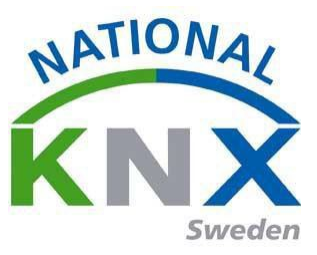

För att vi skall kunna avläsa och se hur temp.reg. arbetar använder vi kanal 3 på brytaktorn där vi ansluter vår gruppadress värme till/från 2/0/1.

Nu förbinder vi gruppadresserna till sina objekt på närvarodetektorn & temp.reg och brytaktorn. Gör nu programmering av dessa deltagare precis som i tidigare övningar.

Testa och av prova denna funktion.

Öppna busmonitorn, där kan du se hur gruppadresserna skickas från de olika deltagarna.

| - ad 0/1 Central tand/slack - Gruppadresser |     |                 |           |         |                 |            |              |                                   |          |           |         |          |     |      |     |                |           |
|---------------------------------------------|-----|-----------------|-----------|---------|-----------------|------------|--------------|-----------------------------------|----------|-----------|---------|----------|-----|------|-----|----------------|-----------|
| Diagnostik *                                |     |                 |           |         |                 |            |              |                                   |          |           |         |          |     |      |     | ^ C            | • ×       |
| - Övervakare                                | ►   | Starta 📃        | Stoppa    | 🤌 Rensa | [← Öppna        | 🛃 Spara    | 📄 Skriv u    | t ③ Alternativ                    |          |           |         |          |     |      | Sök |                | ρ         |
| Gruppövervakare                             | •   | Tid             |           | Service | Flaggor         | Prio       | Källadress   | Källnamn                          | Må       | ladress M | Målnamn | Rout Typ | DPT | Info |     | lack           |           |
| Bussövervakare                              |     |                 |           |         |                 |            |              |                                   |          |           |         |          |     |      |     |                |           |
| - Diagnostik                                |     |                 |           |         |                 |            |              |                                   |          |           |         |          |     |      |     |                |           |
| Avprogrammera apparat                       |     |                 |           |         |                 |            |              |                                   |          |           |         |          |     |      |     |                |           |
| Apparatinfo                                 |     |                 |           |         |                 |            |              |                                   |          |           |         |          |     |      |     |                |           |
| <ul> <li>Individuell adress</li> </ul>      |     |                 |           |         |                 |            |              |                                   |          |           |         |          |     |      |     |                |           |
| Programmeringsläge                          |     |                 |           |         |                 |            |              |                                   |          |           |         |          |     |      |     |                |           |
| Individuell adress-kontroll                 |     |                 |           |         |                 |            |              |                                   |          |           |         |          |     |      |     |                |           |
| Linjeavsökning                              |     |                 |           |         |                 |            |              |                                   |          |           |         |          |     |      |     |                |           |
|                                             |     |                 |           |         |                 |            |              |                                   |          |           |         |          |     |      |     |                |           |
|                                             |     |                 |           |         |                 |            |              |                                   |          |           |         |          |     |      |     |                |           |
|                                             |     |                 |           |         |                 |            |              | 1                                 |          |           |         |          |     |      |     |                |           |
|                                             | 0   | Default: Glimte | en KNXNet | /IP - A | ktuellt projekt | Ny Utbildr | ningspaket * | <ul> <li>Antal meddela</li> </ul> | anden: 0 |           |         |          |     |      |     |                |           |
| Glimten KNXNet/IP (192.168.1.25:3671)       | 111 | Ny linje        |           |         |                 |            |              |                                   |          |           |         |          |     |      |     | Senast använda | arbettyta |

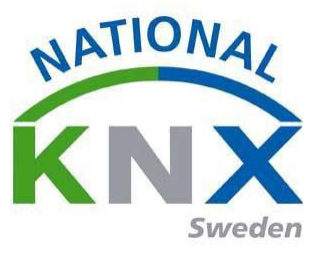

# Övning 11: Energispara med kontroll över öppet/stängt fönster.

Vi skall i denna övning fortsätta på övning 10 med det tillägget att stänga av värmen då vi öppnar ett fönster. Vilket innebär att vi ändra vårt börvärde till 7C° men inte lägre för att skydda mot frysning av värme systemet.

Produkter som vi använder i denna övning:

- Trycknapp 2-pol konv. (för simulering av fönsterkontakt)
- US/U4.2 Universal-Schnittstelle, 1.1.x
- Tryckknapp 2-knapp med RTR, 1.1.x Brytaktorn ACTinBOX QUATRO, 1.1.x (för att visa värmereglering via en signallampa)

Vi måste skapa gruppadress till funktionen. Fönsterkontakt

Förbind gruppadressen på termostaten

| Topologi 🔹                                      | Nummer        | Namn                          | Objektfunktion        | Beskrivning       | Gruppadress | Längd   | К   | LS | Ö  | U Datatyp | Prioritet |
|-------------------------------------------------|---------------|-------------------------------|-----------------------|-------------------|-------------|---------|-----|----|----|-----------|-----------|
| 🛚 🛅 Dynamiska mappar                            | <b>■</b> ‡ 0  | Switch object A               | Push-button 1         |                   |             | 1 bit   | к - | S  | Ö  | <u>.</u>  | Låg       |
| Andrade apparater                               | <b>■</b> \$ 3 | Switch object A               | Push-button 2         |                   |             | 1 bit   | к - | S  | Ö  | - 1       | Låg       |
|                                                 |               | Switch object A               | Push-button 3         | Central Släck-jal | 0/1/1       | 1 bit   | к - | S  | Ö  | -         | Låg       |
| Initial-apparater                               | ∎‡ 9          | Switch object A               | Push-button 4         | Frånslagsfördröj  | 0/1/2       | 1 bit   | к - | S  | Ö  | - (       | Låg       |
| 1 Nytt område                                   | ■2 37         | External temperature          | Display of extern. te |                   |             | 2 bytes | к - | S  | Ö  | 12        | Låg       |
| 🔺 📑 1.1 Ny linje                                | ■2 38         | Fan status automatic          | Display of automatic  |                   |             | 1 bit   | к - | S  | -  | -         | Låg       |
| 1.1.1 ACTinBOX QUATRO                           | ■之 39         | Fan 0-100 %                   | Display of fan step   |                   |             | 1 byte  | к - | S  | 20 | -         | Låg       |
| 112 STEINEL IR Quattro HD KNX                   | ■之 40         | Setpoint adjustment input     | Control               |                   |             | 2 bytes | к - | S  | -  | - 0       | Låg       |
|                                                 | ■之 41         | Current setpoint temperature. | .Control              |                   |             | 2 bytes | к - | S  | 20 | 127       | Låg       |
| 1.1.0 Push-button, 2-gang plus, room temp       | ∎‡ 42         | Current actual temperature i  | Control               | Ärvärde           | 2/0/3       | 2 bytes | к - | S  | Ö  | U         | Låg       |
| 1.1.7 ESYLUX PD-C360i/8 mini KNX                | ■之 44         | Disable object input          | Control               |                   |             | 1 bit   | к - | S  | 2  |           | Låg       |
| 📗 1.1.9 US/U4.2 Universal Interface, 4-fold, FM | ■2 45         | Frost/heat protection input   | Control               | Fönsterkontakt    | 2/0/5       | 1 bit   | к - | S  | -  | - C       | Låg       |
|                                                 | ■之 46         | Comfort extension input       | Control               |                   |             | 1 bit   | к - | S  | 20 |           | Låg       |
|                                                 | ■之 47         | Comfort input                 | Control               | Växling komfort/  | . 2/0/6     | 1 bit   | к - | S  | -  | - 1       | Låg       |
|                                                 | ■之 48         | Night reduction input         | Control               | Natt drift        | 2/0/7       | 1 bit   | к - | S  | 22 | 12        | Låg       |
|                                                 | ■2 50         | Setpoint adjustment output    | Control               |                   |             | 2 bytes | K L | -  | Ö  | - (       | Låg       |
|                                                 | ■2 51         | Current setpoint temperature. | .Control              | Börvärde          | 2/0/4       | 2 bytes | K L | -  | Ö  | -         | Låg       |
|                                                 | ■2 52         | Current actual temperature o  | Control               |                   |             | 2 bytes | K L | -  | Ö  | - 1       | Låg       |
|                                                 | ■2 53         | Disable object output         | Control               |                   |             | 1 bit   | K L | 12 | Ö  | 12.1      | Låg       |

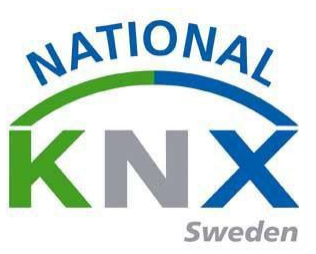

Då vi inte ha en fönsterkontakt skall vi göra en simulering med hjälp av de deltagarna som vi har tillgång till i vårt paket.

Den två-poliga trycknappen och binäringången skall vi använda för att skapa en "fönsterkontakt". Binäringångens kanal D ställer vi in följande parametrar:

| 🕂 Lägg till Apparater 💷 🗙 Ta bort  붗 Programm     | iera 🔻 🥒 Markera änd | ringar Standardparametrar                | Sök                | Q |
|---------------------------------------------------|----------------------|------------------------------------------|--------------------|---|
| Topologi 🔹                                        | 1.1.9 US/U4.2 Univ   | versal Interface, 4-fold, FM > Channel D | )                  |   |
| 🔺 🛅 Dynamiska mappar                              |                      |                                          |                    |   |
| 🦰 Ändrade apparater                               | General              | Function of the channel                  | Switch sensor      | • |
| 🛅 Initial-apparater                               |                      |                                          |                    |   |
| 🔺 🔡 1 Nytt område                                 | Channel A            | Distinction between long and short       | 🔘 yes 🔘 no         |   |
| 🔺 📙 1.1 Ny linje                                  | Channel B            | operation                                | -                  |   |
| I.1.1 ACTinBOX QUATRO                             |                      | Cyclic transmission of object            | 20                 | - |
| I.1.2 STEINEL IR Quattro HD KNX                   | Channel C            | "Telegr. switch"                         |                    |   |
| I.1.6 Push-button, 2-gang plus, room temp         | Channel D            | Reaction on closing the contact          | ON                 | - |
| I.1.7 ESYLUX PD-C360i/8 mini KNX                  | Channel D            | (rising edge)                            | GN                 | • |
| 🔺 🔲 1.1.9 US/U4.2 Universal Interface, 4-fold, FM |                      | Describes an exercise the sector         |                    |   |
| ■之 21: Input D - Disable                          |                      | (falling edge)                           | OFF                | • |
| 22: Input D - Telegr. switch                      |                      |                                          |                    |   |
|                                                   |                      | Transmit object value after              | 🔘 yes 💿 no         |   |
|                                                   |                      |                                          |                    |   |
|                                                   |                      | Debounce time / min. operation time      | 50ms debounce time | - |
|                                                   |                      |                                          |                    |   |
|                                                   |                      |                                          |                    |   |

Och gruppadressen som vi ansluter till binärutgången är samma som vi anslöt till temp.reg. fönster status Alltså 2/0/5

| 🕂 Lägg till Apparater   🔹 🗙 Ta bort  붗 Programm   | iera 🔹 🌖 Info | 🔹 👩 Återställ 🛛 | Avprogrammera 🔻 |                | Sö          | ik    |    |     |     |   | ρ    |
|---------------------------------------------------|---------------|-----------------|-----------------|----------------|-------------|-------|----|-----|-----|---|------|
| Topologi 🔹                                        | Nummer        | Namn            | Objektfunktion  | Beskrivning    | Gruppadress | Längd | к  | L   | s č | υ | Data |
| 🔺 🛅 Dynamiska mappar                              | ∎‡ 21         | Input D         | Disable         |                |             | 1 bit | ĸ  | - S | ÷ - | - |      |
| 🤚 Ändrade apparater                               | ■≵ 22         | Input D         | Telegr. switch  | Fönsterkontakt | 2/0/5       | 1 bit | Κ· | - S | Ö   | - |      |
| 🛅 Initial-apparater                               |               |                 |                 |                |             |       |    |     |     |   |      |
| 🔺 🔡 1 Nytt område                                 |               |                 |                 |                |             |       |    |     |     |   |      |
| 🔺 🗄 1.1 Ny linje                                  |               |                 |                 |                |             |       |    |     |     |   |      |
| I.1.1 ACTinBOX QUATRO                             |               |                 |                 |                |             |       |    |     |     |   |      |
| I.1.2 STEINEL IR Quattro HD KNX                   |               |                 |                 |                |             |       |    |     |     |   |      |
| I.1.6 Push-button, 2-gang plus, room temp         |               |                 |                 |                |             |       |    |     |     |   |      |
| I.1.7 ESYLUX PD-C360i/8 mini KNX                  |               |                 |                 |                |             |       |    |     |     |   |      |
| 🔺 ا 1.1.9 US/U4.2 Universal Interface, 4-fold, FM |               |                 |                 |                |             |       |    |     |     |   |      |
| ■之 21: Input D - Disable                          |               |                 |                 |                |             |       |    |     |     |   |      |
| ■之 22: Input D - Telegr. switch                   |               |                 |                 |                |             |       |    |     |     |   |      |
|                                                   |               |                 |                 |                |             |       |    |     |     |   |      |
|                                                   |               |                 |                 |                |             |       |    |     |     |   |      |
|                                                   |               |                 |                 |                |             |       |    |     |     |   |      |
|                                                   |               |                 |                 |                |             |       |    |     |     |   |      |
|                                                   |               |                 |                 |                |             |       |    |     |     |   |      |
|                                                   |               |                 |                 |                |             |       |    |     |     |   |      |
|                                                   | 4             |                 |                 |                |             |       |    |     |     |   | ŀ    |
|                                                   | Gruppobjekt   | Parameter       |                 |                |             |       |    |     |     |   |      |

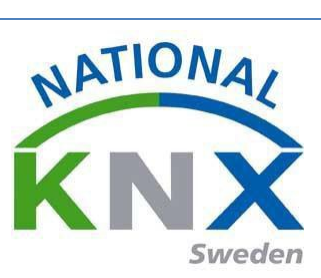

Programmera nu samtliga deltagare som du har förändrat från övning 10.

| 🕂 Lägg till Apparater 🔹 🗙 Ta bort                                  | 🛨 Program       | mera 🔻 🕕 Info 👻 🧖 Återställ | & Avprogramn | nera *                                    | Sö  | ök    |     |     |     | Q                  |
|--------------------------------------------------------------------|-----------------|-----------------------------|--------------|-------------------------------------------|-----|-------|-----|-----|-----|--------------------|
| Topologi                                                           | Program         | nmera allt                  | Beskrivning  | Applikationsprogram                       | Adı | r Prg | Par | Grp | Kfg | Tillverkare        |
| 🔺 🛅 Dynamiska mappar                                               | Program         | nmera partiellt             |              | ACTinBOX QUATRO 2.0                       | -   | -     | -   | -   | - 7 | Zennio             |
| 🛅 Ändrade apparater                                                | Program         | nmera individuell adress    |              | Multifunction with RTCU and FanCoil 1816/ | -   | -     | -   | -   | - 5 | Schneider Electric |
| Initial-apparater                                                  | Skriv öv        | er individuell adress       |              | ESYLUX 1L_A                               | -   | -     | -   | -   | - E | SYLUX              |
| ▲ 🔡 1 Nytt område                                                  | Program         | nmera applikation           |              | IR Quattro HD KNX V2.00                   | -   | -     | -   | -   | - 5 | STEINEL professio  |
| A I 1.1 Ny linie                                                   |                 |                             |              | Binary Input Display Heat 41/1.3          | -   | -     | -   | -   | - / | 4BB                |
| ▶ ■ 1.1.1 ACTinBOX OUATRO                                          |                 |                             |              |                                           |     |       |     |     |     |                    |
| ▶ ■ 112 STEINEL IR Quattro HD KN                                   | x               |                             |              |                                           |     |       |     |     |     |                    |
| ▶ ■ 116 Push-button 2-gang plus                                    | room temp       |                             |              |                                           |     |       |     |     |     |                    |
| III of usin button, 2 gaing plus, II 1 7 ESVILIX PD_C360i/8 mini K | NY              |                             |              |                                           |     |       |     |     |     |                    |
|                                                                    | A fold EM       |                             |              |                                           |     |       |     |     |     |                    |
| ■ 21. Lagut D. Disable                                             | e, 4-1010, FIVI |                             |              |                                           |     |       |     |     |     |                    |
| = ← 21: Input D - Disable                                          |                 |                             |              |                                           |     |       |     |     |     |                    |
| 22: Input D - Telegr. switch                                       |                 |                             |              |                                           |     |       |     |     |     |                    |
|                                                                    |                 |                             |              |                                           |     |       |     |     |     |                    |
|                                                                    |                 |                             |              |                                           |     |       |     |     |     |                    |
|                                                                    |                 |                             |              |                                           |     |       |     |     |     |                    |
|                                                                    |                 |                             |              |                                           |     |       |     |     |     |                    |
|                                                                    |                 |                             |              |                                           |     |       |     |     |     |                    |
|                                                                    |                 |                             |              |                                           |     |       |     |     |     |                    |
|                                                                    |                 | •                           |              |                                           |     |       |     |     |     | •                  |
|                                                                    |                 | Apparater Parameter         |              |                                           |     |       |     |     |     |                    |
|                                                                    |                 |                             |              |                                           |     |       |     |     |     | • • •              |

Testa nu och avprova denna funktion ihop med den i övning 10.

Observera att du måste kanske kyla ner eller värma upp temp.reg. för att du skall kunna läsa ut hur din funktion är gjord.

Det kan se ut som på denna inspelning som vi gjorde för att pröva funktionen:

Du kan se hur börvärdestemperaturen förändras av att du öppnar fönstret, den växlar då till 7C° och vid stängt fönster till 22C° eller 20C° beroende på om närvarodetektorn är påverkad av att det är folk i rummet.

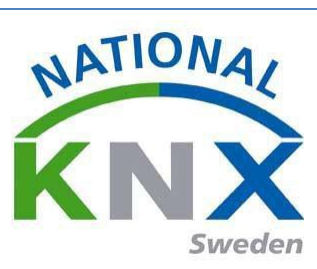

# Övning 12: Scenario

Använd ert första projekt ni gjorde!

Scenario funktionen används då ett antal armaturer eller armaturgrupper skall tändas samtidigt på olika belysningsnivåer och eller tänd/släck samt projektor duk upp/ner. Med scenario skapas varierande miljöer med hjälp av belysning.

Exempelvis miljöer för "välkommen hem, Tv-tittande, filmvisning, vinprovning m.m." Med andra ord en mycket användbar funktion för att öka sin komfort.

Denna övning bygger på att scenerna är lagrade i aktorerna.

Vi har tidigare skapat en tänd/släck + dimmer funktioner för lampa 1, 2, 3. Vi skall nu lägga till två scenarier på samma lampor + lampa 4.

Produkter som vi använder i denna övning:

- Knappsensor 4 kanal 8-vippor (1.1.x) tryckknapp 7 & 8
- Universal Dimmeraktor 2-kanal (1.1.x)
- ACTinBOX QUATRO Brytaktor 4-kanal (1.1.x)

Skapa gruppadresser som vi kommer att använda. Kalla på scenario

Vi har redan ställt in parametrarna på tänd- och släckfunktion genom att markerat produkten och klicka på fliken "Parametrar" nu gör vi det igen.

| 🕂 Lägg till Apparater   🔹 🗙 Ta b | ort 🛨 Progra | ammera 🔹 🅦 Info 🔹 💋 Återställ 🧳 Avprogramr | mera 🔻              |                 | Sök         |       |   |
|----------------------------------|--------------|--------------------------------------------|---------------------|-----------------|-------------|-------|---|
| 🔢 Topologi 🔹                     | Nummer       | Namn                                       | Objektfunktion      | Beskrivning     | Gruppadress | Längd | к |
| 🔺 🛅 Dynamiska mappar             | ∎≵ 4         | General                                    | Lock-up             |                 |             | 1 bit | Κ |
| 🣁 Ändrade apparater              | ■2 5         | LED management                             | Day/night           |                 |             | 1 bit | Κ |
|                                  | ■‡ 6         | LED management                             | Device LED - ON/OFF |                 |             | 1 bit | Κ |
| Initial-apparater                | ■2 18        | Push-button 1                              | ON/OFF              | Lampa 1&2 tänd  | 1/0/0       | 1 bit | Κ |
| I Nytt område                    | ∎‡ 21        | Push-button 1                              | Dimming             | Lampa 1&2 dimra | 1/0/1       | 4 bit | K |
| 🔺 🗄 1.1 Ny linje                 | ■2 38        | Push-button 2                              | ON/OFF              | Lampa 1&2 tänd  | 1/0/0       | 1 bit | Κ |
| I.1.1 ACTinBOX QUATRO            | ■2 41        | Push-button 2                              | Dimming             | Lampa 1&2 dimra | 1/0/1       | 4 bit | K |
| 1.1.2 2-8 fold multifunctio      | ■‡ 58        | Push-button 3                              | ON/OFF              |                 |             | 1 bit | Κ |
| 113 UD (\$2 200 2 Univers        | ■‡ 61        | Push-button 3                              | Dimming             |                 |             | 4 bit | Κ |
| 1.1.3 0D/32.300.2 Onivers        | ■2 78        | Push-button 4                              | ON/OFF              |                 |             | 1 bit | К |

I denna övning skall trycknapparna 7 & 8 ställas in med följande parameter inställning.

Knapp 7 skall kalla upp scen 1

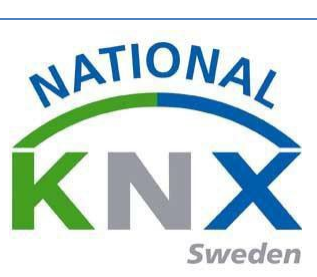

| 🛨 Programmera 🔻 🥒 Markera ändrin  | ngar Standardparametrar             |                    | Sök    |
|-----------------------------------|-------------------------------------|--------------------|--------|
| 1.1.2 2-8 fold multifunction push | n-button > Push-button 7 > Function |                    |        |
| + General                         | Function                            | Scene              | •      |
| + LED management                  | Course and the first                |                    |        |
| + Push-button 1                   | by long key press                   |                    |        |
| + Push-button 2                   | Emission time delay                 | Immediate emission | •      |
| + Push-button 3                   | Scene number                        | 1                  | ▲<br>▽ |
| + Push-button 4                   |                                     |                    |        |
| + Push-button 5                   | Lock-up                             |                    |        |
| + Push-button 6                   | Function of LED status              | Always OFF         | •      |
| - Push-button 7                   |                                     |                    |        |
| Function                          | 1                                   |                    |        |
| a                                 | 1                                   |                    |        |

#### Knapp 8 skall kalla upp scen 2

| 붗 Programmera 🔻 🥒 Markera ändrir  | ngar Standardparametrar             |                    | Sök    |
|-----------------------------------|-------------------------------------|--------------------|--------|
| 1.1.2 2-8 fold multifunction push | h-button > Push-button 8 > Function |                    |        |
| + Push-button 1                   | Function                            | Scene              | -      |
| + Push-button 2                   | Scenes memorisation                 |                    |        |
| + Push-button 3                   | by long key press                   |                    |        |
| + Push-button 4                   | Emission time delay                 | Immediate emission | •      |
| + Push-button 5                   | Scene number                        | 2                  | ▲<br>▼ |
| + Push-button 6                   |                                     |                    |        |
| - Push-button 7                   |                                     |                    |        |
| Function                          | Function of LED status              | Always OFF         | •      |
| - Push-button 8                   | -                                   |                    |        |

När båda knapparnas funktioner är inställda skall de två scenerna ställas in. Nu skall vi bestämma på vilken belysningsnivå, och de armaturer som inte är dimmbara, skall vara till/från. Då går vi nu till dimmeraktorn och väljer följande parametrar:

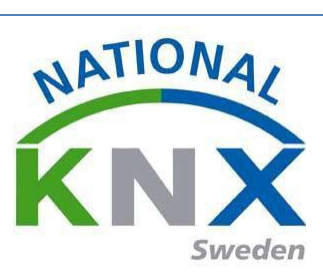

| rogrammera 🔹 🥭 Mai  | rkera ändringar Standardparametrar           |                 | Sök |
|---------------------|----------------------------------------------|-----------------|-----|
| .3 UD/S2.300.2 Univ | ersal Dim Act.,2-fold,300VA,MDRC > A: Func   | tion            |     |
| General             | Enable function "1-bit preset"               | ◉ no ◎ yes      |     |
| A: General          | Enable function "8-bit scene"                | 🔘 no 🔘 yes      |     |
| A: Function         |                                              |                 |     |
| A: Switch           | Restore scene values with<br>standard values | via download    | •   |
| A: Dimming          | Enable function "forced operation"           | no              | •   |
| A: Value            | Enable function "blocking"                   | 🖲 no 🔘 yes      |     |
| A: Scene (1)        | Enable characteristic adjustment             | 🖲 no 🔘 yes      |     |
| A: Stairc. fct.     | Select extra function                        | Staircase light | •   |
| B: General          |                                              | ordineuse light |     |
| B: Function         |                                              |                 |     |

## Här ställer vi in hur Kanal A ska bete sig när scen 1 anropas

| 붗 Programmera 🔻 🤌 Marke   | ra ändringar Standardparametrar                                      |               | Sök     |
|---------------------------|----------------------------------------------------------------------|---------------|---------|
| 1.1.3 UD/S2.300.2 Univers | sal Dim Act.,2-fold,300VA,MDRC > A: Scene                            | e (1)         |         |
| General                   | Assignment to scene number 164                                       | Scene no. 1   | •       |
| A: General                | Standard brightness value                                            | 60% (153)     | •       |
| A: Function               | Time to call new brightness value                                    | 3             | <u></u> |
| A: Switch                 | "Transition time" in s [065535]                                      | -             |         |
| A: Dimming                | Assignment to scene number 164                                       | Scene no. 2   | *       |
| A: Value                  | Standard brightness value                                            | 100% (255)    | •       |
| A: Scene (1)              | Time to call new brightness value<br>"Transition time" in s [065535] | 3             | *<br>*  |
| A: Stairc. fct.           | Assignment to scene number 164                                       | no assignment | •       |
| B: General                |                                                                      | 1000/ (255)   | _       |
| B: Function               | Standard brightness value                                            | 100% (255)    | ·       |

## Sedan gör vi likadant för Kanal B

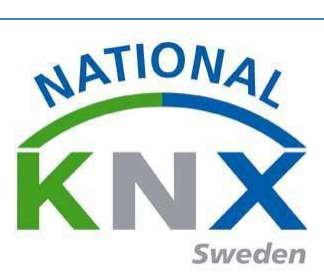

| 🛨 Programmera 🔹 🥒 Markera ändrin | gar Standardparametrar                                               |               | Sök      |
|----------------------------------|----------------------------------------------------------------------|---------------|----------|
| 1.1.3 UD/S2.300.2 Universal Dim  | Act.,2-fold,300VA,MDRC > B: Scene (2                                 | 1)            |          |
| A: Dimming                       | Assignment to scene number 164                                       | Scene no. 1   | •        |
| A: Value                         | Standard brightness value                                            | 10% (26)      | •        |
| A: Scene (1)                     | Time to call new brightness value                                    | 2             | <b>A</b> |
| A: Stairc. fct.                  | "Transition time" in s [065535]                                      | 5             | •        |
| B: General                       | Assignment to scene number 164                                       | Scene no. 2   | •        |
| B: Function                      | Standard brightness value                                            | 60% (153)     | •        |
| B: Switch                        | Time to call new brightness value<br>"Transition time" in s [065535] | 3             | *<br>*   |
| B: Dimming                       | Animenette erre erreber 1.64                                         | t             | -        |
| B: Value                         | Assignment to scene number 104                                       | no assignment | ·        |
| B: Scene (1)                     | Standard brightness value                                            | 100% (255)    | •        |
| Gruppobjekt Parameter            | -                                                                    |               |          |

## Vi går sedan in på brytaktorn och ställer in följande parameterar:

| L1 ACTINBOX QUATRO        | > -001P014                                       |                               |
|---------------------------|--------------------------------------------------|-------------------------------|
| GENERAL                   |                                                  | Disabled I Enabled            |
| < <outputs>&gt;</outputs> | TYPF:                                            | Normally Open Normally Closed |
| -OUTPUT 1                 | FUNCTIONS                                        |                               |
| -OUTPUT 2                 | - Timers                                         | 🔘 No 🖲 Yes                    |
| -OUTPUT 3                 | - Scener                                         | No. Ver                       |
| -OUTPUT 4                 | - Scelles                                        |                               |
| Timers                    | - Alarm                                          | 🖲 No 🔘 Yes                    |
| Scenes                    | - Start-up<br>(BUS volt. recovery configuration) | Oefault Custom                |
|                           |                                                  |                               |
|                           |                                                  |                               |

När vi har frigjort "Scenes" blocket på brytaktorn så gör vi följande parameter inställningar:

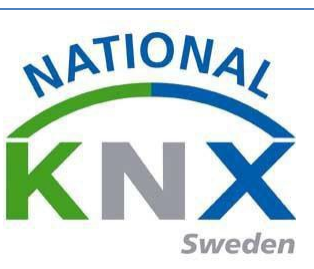

| 붗 Programmera 🔻 🥒 Markera ändr | ingar Standardparametrar        |        | Sök      |
|--------------------------------|---------------------------------|--------|----------|
| 1.1.1 ACTinBOX QUATRO >        | Scenes                          |        |          |
| GENERAL                        | - Scene                         | 1      | *        |
| < <outputs>&gt;</outputs>      | [1-04, U = Disabled]            |        |          |
| -OUTPUT 1                      | - Response                      | OFF ON |          |
| -OUTPUT 2                      | - Scene                         | 2      | <u>^</u> |
| -OUTPUT 3                      | [1-64, 0 = Disabled]            | _      | Ŷ        |
| -OUTPUT 4                      | - Response                      | OFF ON |          |
| Timers                         |                                 |        |          |
| Scenes                         | - Scene<br>[1-64, 0 = Disabled] | 0      | *<br>*   |
|                                | - Response                      | OFF ON |          |
|                                |                                 |        |          |
| Gruppobjekt Parameter          |                                 |        |          |

Sedan knyter vi ihop gruppadress Kalla på scen med följande objekt på dimmer och brytaktorn:

| 🛨 Programme    | era 🔻 🚯 Info 🝷 🙍 Återställ 🧳 Avprogrammera | •                   |                    |                 | 9      | ök |   |   |   |       |          | ρ    |
|----------------|--------------------------------------------|---------------------|--------------------|-----------------|--------|----|---|---|---|-------|----------|------|
| Nummer         | Namn                                       | Objektfunktion      | Beskrivning        | Gruppadress     | Längd  | K  | L | s | ö | UD    | Datatyp  | Prie |
| <b>■</b> ‡ 0   | Scenes (Individual Outputs)                | 0-63(Run 1-64); 128 |                    |                 | 1 byte | К  | - | S | - | -     |          | Låg  |
| ■21            | Scenes (Shutter Channels)                  | 0-63(Run 1-64); 128 | Kalla på scenario  | 1/0/18          | 1 byte | Κ  | - | S | - | -     |          | Låg  |
| ■之 99          | [O4] ON/OFF                                | N.O. (0=Open Relay; | Tänd allt          | 0/1/0, 0/1/1    | 1 bit  | К  | - | S | - | - sv  | vitch    | Låg  |
| <b>■‡</b>  103 | [O4] Status                                | 0=Output OFF; 1=O   |                    |                 | 1 bit  | К  | L | - | Ö | - sv  | vitch    | Låg  |
| ■2 107         | [O4] Block                                 | 1=Block; 0=Unblock  |                    |                 | 1 bit  | К  | - | S | - | - en  | nable    | Låg  |
| ■2 111         | [O4] Timer                                 | 0=to turn OFF; 1=to | Tidsfördröjning L. | .1/0/15, 1/0/16 | 1 bit  | Κ  | - | S | - | - sta | art/stop | Låg  |

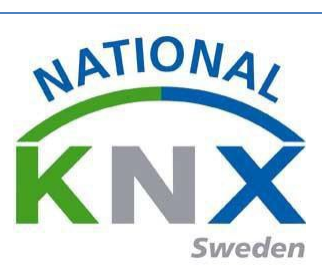

| 🕂 Lägg till Områden 🛛 🛪 🗙 Ta bort | 🛨 Programm   | era 🔻 🌔 Info 👻 妚 Återstäl | II 🖧 Avprogrammera 🔻   |                   |                 | S       | ök |   |   |     |           | s |
|-----------------------------------|--------------|---------------------------|------------------------|-------------------|-----------------|---------|----|---|---|-----|-----------|---|
| Topologi 🔹                        | Nummer       | Namn                      | Objektfunktion         | Beskrivning       | Gruppadress     | Längd   | к  | L | s | öι  | J Datatyp |   |
| Dynamiska mappar                  | ∎‡ 2         | General                   | Critical excess tempe  |                   |                 | 1 bit   | к  | L | - | Ö - |           | l |
| INvtt område                      | ■之 10        | Output A                  | Switch                 | Lampa 3 tänd/slä. | 1/0/5, 0/1/0,   | 1 bit   | К  | - | S | Ö-  |           |   |
| A E 11 No Gaia                    | ■2 12        | Output A                  | Relative dimming       | Lampa 3 dimra     | 1/0/6           | 4 bit   | К  | - | S |     |           |   |
|                                   | <b>■‡</b> 13 | Output A                  | Brightness value       |                   |                 | 1 byte  | К  | - | S | Ö - |           |   |
| 1.1.1 ACTinBOX QUATRO             | ■2 21        | Output A                  | 8-bit-scene            | Kalla på scenario | 1/0/18          | 1 byte  | К  | - | S |     |           | 1 |
| I.1.2 2-8 fold multifunctio       | ■2 24        | Output A                  | Activate staircase fu  |                   |                 | 1 bit   | К  | - | S |     |           |   |
| ▲ 📘 1.1.3 UD/S2.300.2 Universa    | ■2 25        | Output A                  | Permanent ON           |                   |                 | 1 bit   | К  | - | S |     |           |   |
| 1: General - Excess temp          | ■26          | Output A                  | Duration of staircase. |                   |                 | 2 bytes | К  | L | S |     |           |   |
|                                   | ■27          | Output A                  | Warning staircase lig. |                   |                 | 1 bit   | κ  | - | - | Ö-  |           |   |
| ■ 2: General - Critical exces     | ■2 32        | Output A                  | Load type              |                   |                 | 1 bit   | К  | L | - | Ö-  |           |   |
| 10: Output A - Switch             | <b>■2</b> 33 | Output A                  | Error signal           |                   |                 | 1 bit   | К  | L | - | Ö - |           |   |
| ■     12: Output A - Relative di  | ■2 34        | Output A                  | Status byte            |                   |                 | 1 byte  | К  | L | - | Ö-  |           |   |
| ■≵ 13: Output A - Brightness      | ■2 35        | Output B                  | Switch                 | Lampa 1&2 tänd    | . 1/0/0, 0/1/0, | 1 bit   | κ  | - | S | Ö-  |           |   |
| 21: Output A - 8-bit-scene        | ■2 37        | Output B                  | Relative dimming       | Lampa 1&2 dimra   | 1/0/1           | 4 bit   | К  | - | S |     |           |   |
|                                   | ■2 38        | Output B                  | Brightness value       |                   |                 | 1 byte  | Κ  | - | S | Ö-  |           |   |
| ■ ← 24: Output A - Activate st    | <b>■2</b> 46 | Output B                  | 8-bit-scene            | Kalla på scenario | 1/0/18          | 1 byte  | K  |   |   |     |           |   |
| ■Z 25: Output A - Permanen        | ■2 57        | Output B                  | Load type              |                   |                 | 1 bit   | К  | L | - | Ö - |           |   |
| ■之 26: Output A - Duration        | ■2 58        | Output B                  | Error signal           |                   |                 | 1 bit   | К  | L | - | Ö-  |           |   |
| ■Z 27: Output A - Warning s       | ■‡ 59        | Output B                  | Status byte            |                   |                 | 1 byte  | Κ  | L | - | Ö-  |           |   |
| 32: Output A - Load type          | 1            |                           |                        |                   |                 |         |    |   |   |     |           | Þ |

# Och på knappsensorn.

| Topologi 🔻                      |              |                                            |                     |                   |             |        |     |
|---------------------------------|--------------|--------------------------------------------|---------------------|-------------------|-------------|--------|-----|
| 🕂 Lägg till Områden 🔹 🗙 Ta bort | 🛨 Programm   | era 🔻 🕕 Info 👻 🕤 Återställ 🧳 Avprogrammera | •                   |                   |             | S      | sök |
| Topologi 🔹                      | Nummer       | Namn                                       | Objektfunktion      | Beskrivning       | Gruppadress | Längd  | K   |
| 🕨 📠 Dynamiska mappar            | <b>■</b> ‡ 4 | General                                    | Lock-up             |                   |             | 1 bit  | К   |
| ▲ 🗄 1 Nvtt område               | ■2 5         | LED management                             | Day/night           |                   |             | 1 bit  | Κ   |
|                                 | ■2 6         | LED management                             | Device LED - ON/OFF |                   |             | 1 bit  | Κ   |
|                                 | ■≵ 18        | Push-button 1                              | ON/OFF              | Lampa 1&2 tänd    | 1/0/0       | 1 bit  | Κ   |
| ▶ 1.1.1 ACTinBOX QUATRO         | ■21          | Push-button 1                              | Dimming             | Lampa 1&2 dimra   | 1/0/1       | 4 bit  | Κ   |
| 1.1.2 2-8 fold multifunction p  | ■≵ 38        | Push-button 2                              | ON/OFF              | Lampa 1&2 tänd    | 1/0/0       | 1 bit  | Κ   |
| 1.1.3 UD/S2.300.2 Universal D   | ∎≵ 41        | Push-button 2                              | Dimming             | Lampa 1&2 dimra   | 1/0/1       | 4 bit  | Κ   |
| 1.1.4 US/U4.2 Universal Interf  | ■≵ 58        | Push-button 3                              | ON/OFF              |                   |             | 1 bit  | Κ   |
| ► 115 Shutter/Hinds and 2are    | ■‡ 61        | Push-button 3                              | Dimming             |                   |             | 4 bit  | Κ   |
| 1.1.5 Shutter/blinds act. 2gan  | ■≵ 78        | Push-button 4                              | ON/OFF              |                   |             | 1 bit  | К   |
|                                 | ■2 81        | Push-button 4                              | Dimming             |                   |             | 4 bit  | Κ   |
|                                 | ■‡ 98        | Push-button 5                              | ON/OFF              | Trappautomat La   | 1/0/16      | 1 bit  | К   |
|                                 | ■2 118       | Push-button 6                              | ON/OFF              | Tidsfördröjning L | 1/0/15      | 1 bit  | Κ   |
|                                 | 142          | Push-button 7                              | Scene               | Kalla på scenario | 1/0/18      | 1 byte | K   |
|                                 | ■≵ 162       | Push-button 8                              | Scene               | Kalla på scenario | 1/0/18      | 1 byte | К   |
|                                 |              |                                            |                     |                   |             |        |     |

## Programmera och testa.

| ETS5™ - Utbildningspaket 1                            |                                                       |                              |            |                                 |     |
|-------------------------------------------------------|-------------------------------------------------------|------------------------------|------------|---------------------------------|-----|
| ETS <u>R</u> edigera <u>A</u> rbetsplats <u>D</u> rif | fttagning D <u>i</u> agnostik E <u>x</u> tra <u>I</u> | Eönster                      |            |                                 |     |
| 💊 Stäng projekt 🖌 Ångra 🔌                             | Gör om 🚔 Rapporter                                    | Arbetsplats 🔻 📃 Kataloger    | Diagnostik |                                 |     |
| Topologi 🔻                                            |                                                       |                              |            |                                 |     |
| 🕂 🕂 Lägg till Apparater 🛛 🛪 🗙 Ta bort                 | 🛨 Programmera 🔹 🕕 Info 🤉                              | 🔹 🕤 Återställ 🧳 Avprogrammer | a *        |                                 | Sök |
| Topologi 🔹                                            | Adress Rum                                            | Beskrivning Applikationspr   | ogram      | Adr Prg Par Grp Kfg Tillverkare | •   |
| 🖻 🛅 Dynamiska mappar                                  | 1.1.1                                                 | ACTinBOX QUA                 | TRO 2.0    | Zennio                          |     |
| 🔺 🔡 1 Nytt område                                     | 1.1.2                                                 | S801xxxxx V1.0               |            | Berker                          |     |
| A E 11 Ny linie                                       | 1.1.3                                                 | Dim 2f 230V/1.1              |            | ABB                             |     |

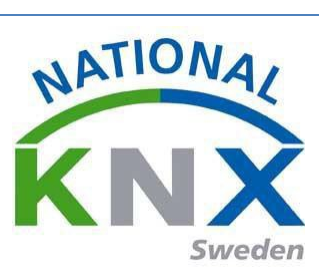

# Övning 13: Linjekopplare

Kopiera Utbildningspaket 1 till ett nytt Utbildningspaket 4 Ta bort jalusiaktorn. Lägg linjekopplare 2142

| Utbildningspaket 1 Utbildni                                                                                                    | ngspaket 4 ×        |                      |                                  |                                 |        | E Egenskaper                                               | > |
|----------------------------------------------------------------------------------------------------|---------------------|----------------------|----------------------------------|---------------------------------|--------|------------------------------------------------------------|---|
| Topologi 🔻                                                                                                    |                     |                      |                                  |                                 | ∧ □ ×  |                                                            |   |
| 🕂 Lägg till Apparater 🔹 🗙 Ta bort                                                                                                    | 🛨 Programmera 🔹 🕕 🛙 | nfo 🔹 🧖 Återställ    | 🖗 Avprogrammera 🔹                | Sök                             | ٩      | Inställningar Kommentarer Information                      |   |
| Topologi •                                                                                                    | Adress Rum          | Beskrivning          | Applikationsprogram              | Adr Prg Par Grp Kfg Tillverkare | Bestä  | Namn                                                       |   |
| 🔺 🫅 Dynamiska mappar                                                                                                    | 11.1.1              |                      | ACTinBOX QUATRO 2.0              | Zennio                          | ZN414  | Ny linje                                                   |   |
| Andrade apparater                                                                                                    | 1.1.2               |                      | S801xxxxx V1.0                   | Berker                          | 801xxx | Adress                                                     |   |
|                                                                                                    | 1.1.3               |                      | Dim 2f 230V/1.1                  | ABB                             | 2CDG   | 1 . 1 ‡                                                    |   |
| Initiai-apparater                                                                                                    | 1.1.4               |                      | Binary Input Display Heat 4f/1.3 | ABB                             | GH Q6  | Beskrivning                                                |   |
| <ul> <li>∠ ↓ 1 Ny Inje             ↓ 1.10 Area/ine coupler             ↓ 1.10 Area/ine coupler             ↓ 1.11 ACI/INBOX QUATRO             ↓ 1.11 UD/S2.300.2 Universal D             ↓ ↓ 1.13 UD/S2.300.2 Universal D             ↓ ↓ 1.14 US/U4.2 Universal Interf         </li> </ul> |                     |                      |                                  |                                 |        | Status<br>Okind<br>Medium<br>TP<br>Bussanslutning<br>Inget | • |
|                                                                                                    | Apparater Parameter | er                   |                                  |                                 |        |                                                            |   |
| Katalog *                                                                                                    |                     |                      |                                  |                                 | ∧ □ ×  |                                                            |   |
| 🛓 Importera 🥼 Exportera                                                                                                    | 😱 Ladda ner 🛛 🛄 🕨 A | Ibrecht Jung 🕨 Syste | em components 🕨 Line coupler     | Sok                             | Q      |                                                            |   |
| A                                                                                                    | 770 1 4 11          | D                    |                                  |                                 |        |                                                            |   |

## Välj Area/lin coupler

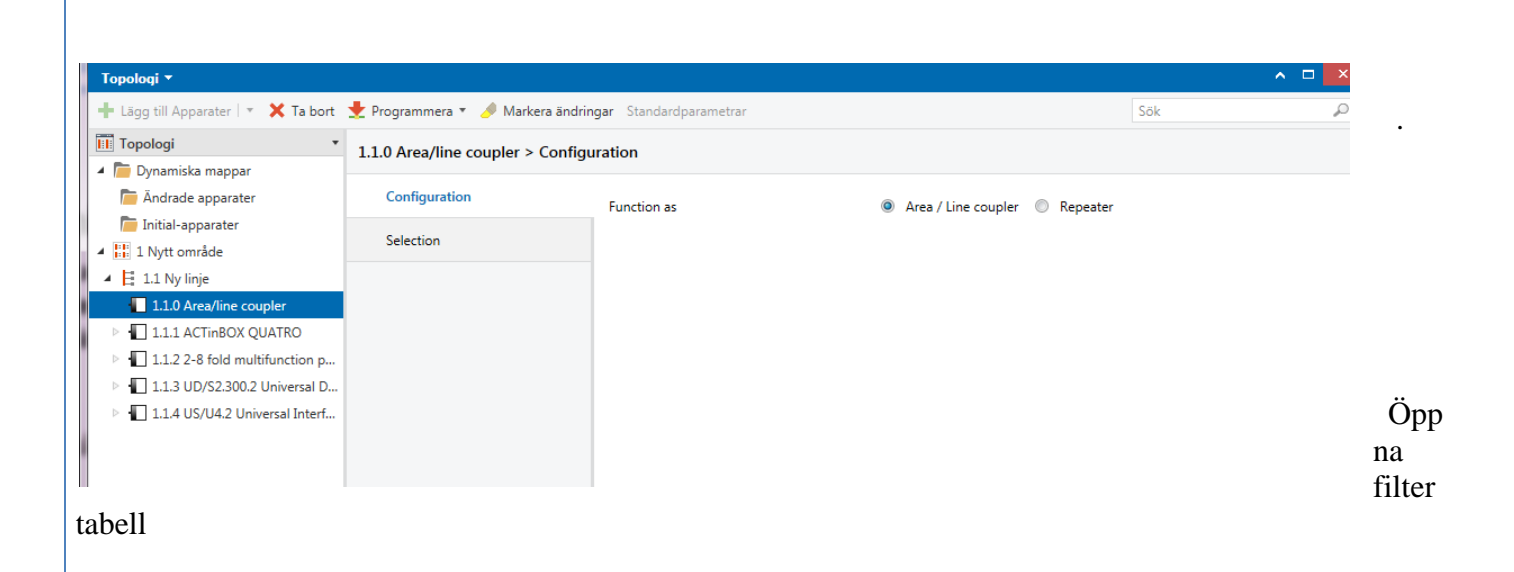

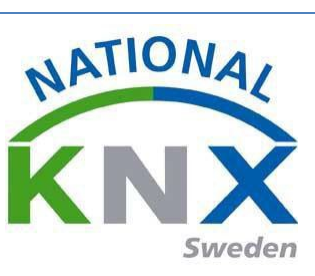

| grammera · 🥜 markera anon     |                                                             | 30                                            | ·   |
|-------------------------------|-------------------------------------------------------------|-----------------------------------------------|-----|
| 0 Area/line coupler > Selecti | on                                                          |                                               |     |
| Configuration                 | Telegrams Main Line -> Line                                 |                                               |     |
| Selection                     | Group telegrams<br>Groups 0-13                              | transmit unfiltered                           | •   |
|                               | Group telegrams<br>Groups 14-31                             | transmit unfiltered                           | •   |
|                               | physically addressed<br>telegrams                           | filter (depending on target & coupler address | ) 🔻 |
|                               | Telegrams Line -> Main Line                                 |                                               |     |
|                               | Group telegrams<br>Groups 0-14                              | transmit unfiltered                           | •   |
|                               | Group telegrams<br>Groups 14-31                             | transmit unfiltered                           | •   |
|                               | physically addressed<br>telegrams                           | filter (depending on target & coupler address | ) 🔻 |
|                               | Repetitions in case of transmission errors                  |                                               |     |
|                               | with group telegrams<br>on higher-order line                | 🔘 no 🔘 yes                                    |     |
|                               | with broadcast telegrams<br>on higher-order line            | 🔘 no 🖲 yes                                    |     |
|                               | with physically addressed telegrams<br>on higher-order line | 🔘 no 🔘 yes                                    |     |
|                               | with group telegrams<br>on subordinate line                 | 🔘 no 💿 yes                                    |     |
|                               | with broadcast telegrams<br>on subordinate line             | 🔘 no 💿 yes                                    |     |
|                               | with physically addressed telegrams                         | 🔘 no 🔘 yes                                    |     |

Ställ er i denna vy och dra över 8 kanals knappen till nytt område

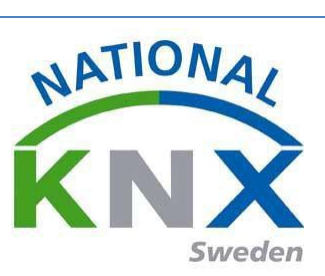

| ETS5 <sup>™</sup> - Ny Utbildningspaket 1 | the Designed Street                |                                          |                                          |        |                                       |
|-------------------------------------------|------------------------------------|------------------------------------------|------------------------------------------|--------|---------------------------------------|
| ETS Redigera Arbetsplats Drift            | ttagning Diagnostik Extra Fönster  |                                          |                                          |        | ^ <b>?</b>                            |
| 💊 Stäng projekt 🖌 Ångra 🛝                 | Gör om 🚔 Rapporter 📰 Arbetsplats   | <ul> <li>Kataloger Diagnostik</li> </ul> |                                          |        |                                       |
| Utbildningspaket 1 Utbildni               | ingspaket 4 ×                      |                                          |                                          |        | Egenskaper >                          |
| Topologi 🔻                                |                                    |                                          |                                          | ∧ □ ×  |                                       |
| + Lägg till Apparater                     | Programmera ▼ ① Info ▼ ⑦ Återställ | Avprogrammera *                          | Sök                                      | Q      | Inställningar Kommentarer Information |
|                                           | Adress Rum Beskrivning             | Applikationsprogram                      | Adr Pro Par Gro Kfg Tillverkare          | Barti  | Namn                                  |
| A Dynamiska mappar                        |                                    | ACTinBOX OUATRO 2.0                      | Zennio                                   | ZN414  | 2-8 fold multifunction push-button    |
| Āndrade apparater                         | 1.1.2                              | S801xxxxx V1.0                           | – – – – Berker                           | 801xxx | Individuell adress                    |
|                                           | 1.1.3                              | Dim 2f 230V/1.1                          | ABB                                      | 2CDG   | 1.1 . 2 🌲 Parkera                     |
| A III Nutt område                         | 1.1.4                              | Binary Input Display Heat 4f/1.3         | ABB                                      | GH Q6  | Beskrivning                           |
| A H 11 Ny linie                           | 1.1.0                              | Coupler/repeater 901011                  | – – – – Albrecht Jung                    | 2142R  |                                       |
| 110 Area/line coupler                     | 1 Nytt område                      |                                          |                                          |        |                                       |
|                                           |                                    |                                          |                                          |        |                                       |
| ▶ ■ 1122-8 fold multifunction p           |                                    |                                          |                                          |        | Produkt 2-8 fold multifunction        |
| 113 UD/S2 300 2 Universal D               |                                    |                                          |                                          |        | Program S801xxxxx V1.0                |
| 114 US/U4 2 Universal Interf              |                                    |                                          |                                          |        | Senast ändrad 2016-02-23 11:09        |
|                                           |                                    |                                          |                                          |        | Senast programmerad -                 |
|                                           |                                    |                                          |                                          |        | Senendininer                          |
|                                           |                                    |                                          |                                          |        | Status                                |
|                                           |                                    |                                          |                                          |        | Okānd 👻                               |
|                                           |                                    |                                          |                                          |        |                                       |
|                                           |                                    |                                          |                                          |        | ₽ Sök och Ersätt                      |
|                                           |                                    |                                          |                                          |        | Arbetsytor                            |
|                                           | •                                  |                                          |                                          | •      | Ø Att-göra-lista                      |
|                                           | Apparater Parameter                |                                          |                                          |        | Pågående operationer                  |
| Katalog 🔻                                 |                                    |                                          |                                          |        | 🖍 Ångra-historik                      |
| uu (glimten.dlinkddns.com:3671)           |                                    | 1.1 Ny linje                             | 1.1.2 2-8 fold multifunction push-button |        | Senast använda arbetsyta              |

Programmera linjekopplare och knappen som fått ny adress